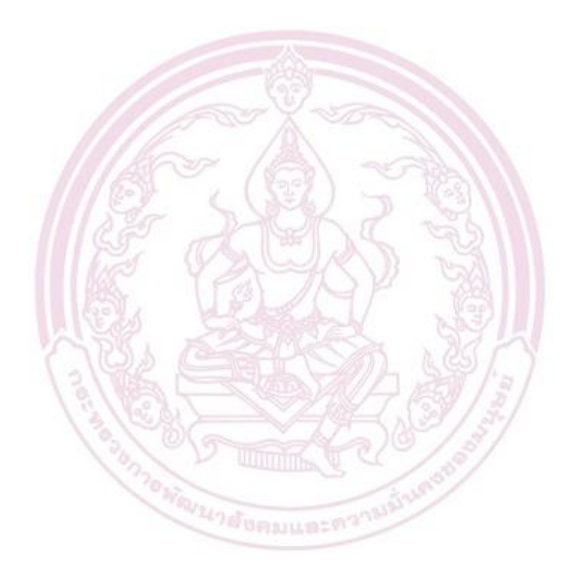

คู่มือการใช้งาน ระบบรายงานการปฏิบัติตามกฎหมายจ้างงานคนพิการผ่าน ทางอิเล็กทรอนิกส์ (e-service) สำหรับ สถานประกอบการ

### สารบัญ

| ภาพรวมกระบวนการขอลงทะเบียนระบบยื่นแบบรายงานผลการปฏิบัติตามกฎหมายการจ้างงานคนพิการ (e-service).3      |
|----------------------------------------------------------------------------------------------------|
| ภาพรวมกระบวนการใช้งานการยื่นแบบรายงานผลการปฏิบัติตามกฎหมายการจ้างงานคนพิการ (e-service)5             |
| การลงทะเบียนการเพื่อเริ่มใช้บริการ e-service7                                                        |
| การกรอกข้อมูล เพื่อขอเปิดใช้ Username ในการทำการนำส่งข้อมูลการปฏิบัติตามกฎหมายการจ้างงานคนพิการ ผ่าน |
| ทางอิเล็กทรอนิกส์13                                                                                  |
| การ login เข้าระบบ (กรณียังไม่รับการอนุมัติให้ใช้งาน)17                                              |
| การ login เข้าระบบ (กรณีได้รับการอนุมัติให้ใช้งานแล้ว)19                                             |
| ระบบการปลดล็อครหัสผ่านแบบ อัตโนมัติ21                                                                |
| การกรอกข้อมูลจำนวนลูกจ้าง และการปฏิบัติตามกฎหมาย เพื่อส่งเอกสารออนไลน์                               |
| การกรอกข้อมูลจำนวนลูกจ้างในแต่ละสาขา24                                                               |
| การกรอกข้อมูลการปฏิบัติตามกฎหมาย27                                                                   |
| การกรอกข้อมูลมาตรา 33 – ข้อมูลคนพิการที่ได้รับเข้าทำงาน29                                            |
| การกรอกข้อมูลมาตรา 35 – การให้สัมปทานฯ31                                                             |
| มาตรา 34 – การส่งเงินเข้ากองทุนฯแทนการรับคนพิการ34                                                   |
| การแนบเอกสารเพิ่มเติม, เพิ่มหมายเหตุ และบันทึกข้อมูล38                                               |
| การยื่นแบบฟอร์มออนไลน์ เพื่อให้เจ้าหน้าที่ตรวจสอบ และนำเข้าระบบ                                      |
| การพิมพ์ใบซ้าระเงินตามมาตรา 3441                                                                     |
| การพิมพ์แบบ จพ. สำหรับรายงานผลการปฏิบัติตามกฎหมาย42                                                  |

## ภาพรวมกระบวนการขอลงทะเบียนระบบยื่นแบบรายงานผลการปฏิบัติตามกฎหมายการจ้างงานคนพิการ (e-service)

#### กระบวนการของสถานประกอบการ:

1) เริ่มลงทะเบียนเพื่อขอใช้งาน ผ่านลิงก์ "รายงานผลจ้างงานคนพิการ" บนเวปไซต์ <u>http://ejob.dep.go.th/</u>

- 2) ลงทะเบียนเพื่อขอใช้งานโดยกรอกชื่อผู้ใช้งาน และอีเมล์ที่ต้องการใช้
- ทำการยืนยันอีเมล์ที่ใช้ผ่านทางอีเมล์ที่ระบบส่งให้

4) กรอกรหัสผ่านที่ต้องการ และ login เข้าสู่ระบบด้วย อีเมล์ และ รหัสผ่าน ที่ตั้งไว้

5) กรอกข้อมูล แนบเอกสารยืนยันตน และเอกสารการขอใช้งานระบบให้ครบถ้วน

เอกสารยืนยันตน และเอกสารการขอใช้งานระบบที่สถานประกอบการจำเป็นต้องแนบมาเป็นหลักฐานประกอบด้วย:

- 5.1) หนังสือแสดงความตกลงในการแจ้งรายงานการปฏิบัติตามกฎหมายจ้างงานคนพิการผ่านทางอิเล็กทรอนิกส์
- 5.2) แบบคำขอเปิดใช้งาน Username เพื่อนำส่งข้อมูลการปฏิบัติตามกฎหมายการจ้างงานผ่านทางอิเล็กทรอนิกส์
- 5.3) หนังสือมติที่ประชุมคณะกรรมการที่ให้รายงานการปฏิบัติตามกฎหมายจ้างงานคนพิการผ่านทางอิเล็กทรอนิกส์
- 5.4) สำเนาบัตรประชาชนของผู้มีอำนาจที่ลงชื่อในคำขอ
- 5.5) หนังสือรับรองนิติบุคคลที่มีอายุไม่เกิน 90 วัน

5.6) หนังสือมอบอำนาจ และสำเนาบัตรประชาชนของผู้รับมอบอำนาจ ในกรณีที่มีการมอบอำนาจแก่ผู้อื่นนอกจาก กรรมการผู้มีอำนาจลงนามผูกพันนิติบุคคล

6) หลังจากบันทึกข้อมูล และแนบเอกสารครบในระบบแล้ว ทางสถานประกอบการต้องพิมพ์ และเซ็นรับรองเอกสาร ทางด้านล่างมาให้เจ้าหน้าที่ระบบรายงานผลการจ้างงานคนพิการ:

- 6.1) หนังสือแสดงความตกลงในการแจ้งรายงานการปฏิบัติตามกฎหมายจ้างงานคนพิการผ่านทางอิเล็กทรอนิกส์
- 6.2) แบบคำขอเปิดใช้งาน Username เพื่อนำส่งข้อมูลการปฏิบัติตามกฎหมายการจ้างงานผ่านทางอิเล็กทรอนิกส์
- 6.3) สำเนาบัตรประชาชนของผู้มีอำนาจที่ลงชื่อในคำขอ
- 6.4) หนังสือมอบอำนาจ และสำเนาบัตรประชาชนของผู้รับมอบอำนาจ ในกรณีที่มีการมอบอำนาจแก่ผู้อื่นนอกจาก กรรมการผู้มีอำนาจลงนามผูกพันนิติบุคคล

### กระบวนการของเจ้าหน้าที่ระบบรายงานผลการจ้างงานคนพิการ:

7) หลังจากเจ้าหน้าที่ระบบรายงานผลการจ้างงานคนพิการได้รับข้อมูล และเอกสารหลักฐานการขอใช้งานจากสถาน ประกอบการแล้ว เจ้าหน้าที่จะทำการอนุมัติเปิดใช้งาน login ให้กับสถานประกอบการ และจะมีอีเมล์แจ้งการเปิดใช้งาน ส่งไปให้สถานประกอบการ หลังจากที่เจ้าหน้าที่ทำการอนุมัติแล้ว

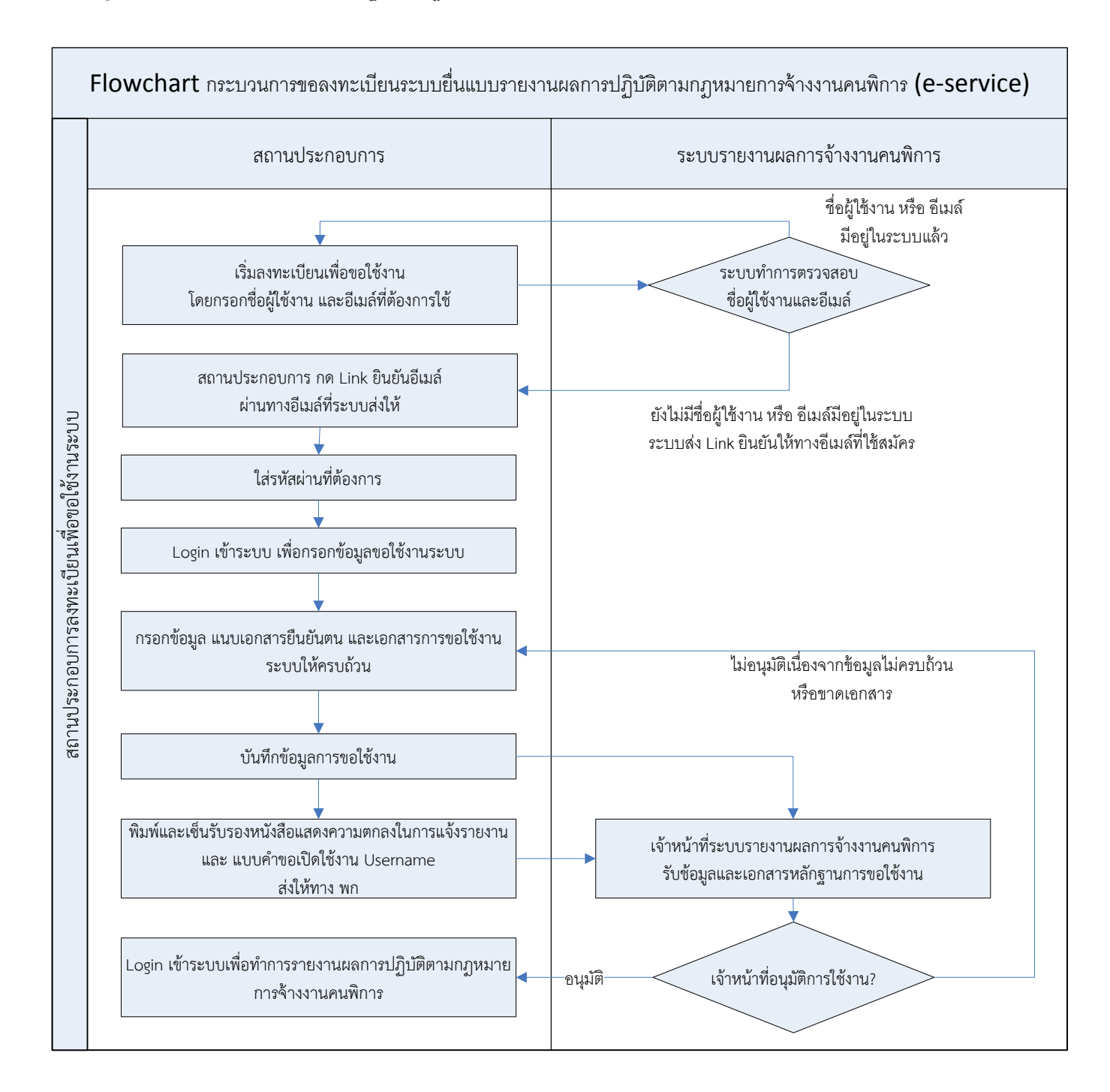

## ภาพรวมกระบวนการใช้งานการยื่นแบบรายงานผลการปฏิบัติตามกฎหมายการจ้างงานคนพิการ (eservice)

### กระบวนการของสถานประกอบการ:

 หลังจากได้รับการอนุมัติให้เข้าใช้งานจากเจ้าหน้าที่แล้ว ให้เข้าใช้งานได้ผ่านลิงก์ "รายงานผลจ้างงานคนพิการ" บนเวปไซต์ <u>http://ejob.dep.go.th/</u>

2) สถานประกอบการทำการกรอกข้อมูลลูกจ้างในทุกสาขา

3) สถานประกอบการ กรอกข้อมูลและแนบเอกสารหลักฐาน การปฏิบัติตามกฎหมาย การจ้างงานคนพิการ มาตรา 33

4) สถานประกอบการ กรอกข้อมูลและแนบเอกสารหลักฐาน การปฏิบัติตามกฎหมาย การให้สัมปทานฯ มาตรา 35

5) ในกรณีที่ทำการปฏิบัติตามกฎหมาย มาตรา 33 และ 35 ไม่ครบตามอัตราส่วนที่กำหนด สถานประกอบการต้อง กรอก ข้อมูลและแนบเอกสารหลักฐาน การส่งเงินเข้ากองทุนฯแทนการรับคนพิการ มาตรา 34

6) ทำการ "ยื่นแบบฟอร์มออนไลน์การรายงานการปฏิบัติตามกฎหมาย" หลังจากสถานประกอบการได้ทำการ กรอก ข้อมูล ลูกจ้าง, การจ้างงานคนพิการ มาตรา 33, การให้สัมปทานฯ มาตรา 35 และ การส่งเงินเข้ากองทุนฯแทนการรับคน พิการ มาตรา 34 (ถ้ามี) ครบถ้วนแล้ว

สถานประกอบการ <u>จะไม่สามารถ</u>กลับมาแก้ไขข้อมูลการรายงานปฏิบัติตามกฎหมายการจ้างงานคนพิการ ได้อีก หลังจาก ทำการยื่นแบบฟอร์มออนไลน์ไปแล้ว

7) ในกรณีที่ต้องมีการส่งเงินเข้ากองทุนฯแทนการรับคนพิการ มาตรา 34 ทางสถานประกอบการสามารถทำการพิมพ์ใบ ชำระเงิน ตามมาตรา 34 และนำไปจ่ายที่เคาน์เตอร์ธนาคารกรุงไทยได้

โดยหลังจากการทำการจ่ายเงินผ่านเคาน์เตอร์ธนาคารกรุงไทยแล้ว ข้อมูลการจ่ายเงินจะถูกบันทึกเข้าระบบรายงานผลการ จ้างงานคนพิการเพื่อนำไปใช้ในการประกอบการคำนวณการปฏิบัติตามกฎหมายต่อไป

### กระบวนการของเจ้าหน้าที่ระบบรายงานผลการจ้างงานคนพิการ:

 8) หลังจากสถานประกอบการทำการยื่นแบบฟอร์มออนไลน์แล้ว เจ้าหน้าที่จะได้รับข้อมูลการรายงานการปฏิบัติตาม กฎหมาย และการชำระเงินมาตรา 34 (ถ้ามี)

9) เจ้าหน้าที่ทำการตรวจสอบข้อมูลการรายงานการปฏิบัติตามกฎหมาย ตามที่สถานประกอบการส่งเข้ามา

10) เจ้าหน้าที่ ทำการติดต่อสถานประกอบการ เพื่อขอข้อมูลเพิ่มเติม ในกรณีที่สถานประกอบการรายงานข้อมูลมา<u>ไม่</u> <u>ครบถ้วน</u>

 11) เจ้าหน้าที่บันทึกข้อมูลรายงานการปฏิบัติตามกฎหมายเข้าสู่ระบบรายงานผลการจ้างงานคนพิการ หลังจากได้รับ ข้อมูลจากสถานประกอบการ<u>ครบถ้วน</u>แล้ว

12) เจ้าหน้าที่ส่งหนังสือรับรายงานการปฏิบัติตามกฎหมาย และใบเสร็จรับเงินการชำระเงินมาตรา 34 (ถ้ามี) ให้สถาน ประกอบการ

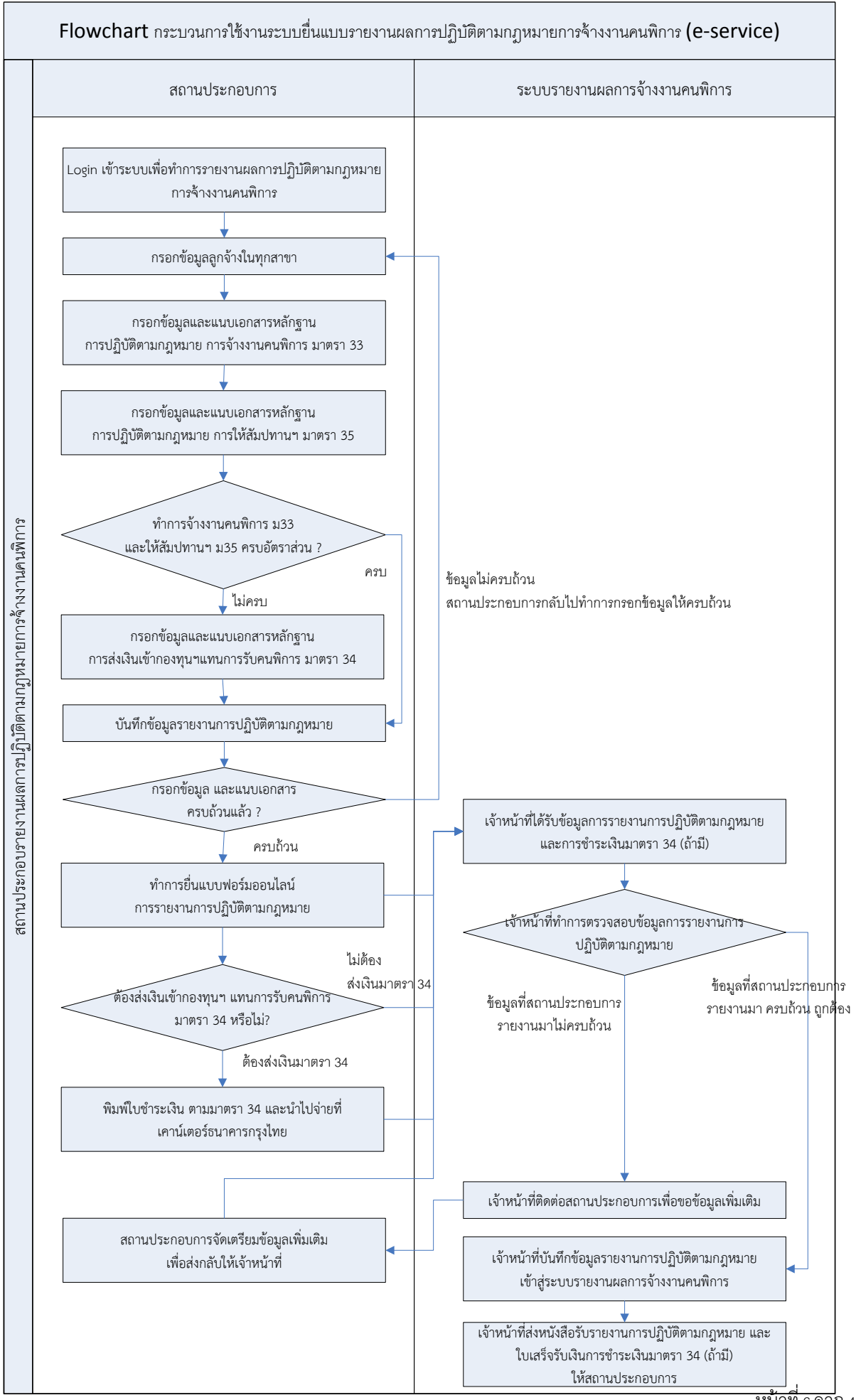

<u> หน้าที่ 6 จา</u>ก 43

# การลงทะเบียนการเพื่อเริ่มใช้บริการ e-service

1) เจ้าหน้าที่สถานประกอบการ สามารถเข้ามาสมัครใช้งานระบบได้ผ่านหน้าเวปไซต์ ejob.nep.go.th ผ่านทาง menu "สมัครสมาชิก"

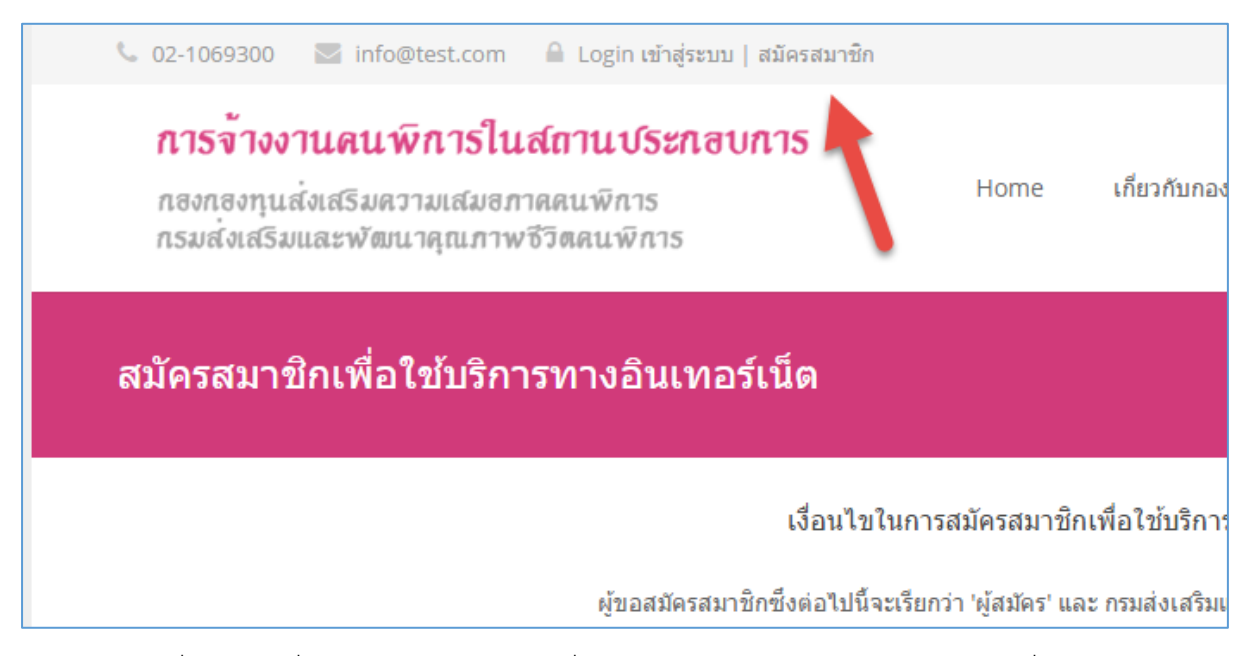

 โดยเจ้าหน้าที่จะต้องรับเงื่อนไขในการสมัครสมาชิกเพื่อใช้บริการทางอินเทอร์เน็ต ก่อนจะกดตกลงเพื่อทำการ ลงทะเบียนได้

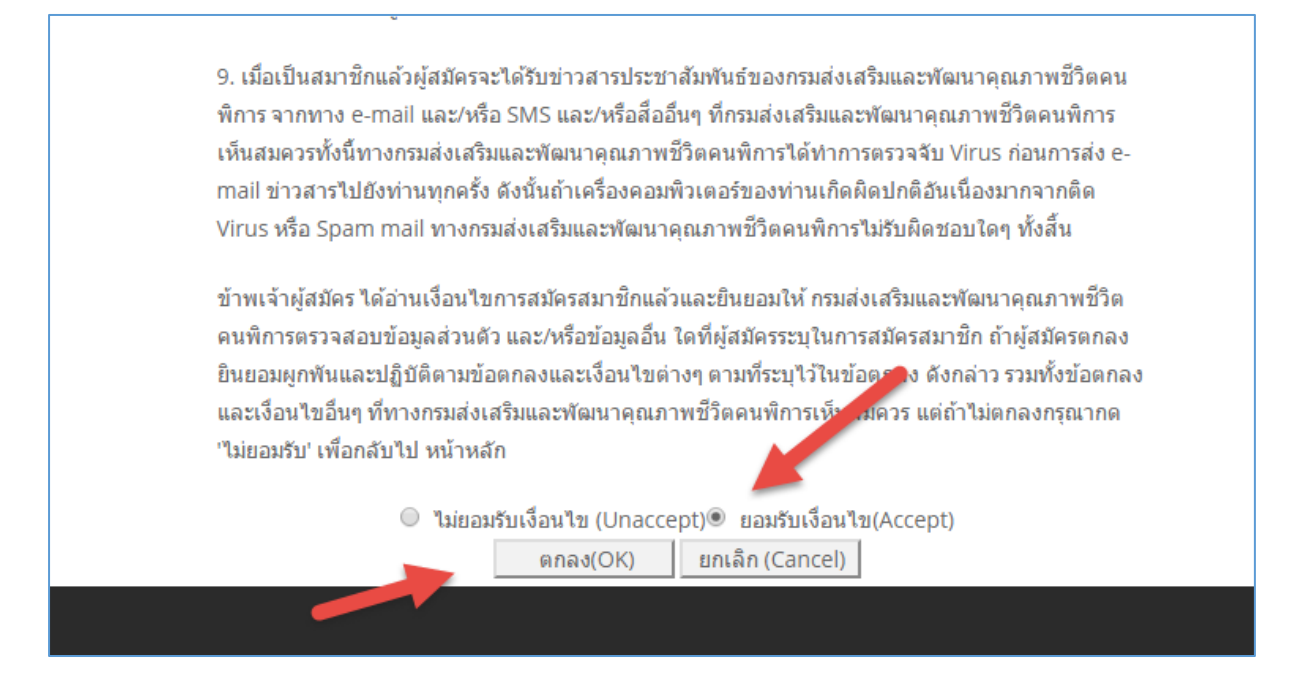

2) หลังจากยอมรับเงื่อนไขแล้ว

ให้กรอกข้อมูลผู้ใช้งานระบบสำหรับการใช้งานของตัวเองลงไปในแบบ form

ข้อมูลที่ต้องกรอกลงไปได้แก่

### - เลขที่บัญชีนายจ้างของสถานประกอบการ

เมื่อกรอกเลขที่บัญชีนายจ้างแล้ว ให้กดที่ปุ่ม "ตรวจสอบเลขบัญชีนายจ้าง" เพื่อตรวจสอบว่าเลขที่บัญชีนายจ้างมีอยู่ใน ระบบหรือไม่

|                    | ( Carl ) _ Rail           |   |
|--------------------|---------------------------|---|
| ข้อมุสถานประกอบการ |                           |   |
| S.F. a             | 9000016401                | * |
| เลขทบญชนายจาง      | ดรวจสอบเลขที่บัญชีนายจ้าง |   |
| 1651               |                           |   |

ในกรณีที่เลขบัญชีนายจ้างถูกต้อง ระบบจะแจ้งดึงข้อมูลขึ้นมาแสดง

กรณีที่ข้อมูลถูกต้อง ให้ใส่ข้อมูล เลขทะเบียนนิติบุคคลของกระทรวงพาณิชย์ 13 หลักลงไปด้วย

| กอบการสมัค                   | รเข้าใช้งาน                                                                                 |                                                             |        |  |  |
|------------------------------|---------------------------------------------------------------------------------------------|-------------------------------------------------------------|--------|--|--|
| 1) กรอกเลข                   | 1) กรอกเลขที่บัญชีนายจำง 10 หลัก และกดปุ่ม "ตรวจสอบเลขที่บัญชีนายจ้าง"                      |                                                             |        |  |  |
| 2) หลังจากต<br>เพื่อรับ link | ารวจสอบเลขที่นายจ้างถูกต้องแล้ว ให้ใส่ชื่อผู้ไ<br>ในการ activate บัญชีผู้ใช้งาน และทำการยื่ | .ช้งานที่ต้องการ และอีเมล์ที่ไช้ในการติดเ<br>แอกสารยืนยันตน | ท่อได้ |  |  |
|                              | ข้อมุสถานประกอบการ                                                                          |                                                             | -      |  |  |
|                              | เลขทีบัญชีนายจำง                                                                            | 9000016401                                                  |        |  |  |
|                              | ชื่อบริษัท (ภาษาไทย)                                                                        | บริษัท 108 เคมีภัณฑ์และบริการ จำกัด                         | _      |  |  |
|                              | เลขทะเบียนนิติบุคคลของกระทรวงพาณิชย์                                                        | 4555211122333 *                                             |        |  |  |
|                              | ข้อมูลการใช้งานระบบ                                                                         |                                                             | _      |  |  |
|                              | ชื่อผู้ใช้งาน                                                                               | *                                                           |        |  |  |
|                              | อีเมล์                                                                                      | *                                                           |        |  |  |
|                              |                                                                                             |                                                             |        |  |  |
|                              | สมัครเข้าใช้ง                                                                               | าน                                                          |        |  |  |
| M-I-17                       | Neural Contract @ Conscience 2016 NED                                                       |                                                             |        |  |  |

| ไม่พบข้อมูลบัญชีนายจ้าง                                                                |                   |                |
|----------------------------------------------------------------------------------------|-------------------|----------------|
| 📃 ป้องกันหน้านี้จากการสร้างก                                                           | กรโต้ตอบเพิ่มเติม |                |
|                                                                                        |                   |                |
|                                                                                        |                   | ตกลง           |
|                                                                                        |                   |                |
|                                                                                        |                   |                |
|                                                                                        |                   |                |
|                                                                                        |                   |                |
| ข้อมูลการใช้งานระบบ                                                                    |                   |                |
| ข้อมูลการใช้งานระบบ<br>User Name                                                       | admin2233         | *              |
| ข้อมุลการใช้งานระบบ<br>User Name<br>Password                                           | admin2233         | *              |
| ข้อมูลการใช้งานระบบ<br>User Name<br>Password<br>ยืนยัน Password                        | admin2233         | *<br>*         |
| <b>ข้อมูลการใช้งานระบบ</b><br>User Name<br>Password<br>ยืนยัน Password                 | admin2233         | ]*<br>]*<br>]* |
| ข้อมูลการใช้งานระบบ<br>User Name<br>Password<br>ยืนยัน Password<br>ข้อมูสลานประกอบการ  | admin2233         | ]*<br>]*<br>]* |
| ข้อมูลการใช้งานระบบ<br>User Name<br>Password<br>ขึ้นยัน Password<br>ข้อมูสตานประกอบการ | admin2233         | ]*<br>]*<br>]* |

ในกรณีที่ข้อมูลไม่ถูกต้อง ระบบจะแจ้งเตือนขึ้นมา และต้องใส่เลขที่บัญชีนายจ้างใหม่ให้ถูกต้อง

เมื่อใส่เลขที่บัญชีนายจ้างแล้ว ให้ใส่ข้อมูล

- ชื่อผู้ใช้งาน ที่ต้องการใช้ในการ login เข้าระบบ

อีเมล์ ที่ต้องการในการใช้งาน และเป็นอีเมล์ที่มีอยู่จริง เพื่อรับอีเมล์ในการตั้งรหัสผ่าน

เมื่อใส่ข้อมูลครบแล้ว ให้กดที่ปุ่ม "สมัครเข้าใช้งาน"

| 2) หลังจาก<br>เพื่อรับ lin | าตรวจสอบเลขที่นายจ้างถูกต้องแล้ว ให้ไส่ชื่อผู้<br>k ในการ activate บัญชีผู้ใช้งาน และทำการย์ | ใช้งานที่ต้องการ และอีเมล์ที่ไช้ในการติดต่อได้<br>นี้แอกสารยืนยันตน |  |
|----------------------------|----------------------------------------------------------------------------------------------|---------------------------------------------------------------------|--|
|                            | ข้อมูสถานประกอบการ                                                                           |                                                                     |  |
|                            | เลขที่บัญชีนายจ้าง                                                                           | 9000016401                                                          |  |
|                            | ชื่อบริษัท (ภาษาไทย)                                                                         | บริษัท 108 เคมีภัณฑ์และบริการ จำกัด                                 |  |
|                            | เลขทะเบียนนิติบุคคลของกระทรวงพาณิชเ                                                          | í 4555211122333 *                                                   |  |
| ข้อมูลการใช้งานระบบ        |                                                                                              |                                                                     |  |
|                            | ชื่อผู้ใช้งาน                                                                                | moomin35 *                                                          |  |
|                            | อีเมล์                                                                                       | p.daruthep+35@gmail.com *                                           |  |
|                            | สมัครเข้าใช้                                                                                 | ארט                                                                 |  |

หน้าจอยืนยันการเพิ่มข้อมูลการใช้งานจะแสดงขึ้น และอีเมล์การยืนยันการสมัครเข้าใช้งานจะถูกส่งไปที่อีเมล์ที่ใช้สมัคร

| * เพิ่มข้อมูลการใช้งานเสร็จสิ้น                                                |                                     |  |
|--------------------------------------------------------------------------------|-------------------------------------|--|
| ข้อมูลการใช้งานระบบ                                                            |                                     |  |
| User name:                                                                     | moomin35                            |  |
| ชื่อสถานประกอบการ:                                                             | บริษัท 108 เคมีภัณฑ์และบริการ จำกัด |  |
| กรุณารอการขึ้นขัน เริ่มการใช้งานผ่านทาง email ของคุณ (p.daruthep+35@gmail.com) |                                     |  |

ให้ไปที่ mail box ของอีเมล์ที่ใช้สมัครใช้งาน และหาอีเมล์ที่ถูกส่งจาก กองทุนส่งเสริมและพัฒนาคุณภาพชีวิตคนพิการที่ มีหัวข้อว่า "สมัครสมาชิก ระบบรายงานผลการจ้างงานคนพิการ เสร็จสิ้น"

ในกรณีที่ไม่พบเมล์นี้ใน inbox ให้ตรวจดูว่า เมล์ถูกนำไปไว้ที่ junk folder ของ email client หรือไม่

| □ ▼ C More ▼                                                                              |                         |                                   |
|-------------------------------------------------------------------------------------------|-------------------------|-----------------------------------|
| Primary                                                                                   | Social 2 new<br>YouTube | Promotions 23<br>Booking.com, Ren |
| 🔲 ☆ 📄 กองทุนส่งเสริมและพัฒนาคุ. สมัครสมาชิก ระบบรายงานผลการจ้างงานคนพิการ เสร็จสิ้น - เรี |                         |                                   |

ในเนื้อหาของ email – ให้กดที่ link ที่แนบมา เพื่อทำการยืนยันตั้งรหัสผ่านสำหรับใช้งาน

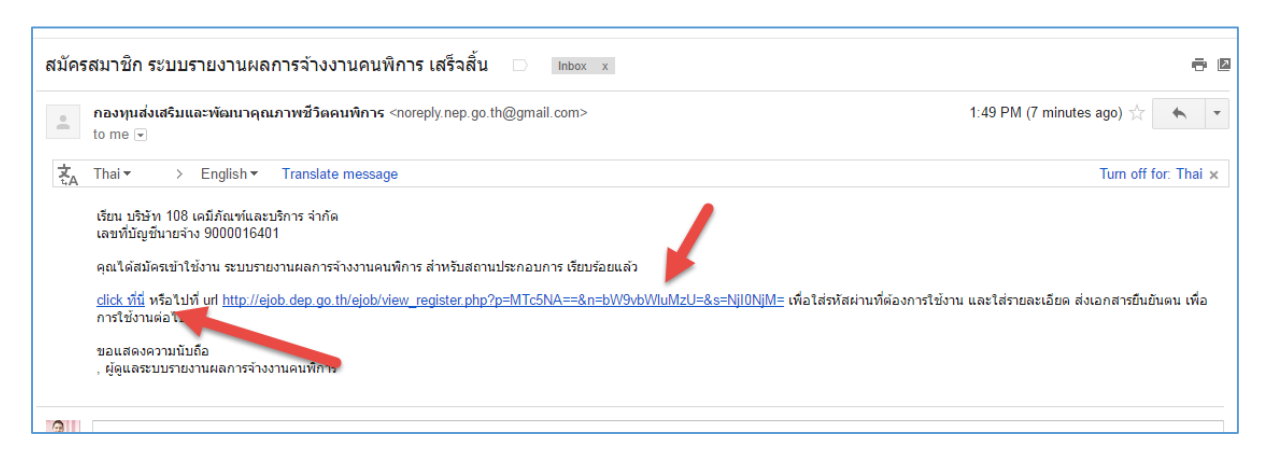

เมื่อกดไปที่ link แล้ว หน้าการตั้งรหัสผ่านสำหรับชื่อผู้ใช้งานจะแสดงขึ้นมา ให้สามารถใส่รหัสผ่านที่ต้องการได้

เมื่อใส่รหัสผ่านที่ต้องการ และทำการยืนยัน password แล้ว ให้กดที่ปุ่ม "บันทึกข้อมูล" เพื่อทำการตั้งรหัสผ่าน

| 1) กรุณ | เากรอก และยืนยัน รหัสผ่านที่ต้องการใช้                                                                 | ระบบ                                                            |
|---------|----------------------------------------------------------------------------------------------------|-----------------------------------------------------------------|
|         | <b>ข้อมูสถานประกอบการ</b><br>เลขที่บัญชีนายจ้าง<br>ชื่อบริษัท (ภาษาไทย)<br>เลขทะเบียนนิติบุคคลของกระทร | 9000016401<br>108 เคมีกัณฑ์และบริการ<br>กงพาณิชย์ 4555211122333 |
|         | <b>ข้อมูลการใช้งานระบบ</b><br>ชื่อผู้ใช้งาน<br>อิเมล์<br>รหัสผ่าน<br>ยืนยัน Password                   | moomin35<br>p.daruthep+35@gmail.com                             |
| _       | บัน                                                                                                    | ทึกข้อมูล                                                       |

หลักจากทำการตั้งรหัสผ่านแล้ว หน้าจอการกรอกข้อมูลการใช้งาน เพื่อการนำส่งข้อมูลการปฏิบัติตามกฎหมายการจ้าง งานคนพิการ ผ่านทางอิเล็กทรอนิกส์ จะแสดงขึ้นมา

| <ol> <li>ข้อมูลการไข้งานของท่าน ยังไม่ได้รับการอนุ</li> </ol>                                                            | มัติ โดยเจ้าหน้าที                                       |                              |
|----------------------------------------------------------------------------------------------------|----------------------------------------------------------|------------------------------|
| 2) กรุณากรอกข้อมูล และแนบเอกสารยินยันตน<br>ดรบถ้วนเท่านั้น                                                               | แองให้ครบก้วน - เจ้าหน้าที่จะอนุม                        | มัติผู้ใช้งานที่ข้อมูล       |
| 3) ท่านสามารถแก้ไขข้อมูล และเอกสารได้ตามแบบฟอร์มข้างล่าง                                                                 |                                                          |                              |
| 4) หลังจากกรอกข้อมูลครบถ้วน และเจ้าหน้าที่ไ<br>อีกครั้ง                                                                  | ด้ทำการอนุมัติการใช้งานแล้ว จะม่                         | ม <b>อิเมล์แจ้งไปหาท่าน</b>  |
| กรุณากรอกข้อมูลบริษัท และแนบหลักฐานประกอบให้                                                                             | โครบถ้วน - เจ้าหน้าที่จะอนุมัติผู้ไว่                    | ้งานที่ข้อมูลครบถ้วนเท่านั้น |
| ข้อมูสตานประกอบการ                                                                                                    |                                                          |                              |
| ลขที่บัญชีนายอ้าง (เลขประกันสังคม 10 หลัก)                                                                               | 300000003                                                |                              |
| ช่อบริษัท (ภาษา ไทย)<br>จาทะเบียนนิติบดดจายงกระทรวงพาณิชย์                                                               | บริษัท ทดสอบ กรุงเทพ (3)<br>12345678988888               | ) จำกัด                      |
|                                                                                                    | 120100700000                                             |                              |
| โลมู่มหารเชงานระบบ<br>ไอม้ไอ้แรม                                                                                         | moomin?                                                  |                              |
| วันสุราชาวิท                                                                                                    | n daruthen+3@gmail.c                                     | om                           |
| รงัสม่าน                                                                                                    | ต้องการเปลี่ยนรหัสผ่าน ดล์                               | ักที่นี่                     |
| ข้อมูลผู้ติดต่อ                                                                                                    |                                                          |                              |
| ła                                                                                                    | Prachaya                                                 | นามสกุด Daruthep             |
| าระโทรสัมท์                                                                                                    | 0070400050                                               | dauseis Maaa                 |
| Destilisation 1                                                                                                    | *                                                        | *                            |
| ข้อมอกรรมการบริษัท (ผู้มีสำนาว)                                                                                          |                                                          |                              |
| ia                                                                                                    | Prachaya                                                 | หามสกุล Daruthep             |
| 5 * (                                                                                                    | *                                                        | *                            |
| บอรเทรศพท                                                                                                    | 0870492252<br>*                                          | ตาแหนง Yoes<br>*             |
| <b>เนบเอกสารยืนยันตัวเอง</b> เป็นไฟล์ jpg, gif, png หรือ pdf เท่านั้น                                                    |                                                          |                              |
| หนังส่อแสดงดวามตกลงในการแจ้งรายงานการปฏิบัติตามกฎหม<br>จ้างงานดนพิการผ่านทางอิเล็กทรอนิกส์ (download แบบฟอร์ม)           | าย <b>db_changed_3.jpg</b> 🗐<br>) เลือกไฟล์ ไม่ได้เลือกไ | ์   <br>.ฟล์ใด               |
| ่∆ี่ แบบต่าขอเปิดใช้งาน Username เพื่อนำส่งข้อมูลการป≱<br>ตามกฎหมายการจ้างงานผ่านทางอิเล็กทรอนิกส์ (download เ<br>ฟอร์ม) | ฏิบัติ <b>เลือกไฟล์</b> ไม่ได้เลือก <sup>ท</sup><br>แบบ  | เฟล์ใด                       |
| หนังส่อมดีที่ประชุมคณะกรรมการที่ให้รายงานการปฏิบัติตาม<br>กฎหมายจ้างงานคนพิการผ่านทางอิเล็กทรอนิกส์ (ตัวอย่าง)           | db_changed_2.jpg 🗇<br>เลือกไฟล์ ไม่ได้เลือกไ             | ี่   <br>.ฟล์โด              |
| หนังสือมอบอำนาจ (ก้ำมี)                                                                                                  | เลือกไฟล์ ไม่ได้เลือก"                                   | เฟล์ใด                       |
| สำเนาบัตรประชาชนของผู้มีอำนาจที่ลงชื่อในด่าขอ                                                                            | db_ip_changes.jpg 🗐<br>เลือกไฟล์ ไม่ได้เลือกไ            | ้   <br>.ฟล์ได               |
| สำเนาบัตรประชาชนของผู้รับผอบอำนาจ (ถ้าผิ)                                                                                | เลือกไฟล์ ไม่ได้เลือกไ                                   | เฟล์ใด                       |
|                                                                                                    | เลือกไฟล์ ไม่ได้เลือกไ                                   | ฟล์ใด                        |

# การกรอกข้อมูล เพื่อขอเปิคใช้ Username ในการทำการนำส่งข้อมูลการปฏิบัติตาม กฎหมายการจ้างงานคนพิการ ผ่านทางอิเล็กทรอนิกส์

หลังจากได้ทำการยืนยัน email และตั้งรหัสผ่านแล้ว – จะสามารถทำการ login เข้าระบบ รายงานผลการจ้างงานคน พิการ เพื่อเข้ามากรอกข้อมูลของสถานประกอบการ เพื่อส่งให้เจ้าหน้าที่ทำการเปิดใช้ username เพื่อทำการนำส่งข้อมูล การปฏิบัติตามกฎหมายการจ้างงานคนพิการ ผ่านทางอิเล็กทรอนิกส์ ต่อไปได้

ข้อมูลที่ต้องใส่เพิ่มเติม เพื่อส่งให้เจ้าหน้าที่ ได้แก่:

- ข้อมูลผู้ติดต่อ ชื่อ, นามสกุล, เบอร์โทรศัพท์ และตำแหน่ง
- ข้อมูลกรรมการบริษัท ชื่อ, นามสกุล, เบอร์โทรศัพท์ และตำแหน่ง

| กรุณากรอกข้อมูลบริษัท และแนบหลักฐานประกอบให้ครบถ้วน - เจ้าหน้าที่จะอนุมัติผู้ใช้งานที่ข้อมูลครบถ้วนเท่านั้น |                                   |         |            |
|----------------------------------------------------------------------------------------------------|-----------------------------------|---------|------------|
| ข้อมุสถานประกอบการ                                                                                          |                                   |         |            |
| เลขที่บัญชีนายจ้าง                                                                                          | 9000016401                        |         |            |
| ชื่อบริษัท (ภาษาไทย)                                                                                        | 108 เคมีกัณฑ์และบริการ            |         |            |
| เลขทะเบียนนิติบุคคลของกระทรวงพาณิชย์                                                                        | 4555211122333                     |         |            |
| ข้อมูลการใช้งานระบบ                                                                                         |                                   |         |            |
| ชื่อผู้ใช้งาน                                                                                               | moomin35                          |         |            |
| อีเมล์                                                                                                    | p.daruthep+35@gmail.com           |         |            |
| รหัสผ่าน                                                                                                    | ต้องการเปลี่ยนรหัสผ่าน คลิกที่นี่ |         |            |
| ข้อมูลผู้ติดต่อ                                                                                             |                                   |         |            |
| ชื่อ                                                                                                    | ทดสอบ                             | นามสกุล | ดารุเทพ    |
| เบอร์โทรกัพท์                                                                                               | 870492252                         | ตำแหน่ง | ทอสอบ      |
|                                                                                                    | *                                 |         |            |
| ข้อมุลกรรมการบริษัท                                                                                         |                                   |         |            |
| ชื่อ                                                                                                    | กรรมการ 1                         | นามสกุล | กรรมการ 2  |
| เบอร์โทรคัพท์                                                                                               | 0870492253                        | ตำแหน่ง | 05511025 3 |
|                                                                                                    | *                                 |         | *          |
| <b>แนบเอกสารยืนยันตัวเอง</b> เป็นไฟล์ jpg, gif, png หรือ pdf เท่านั้น                                       |                                   |         |            |
|                                                                                                    |                                   |         |            |

#### - **เอกสารยืนยันตัวเอง** – ได้แก่:

| <ul> <li>แนบเจกสารยืนยันตัวเจง เป็นไฟล์ jpg. gif. png หรือ pdf เท่านั้น</li> <li>หนังสือแสดงงกวามตกลงในการแจ้งรายงานการปฏิบัติตาม<br/>กฎหมายข้างงานคนพิการผ่านทางอิเล็กทรอนิกส์ (download<br/>แบบฟอร์ม)</li> <li></li></ul>                                                                                                    |                                                                                                    |                                                                              |
|----------------------------------------------------------------------------------------------------|----------------------------------------------------------------------------------------------------|------------------------------------------------------------------------------|
| ▲ แบบคำขอเปิดใช้งาน Username เพื่อนำส่งข้อมุลการ ปฏิบัติตามกฎหมายการจ้างงานผ่านทางอิเล็กทรอนิกส์ (download แบบฟอร์ม)       เลือกไฟล์ ไม่ได้เลือกไฟล์โด         หนังสือมติที่ประชุมคณะกรรมการที่ให้รายงานการปฏิบัติตาม กฎหมายจ้างงานคนพิการผ่านทางอิเล็กทรอนิกส์ (ตัวอย่าง)       db_changed_2.jpg 	□            เลือกไฟล์ ไม่ได้เลือกไฟล์โด       เลือกไฟล์ ไม่ได้เลือกไฟล์โด         หนังสือมอบอำนาจ (ก้ามี)       เลือกไฟล์ ไม่ได้เลือกไฟล์โด         สำเนาบัตรประชาชนของผู้มีอำนาจที่ลงชื่อในคำขอ       db_ip_changes.jpg □            เลือกไฟล์ ไม่ได้เลือกไฟล์โด       สำเนาบัตรประชาชนของผู้รับมอบอำนาจ (ก้ามี)         เลือกไฟล์ ไม่ได้เลือกไฟล์โด       เลือกไฟล์ ไม่ได้เลือกไฟล์โด | <b>แนบเอกสารยืนยันตัวเอง</b> เป็นไฟล์ jpg, gif, png หรือ pdf เท่านั้น<br>หนังสือแสดงความตกลงในการแจ้งรายงานการปฏิบัติตาม<br>กฎหมายจ้างงานคนพิการผ่านทางอิเล็กทรอนิกส์ (download<br>แบบฟอร์ม) | <b>db_changed_3.jpg</b> <sup>───</sup>   <br>เลือกไฟล์ ไม่ได้เลือกไฟล์ใด     |
| หนังสือมติที่ประชุมคณะกรรมการที่ให้รายงานการปฏิบัติตาม<br>กฎหมายจ้างงานคนพิการผ่านทางอิเล็กทรอนิกส์ (ตัวอย่าง)<br>หนังสือมอบอำนาจ (ถ้ามี)<br>เลือกไฟล์ ไม่ได้เลือกไฟล์ใด<br>สำเนาบัตรประชาชนของผู้มีอำนาจที่ลงชื่อในคำขอ<br>สำเนาบัตรประชาชนของผู้รับมอบอำนาจ (ถ้ามี)<br>เลือกไฟล์ ไม่ได้เลือกไฟล์ใด<br>เลือกไฟล์ ไม่ได้เลือกไฟล์ใด                                                                                                    | Å แบบคำขอเปิดใช้งาน Username เพื่อนำส่งข้อมุลการ<br>ปฏิบัติตามกฎหมายการจ้างงานผ่านทางอิเล็กทรอนิกส์<br>(download แบบฟอร์ม)                                                                   | <b>เลือกไฟล์</b> ไม่ได้เลือกไฟล์ใด                                           |
| หนังสือมอบอำนาจ (ถ้ามี)       เลือกไฟล์ ไม่ได้เลือกไฟล์ใด         สำเนาบัตรประชาชนของผู้มีอำนาจที่ลงชื่อในกำขอ       db_ip_changes.jpg III [         เลือกไฟล์ ไม่ได้เลือกไฟล์ใด         สำเนาบัตรประชาชนของผู้รับมอบอำนาจ (ถ้ามี)       เลือกไฟล์ ไม่ได้เลือกไฟล์ใด         Muังสือรับรองนิติบุคคลที่มีอายุไม่เกิน 90 วัน       เลือกไฟล์ ไม่ได้เลือกไฟล์ใด                                                                                                    | หนังสือมติที่ประชุมคณะกรรมการที่ให้รายงานการปฏิบัติตาม<br>กฎหมายจ้างงานคนพิการผ่านทางอิเล็กทรอนิกส์ (ตัวอย่าง)                                                                               | db_changed_2.jpg 🛅   <br>เลือกไฟล์ ไม่ได้เลือกไฟล์ใด                         |
| สำเนาบัตรประชาชนของผู้มีอำนาจที่ลงชื่อในคำขอ db_ip_changes.jpg 🗐   <br>เลือกไฟล์ ไม่ได้เลือกไฟล์ใด<br>สำเนาบัตรประชาชนของผู้รับมอบอำนาจ (ถ้ามี) เลือกไฟล์ ไม่ได้เลือกไฟล์ใด<br>🔨 หนังสือรับรองนิติบุคคลที่มีอายุไม่เกิน 90 วัน เลือกไฟล์ ไม่ได้เลือกไฟล์ใด                                                                                                    | หนังสือมอบอำนาจ (ถ้ามี)                                                                                                    | <b>เลือกไฟล์</b> ไม่ได้เลือกไฟล์ใด                                           |
| สำเนาบัตรประชาชนของผู้รับมอบอำนาจ (ถ้ามี) เลือกไฟล์ ไม่ได้เลือกไฟล์ใด<br>🗥 หนังสือรับรองนิติบุคคลที่มีอายุไม่เกิน 90 วัน เลือกไฟล์ ไม่ได้เลือกไฟล์ใด                                                                                                    | สำเนาบัตรประชาชนของผู้มีอำนาจที่ลงชื่อในคำขอ                                                                                                    | <b>db_ip_changes.jpg</b> <sup>──</sup> ──   <br>์เลือกไฟล์ ไม่ได้เลือกไฟล่ใด |
| 🗥 หนังสือรับรองนิติบุคคลที่มีอายุไม่เกิน 90 วัน เลือกไฟล์ ไม่ได้เลือกไฟล์ใด                                                                                                    | สำเนาบัตรประชาชนของผู้รับมอบอำนาจ (ถ้ามี)                                                                                                    | <b>เลือกไฟล์</b> ไม่ได้เลือกไฟล์ใด                                           |
|                                                                                                    | \Lambda หนังสือรับรองนิติบุคคลที่มีอายุไม่เกิน 90 วัน                                                                                                    | <b>เลือกไฟล์</b> ไม่ได้เลือกไฟล์ใด                                           |

 หนังสือแสดงความตกลงในการแจ้งรายงานการปฏิบัติตามกฎหมายจ้างงานคนพิการผ่านทางอิเล็กทรอนิกส์ – สามารถกดที่ link "download แบบฟอร์ม" เพื่อ download เอกสารที่มีการกรอกข้อมูลให้แล้วบางส่วนได้

 แบบคำขอเปิดใช้งาน Username เพื่อนำส่งข้อมูลการปฏิบัติตามกฎหมายการจ้างงานผ่านทางอิเล็กทรอนิกส์ -สามารถกดที่ link "download แบบฟอร์ม" เพื่อ download เอกสารที่มีการกรอกข้อมูลให้แล้วบางส่วนได้

 หนังสือมติที่ประชุมคณะกรรมการที่ให้รายงานการปฏิบัติตามกฎหมายจ้างงานคนพิการผ่านทางอิเล็กทรอนิกส์ – สามารถกดที่ link "ตัวอย่าง" เพื่อ download ตัวอย่างหนังสือมติที่ประชุมได้

- 4. หนังสือมอบอำนาจ (ถ้ามี)
- 5. สำเนาบัตรประชาชนของผู้มีอำนาจที่ลงชื่อในคำขอ
- 6. สำเนาบัตรประชาชนของผู้รับมอบอำนาจ (ถ้ามี)

หลังจากใส่ข้อมูล และแนบเอกสารแล้ว ให้กดที่ปุ่ม "บันทึกข้อมูล" เพื่อทำการบันทึกข้อมูล

| <b>แนบเอกสารยืนยันตัวเอง</b> เป็นไฟล์ jpg, gif, png หรือ pdf เท่านั้น                                                      |                                                                      |  |  |  |
|----------------------------------------------------------------------------------------------------|----------------------------------------------------------------------|--|--|--|
| หนังสือแสดงความตกลงในการแจ้งรายงานการปฏิบัติตาม<br>กฎหมายจ้างงานคนพิการผ่านทางอิเล็กทรอนิกส์ (download<br>แบบฟอร์ม)        | db_changed_3.jpg 🛅   <br>เลือกไฟล์ ไม่ได้เลือกไฟล์ใด                 |  |  |  |
| 🛕 แบบคำขอเปิตใช้งาน Username เพื่อนำส่งข้อมุลการ<br>ปฏิบัติตามกฎหมายการจ้างงานผ่านทางอิเล็กทรอนิกส์<br>(download แบบฟอร์ม) | เลือกไฟล์ ไม่ได้เลือกไฟล่ใด                                          |  |  |  |
| หนังสือมติที่ประชุมคณะกรรมการที่ไห้รายงานการปฏิบัติตาม<br>กฎหมายจ้างงานคนพิการผ่านทางอิเล็กทรอนิกส์ (ตัวอย่าง)             | db_changed_2.jpg 🛅   <br>เลือกไฟล์ ไม่ได้เลือกไฟล่ใด                 |  |  |  |
| หนังสือมอบอำนาจ (ถ้ามี)                                                                                                    | เลือกไฟล์ ไม่ได้เลือกไฟล์ใด                                          |  |  |  |
| สำเนาบัตรประชาชนของผู้มีอำนาจที่ลงชื่อในกำขอ                                                                               | db_ip_changes.jpg <sup>†</sup> ่⊞ี   <br>เลือกไฟล์ ไม่ได้เลือกไฟล่ได |  |  |  |
| สำเนาบัตรประชาชนของผู้รับมอบอำนาจ (ถ้ามี)                                                                                  | เลือกไฟล์ ไม่ได้เลือกไฟล์ใด                                          |  |  |  |
| \land หนังสือรับรองนิติบุคคลที่มีอายุไม่เกิน 90 วัน                                                                        | เลือกไฟล์ ไม่ได้เลือกไฟล่ได                                          |  |  |  |
| กรุณากรอกข้อมูลบริษัท และแนบหลักรานประกอบให้ครบถ้วน - เจ้าหน้าที่จะอนมัติผู้ใช้งานที่ข้อมูลครบถ้วนเท่านั้น                 |                                                                      |  |  |  |
| Ĩ                                                                                                    | ันทึกข้อมูล                                                          |  |  |  |
| Help   About   Contact   © Copyright 2016 NEP                                                                              |                                                                      |  |  |  |

ในกรณีที่ใส่ข้อมูล หรือแนบเอกสารไม่ครบ ข้อความเตือนจะแสดงขึ้นมา

| เลอกไฟล ไม่ไดเลอกไฟลได                                                                                      |
|----------------------------------------------------------------------------------------------------|
| สำเนาบัตรประชาชนของผู้รับมอบอำนาจ (ถ้ามี) 🥒 เลือกไฟล์ ไม่ได้เลือกไฟล์ใด                                     |
| ⚠้ หนังสือรับรองนิติบุคคลที่มีอายุไม่เกิน 90 วัน เลือกไฟล์ ไม่ได้เลือกไฟล์ได                                |
|                                                                                                    |
| กรุณากรอกข้อมูลบริษัท และแนบหลักฐานประกอบให้ครบถ้วน - เจ้าหน้าที่จะอนุมัติผู้ใช้งานที่ข้อมูลครบถ้วนเท่านั้น |
| บันทึกข้อมูล                                                                                                |
| Habel Above Conversion 2018 MSD                                                                             |
| อกสารยืนยันตัวที่ต้องแนบ จะถูกระบุไว้ด้วย icon เครื่องหมาย 杰                                                |

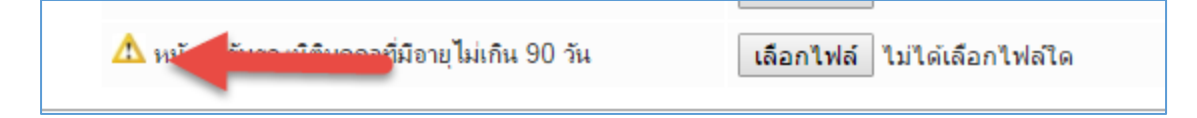

ในกรณีที่ใส่ข้อมูลครบแล้ว จะมีข้อความแสดงบอกว่าข้อมูลครบแล้ว

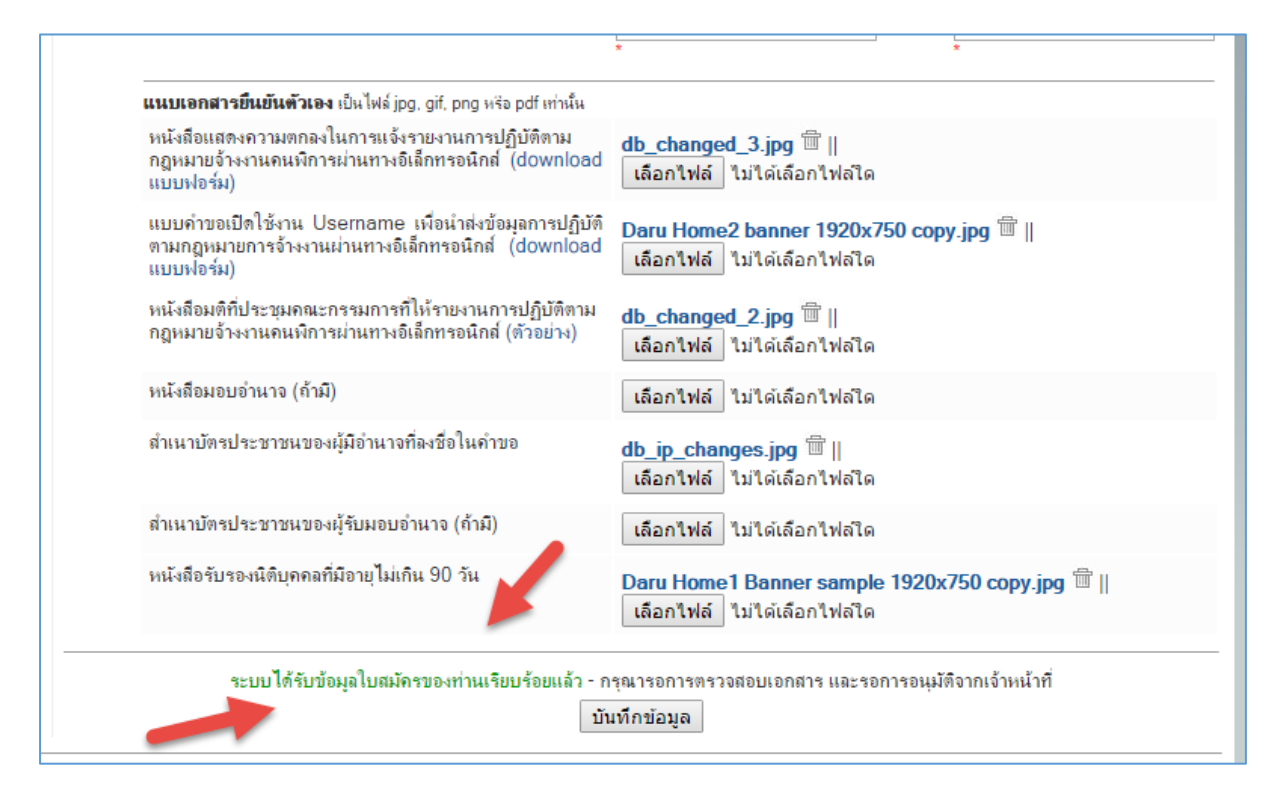

หลังจากบันทึกข้อมูลสมาชิกแล้ว จะ<u>ยังไม่สามารถส่งข้อมูลการปฏิบัติตามกฎหมายการจ้างงานคนพิการ ผ่านทาง</u> <u>อิเล็กทรอนิกส์</u>ได้ จนกว่าข้อมูลผู้ใช้งานระบบจะได้รับการอนุมัติใช้งานจากเจ้าหน้าที่

โดยหลังจากที่ได้รับการอนุมัติใช้งานจากเจ้าหน้าที่แล้ว จะได้รับอีเมล์แจ้งไปยังอีเมล์ที่ทำการสมัครไว้ต่อไป

| ระบบรายงานผลการจ้างงานคนพิการ                                                | :: ผู้ดูแลระบบได้ทำการตรวจสอบข้อมูลและอนุมัติ user account ของคุณแล้ว                                                                 | Inb |
|------------------------------------------------------------------------------|----------------------------------------------------------------------------------------------------|-----|
| NEP Admin <noreply.nep.go.th@gm<br>to me v</noreply.nep.go.th@gm<br>         | ail.com>                                                                                                    | 2:  |
| द्तं Thai  → English  → Transl                                               | ate message                                                                                                    |     |
| เรียนคุณ ทดสอบ                                                               |                                                                                                    |     |
| ผู้ดูแลระบบได้ทำการตรวจสอบข้อมูลและ<br>คุณจะสามารถเข้าใช้ระบบได้โดยไปที่ url | ะอนุมัติ user account ของคุณแล้ว<br>I <u>http://ejob.dep.go.th/ejob</u> และทำการ login ด้วย user name และ password ที่ได้ลงทะเบียนไว้ |     |
| , ผู้ดูแลระบบรายงานผลการจ้างงานคนพิเ                                         | 115                                                                                                    |     |
|                                                                              |                                                                                                    |     |

ในกรณีที่ยังกรอกข้อมูลยังไม่ครบถ้วน – จะสามารถ logoff และ login เข้ามาทำการการใส่ข้อมูลต่อไปในภายหลังได้โดย ชื่อผู้ใช้งานและรหัสผ่านที่ทำการขอใช้ไว้ในครั้งแรก

## การ login เข้าระบบ (กรณียังไม่รับการอนุมัติให้ใช้งาน)

1) หลังจากเจ้าหน้าที่<u>ยังไม่ได้อนุมัติการใช้งาน</u> user – จะสามารถ login เข้าระบบได้ผ่านทาง ejob.nep.go.th ผ่าน menu "Login เข้าสู่ระบบ" เพื่อเข้ามาทำการใส่ข้อมูลขอใช้งานเพิ่มเติมได้

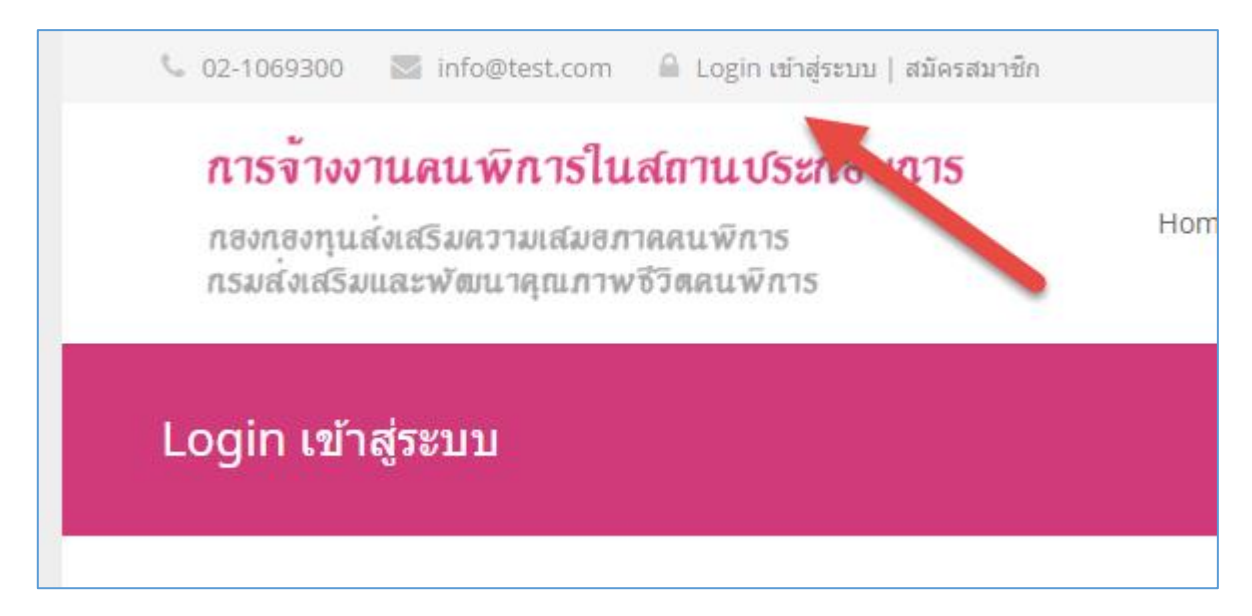

กรอก username และ password ที่ทำการลงทะเบียนไว้ให้ถูกต้อง และกด "Login" เพื่อเข้าสู่ระบบ

| Login เข้าสู่ระบบ |                                                                                     |
|-------------------|-------------------------------------------------------------------------------------|
|                   | Login<br>Username:test_account_01<br>Password: •••••••••••••••••••••••••••••••••••• |

เมื่อ login เข้ามาแล้ว จะเห็นหน้าจอสำหรับกรอกข้อมูลการขอใช้งาน

ซึ่งจะสามารถทำการปรับปรุงแก้ไขข้อมูลเพิ่มเติมใดๆได้จากหน้านี้

| ูเลการสมัครเข้าใช้งาน                                                                                                    |                                                                                |  |  |  |  |  |  |  |  |
|----------------------------------------------------------------------------------------------------|--------------------------------------------------------------------------------|--|--|--|--|--|--|--|--|
| 1) ข้อมูลการใช้งานของท่าน ยังไม่ได้รับการอนุมัติโด                                                                                       | ายเจ้าหน้าที่                                                                  |  |  |  |  |  |  |  |  |
| <ol> <li>กรุณากรอกข้อมูล และแนบเอกสารยืนยันตนเองให<br/>ดรบก้วนเท่านั้น</li> </ol>                                                        | ห้ดรบก้วน - เจ้าหน้าที่จะอนุมัติผู้ใช้งานที่ข้อมูล                             |  |  |  |  |  |  |  |  |
| 3) ท่านสามารถแก้ไขข้อมูล และเอกสารได้ตามแบบ                                                                                              | ฟอร์มข้างล่าง                                                                  |  |  |  |  |  |  |  |  |
| <ol> <li>หลังจากกรอกข้อมูลครบถ้วน และเจ้าหน้าที่ได้ทำก<br/>อีกครั้ง</li> </ol>                                                           | าารอนุมัติการใช้งานแล้ว จะมีอีเมล์แจ้งไปหาท่าน                                 |  |  |  |  |  |  |  |  |
| ระบบได้รับข้อมูลใบสมัครของท่านเรียบร้อยแล้ว - กรุณาร<br><b>แก้ไขข้อม</b> ูเ                                                              | รอการตรวจสอบเอกสาร และรอการอนุมัติจากเจ้าหน้าที่<br><b>ลเสร็จสิ้น</b>          |  |  |  |  |  |  |  |  |
| <b>ข้อมูสถานประกอบการ</b><br>เลขที่บัญชีนายจ้าง (เลขประกันลังถม 10 หลัก)<br>ชื่อบริษัท (ภาษาไทย)<br>เลขทะเบียนนิติบุลดลของกระทรวงพาณิชย์ | 300000003<br>บริษัท ทดสอบ กรุงเทพ (3) จำกัด<br>1234567898888                   |  |  |  |  |  |  |  |  |
| <b>ข้อมูลการใช้งานระบบ</b><br>ชื่อผู้ใช้งาน<br>อีเมล์<br>รหัสม่าน                                                                        | moomin2<br>p.daruthep+3@gmail.com<br>ต้องการเปลี่ยนรหัสผ่าน ดอิกที่นี่         |  |  |  |  |  |  |  |  |
| ข้อมูลผู้ติดต่อ                                                                                                    |                                                                                |  |  |  |  |  |  |  |  |
| ชื่อ                                                                                                    | Prachaya หามสกุล Daruthep                                                      |  |  |  |  |  |  |  |  |
| เบอร์โทรศัพท์                                                                                                    | 0870492252 ตำแหน่ง Yoes                                                        |  |  |  |  |  |  |  |  |
| <b>ข้อมูอกรรมการบริษัท (ผู้มีอำนาจ)</b><br>ชื่อ                                                                                          | Prachaya มามสกุจ Daruthep                                                      |  |  |  |  |  |  |  |  |
| เบอร์โทรศัพท์                                                                                                    | * *<br>0870492252 ตำแหน่ง Yoes<br>* *                                          |  |  |  |  |  |  |  |  |
| <b>แนบเอกสารยืนยันดัวเอง</b> เป็นไฟล์ jpg, gif, png หรือ pdf เท่านั้น                                                                    |                                                                                |  |  |  |  |  |  |  |  |
| หนังสือแสดงความตกลงในการแจ้งรายงานการปฏิบัติตามกฎหมาย<br>จ้างงานคนพิการผ่านทางอิเล็กทรอนิกส์ (download แบบฟอร์ม)                         | IMU-CPT.pdf 🗇   <br>เลือกไฟล์ ไม่ได้เลือกไฟล์ใด                                |  |  |  |  |  |  |  |  |
| แบบดำขอเปิดใช้งาน Username เพื่อนำส่งข้อมูลการปฏิบัติตาม<br>กฎหมายการจ้างงานผ่านทางอิเล็กทรอนิกส์ (download แบบ<br>ฟอร์ม)                | Daru Home2 banner 1920x750 copy.jpg 💼   <br>เลือกไฟล์ ไม่ได้เลือกไฟล่ใด        |  |  |  |  |  |  |  |  |
| หนังส่อมติที่ประชุมคณะกรรมการที่ไห้รายงานการปฏิบัติตาม<br>กฎหมายจ้างงานคนพิการผ่านทางอิเล็กทรอนิกส์ (ตัวอย่าง)                           | db_changed_2.jpg 🗇   <br>เลือกไฟล์ ไม่ได้เลือกไฟลโด                            |  |  |  |  |  |  |  |  |
| หนังสือมอบอำนาจ (ถ้ามี)                                                                                                    | เลือกไฟล์ ไม่ได้เลือกไฟล์ใด                                                    |  |  |  |  |  |  |  |  |
| สำเนาบัตรประชาชนของผู้มีอำนาจที่ลงชื่อในดำขอ                                                                                             | <mark>db_ip_changes.jpg</mark> <sup>──</sup>   <br>เลือกไฟล์ ไม่ได้เลือกไฟล์ใด |  |  |  |  |  |  |  |  |
| สำเนาบัตรประชาชนของผู้รับมอบอำนาจ (ถ้ามิ)                                                                                                | เลือกไฟล์ ไม่ได้เลือกไฟล์ใด                                                    |  |  |  |  |  |  |  |  |
| หนังสือรับรองนิติบุคคลที่มีอายุไม่เกิน 90 วัน                                                                                            | <mark>IMU-CPT.pdf</mark> <sup>(⊞)</sup>   <br>เลือกไฟล์ ไม่ได้เลือกไฟล่ใด      |  |  |  |  |  |  |  |  |
| ระบบได้รับข้อมูลใบสมัครของท่านเรียบร้อยแล้ว - กรุณาร<br>บันทึกว                                                                          | รอการตรวจสอบเอกสาร และรอการอนุมัติจากเจ้าหน้าที่<br>ข้อมูล                     |  |  |  |  |  |  |  |  |

# การ login เข้าระบบ (กรณีได้รับการอนุมัติให้ใช้งานแล้ว)

1) หลังจากเจ้าหน้าที่ได้อนุมัติการใช้งาน user และได้รับ email ยืนยันการใช้งานแล้ว – จะสามารถ login เข้าระบบได้ ผ่านทาง ejob.nep.go.th ผ่าน menu "Login เข้าสู่ระบบ"

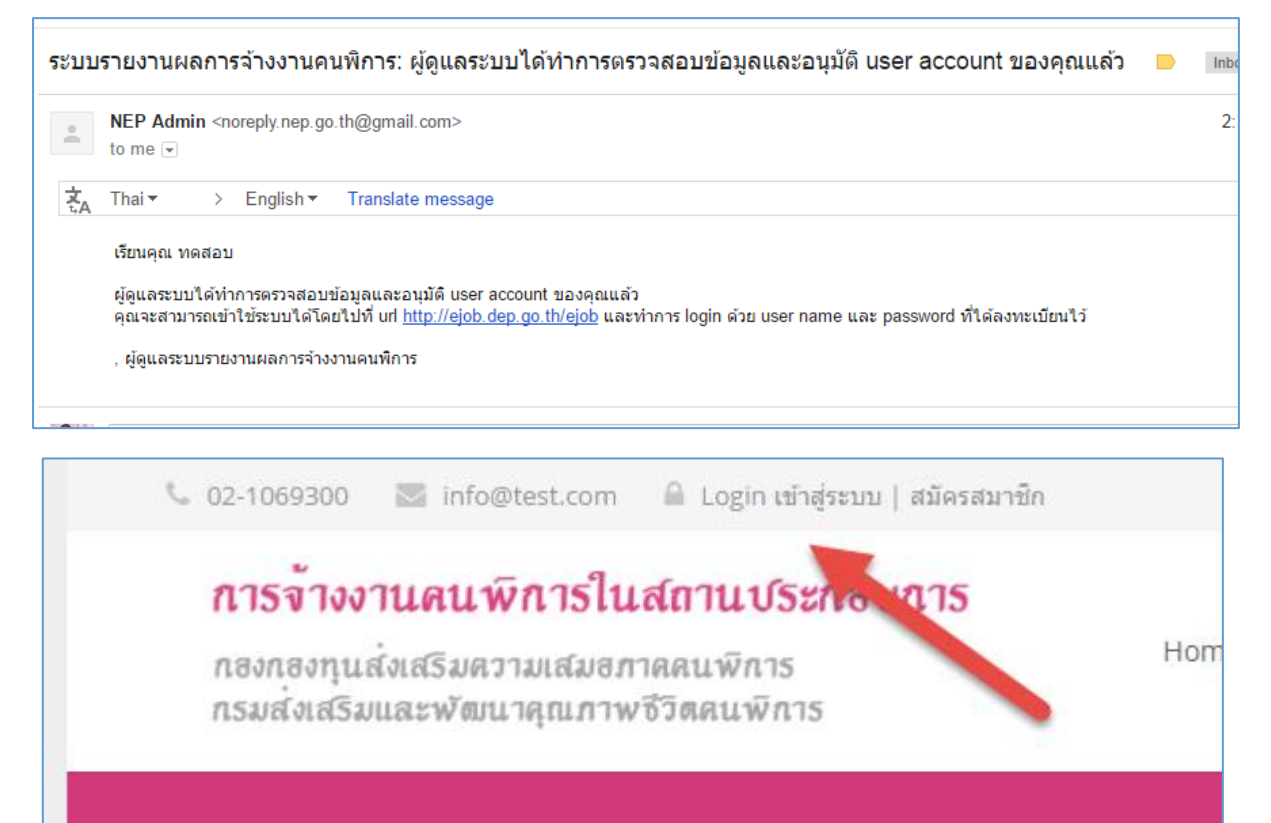

Login เข้าสู่ระบบ

### กรอก username และ password ที่ทำการลงทะเบียนไว้ให้ถูกต้อง และกด "Login" เพื่อเข้าสู่ระบบ

| Login เข้าสู่ระบบ |                                                                                     |  |
|-------------------|-------------------------------------------------------------------------------------|--|
|                   | Login<br>Username:test_account_01<br>Password: •••••••••••••••••••••••••••••••••••• |  |

เมื่อ login แล้ว จะเริ่มทำการกรอกข้อมูล เพื่อนำส่งข้อมูลการปฏิบัติตามกฎหมายการจ้างงานคนพิการ ผ่านทาง อิเล็กทรอนิกส์ ได้

| าารจ้างงานคนพิการของสถานประกอบการ: บริษัท 108 เคมีภัณฑ์และบริการ จำกัด<br><del>เขรื่อสถานประกอบการ</del> > บริษัท 108 เคมีกัฉฑ์และบริการ จำกัด |                       |                           |                      |                               |                                          |                                     |   |  |  |  |  |
|----------------------------------------------------------------------------------------------------|-----------------------|---------------------------|----------------------|-------------------------------|------------------------------------------|-------------------------------------|---|--|--|--|--|
| ประวัติการปฏิบัติตามกฎหมาย ข้อมูลทั่วไป/ที่อยู่ การปฏิบัติตามกฎหมาย                                                                            |                       |                           |                      |                               |                                          |                                     |   |  |  |  |  |
| ประวัติการปฏิบัติตามกฎหมาย<br>1 = ทำตามกฎหมาย 2 = ไม่ทำตามกฎหมาย 3 = ปฏิบัติตามกฎหมายแต่ไม่ครบตามอัตราส่วน 4 = ไม่เข้าข่ายจำนวนลุกจ้าง         |                       |                           |                      |                               |                                          |                                     |   |  |  |  |  |
| 1                                                                                                    | จำนวนลุกจ้าง<br>(ราย) | จดหมายแจ้ง                | อัตราส่วน            | ทำงาน<br>ดามมาตรา 33<br>(ราย) | จายเงนแทนการรบคน<br>พิการ<br>ตามมาตรา 34 | การเหลมบทาน<br>ดามมาตรา 35<br>(ราย) | ន |  |  |  |  |
| 2560                                                                                                    | 159                   | ได้รับเอกสารยังไม่<br>ครบ | 100 ต่อ 1 = 2<br>ราย | 0                             | 0.00                                     | 0                                   | ( |  |  |  |  |
| 2559                                                                                                    | 159                   | ได้รับเอกสารยังไม่<br>ครบ | 100 ต่อ 1 = 2<br>ราย | 14                            | 0.00                                     | 2                                   | ( |  |  |  |  |
|                                                                                                    | 87                    | ได้รับเอกสารยังไม่<br>ครบ | 100 ต่อ 1 = 0<br>ราย | 0                             | 0.00                                     | 0                                   | 4 |  |  |  |  |
| 2557                                                                                                    |                       |                           |                      |                               |                                          |                                     |   |  |  |  |  |

# ระบบการปลดล็อครหัสผ่านแบบ อัตโนมัติ

1) ในกรณีที่เคยสมัครเข้าใช้งานระบบแล้ว แต่ลืมรหัสผ่าน

ผู้ใช้งานระบบจะสามารถขอรหัสผ่านใหม่ได้ จาก menu "ลืมรหัสผ่าน" ในหน้า login

| <b>Login</b><br>Username:<br>Password:<br><b>LOGIN</b>   ลืมรหัสผ่านคลิกที่นี |                                 |                       |
|-------------------------------------------------------------------------------|---------------------------------|-----------------------|
| LOGIN   ลืมรหัสผ่านคลิกที่นี่                                                 | Login<br>Username:<br>Password: |                       |
|                                                                               | LOGIN                           | ลืมรหัสผ่านคลิกที่นี่ |

2) สามารถกรอก email ที่ใช้ตอนสมัครใช้งาน และเลขที่นิติบุคคล 13 หลักที่สมัครไว้ เพื่อทำการเปลี่ยนรหัสผ่านใหม่ทาง email ผ่านทางหน้านี้ได้

|                |                                                                                                    | ลืมรหัสผ่าน                                                                                                    |                             |
|----------------|----------------------------------------------------------------------------------------------------|----------------------------------------------------------------------------------------------------|-----------------------------|
|                |                                                                                                    | 1) กรุณากรอกอิเมล์ ที่ไช้ในการสมัครเวปไซต์ เพื่อรับข้อมูล login<br>p.daruthep+35@gmail.com                                                                 |                             |
|                |                                                                                                    | 2) กรุณากรอกเลขที่นิติบุคคล 13 หลัก ที่ไช้ในการสมัครเวปไซต์                                                                                                |                             |
|                |                                                                                                    | 4555211122333                                                                                                    |                             |
|                |                                                                                                    | ค้นหา ยกเลิก                                                                                                    |                             |
| รหัสเ          | ผ่านสำหรับเข้าใช้ระบบ                                                                                  | เรายงานผลการจ้างงานคนพิการ 🗆 inbox x                                                                                                    |                             |
| +              | กองทุนส่งเสริมและพัฒน<br>to me 💌                                                                       | <b>เคุณภาพขีวิตคนพิการ</b> <noreply.nep.go.th@gmail.com></noreply.nep.go.th@gmail.com>                                                                     | 2:38 PM (2 minutes ago) 🕌 🤸 |
| τ <sub>A</sub> | Thai -> English                                                                                        | Translate message                                                                                                    | Turn off for: Thai          |
|                | เรียนคุณ ทดสอบ Daruthe<br>คุณจะสามารถเข้าใช้ระบบไ<br>ผ่านที่ต้องการใช้งานต่อไป<br>ผ่คแลระบบรายงานผลการ | ว<br>ด้โดยสามารถเข้าไปกำหนดรหัสผ่านใหม่ โดย <u>click ที่นี่</u> หรือไปที่ url <u>http://ejob.dep.go.th/ejob/view_register.php?p=MTc5N</u><br>จำงงานคนพิการ | <u> </u>                    |

ē

# การกรอกข้อมูลจำนวนลูกจ้าง และการปฏิบัติตามกฎหมาย เพื่อส่งเอกสารออนไลน์

1) หลังจากทำการสมัคร และได้รับการอนุมัติการใช้งานจาก เจ้าหน้าที่ แล้ว

เจ้าหน้าที่สถานประกอบการจะสามารถ login เข้ามาเพื่อกรอกข้อมูลการปฏิบัติตามกฎหมายของสถานประกอบได้

โดยข้อมูลที่สามารถเห็นได้ จะประกอบไปด้วย

- ประวัติการปฏิบัติตามกฎหมาย
- ข้อมูลทั่วไป/ที่อยู่
- **การปฏิบัติตามกฎหมาย** ข้อมูลการปฏิบัติตามกฎหมาย แยกตามปี
- ประวัติการดำเนินคดีตามกฎหมาย

| ประวัติ                                                                                                    | การปฏิบัติตามกฎห | มาย ข้อมูลทั่วไป          | ข้อมูลทั่วไป/ที่อยู่ การปฏิบัติต |   | ัติตามกฎหมาย ประวัติการ <mark>ดำ</mark> เนิน <mark>คดีตาม</mark> กฎหมาย |   |   |  |
|----------------------------------------------------------------------------------------------------|------------------|---------------------------|----------------------------------|---|-------------------------------------------------------------------------|---|---|--|
| ประวัติการปฏิบัติตามกฎหมาย                                                                                                    |                  |                           |                                  |   |                                                                         |   |   |  |
| รับคนพิการเข้า จ่ายเงินแทนการรับคน การให้สัมปทาน<br>ปี จำนวนลูกจ้าง จดหมายแจ้ง อัตราส่วน ทำงาน หิการ ตามมาตรา 35<br>(ราย) (ราย) (ราย) |                  |                           |                                  |   |                                                                         |   |   |  |
| 2560                                                                                                    | 103              | ได้รับเอกสารยังไม่<br>ครบ | 100 ต่อ 1 = 1<br>ราย             | 0 | 0.00                                                                    | 0 | 0 |  |
| 2559                                                                                                    | 103              | ได้รับเอกสารยังไม่<br>ครบ | 100 ต่อ 1 = 1<br>รวย             | 0 | 0.00                                                                    | 0 | 2 |  |

### 2) ข้อมูลที่ต้องกรอก เพื่อส่งเอกสารออนไลน์คือ

้จำนวนลูกจ้างในแต่ละสาขา ใน tab ข้อมูลทั่วไป/ที่อยู่

| การ<br>รายชื่                                   | การจ้างงานคนพิการของสถานประกอบการ: บริษัท เอ็มจี โซลูชั่น จำกัด<br>รษฮ์อสถนประกอบการ > บริษัท เจ็มจิ โซลุชัน จำกัด                                                                                                    |                         |                |                      |   |                                    |                                                       |  |  |
|-------------------------------------------------|----------------------------------------------------------------------------------------------------|-------------------------|----------------|----------------------|---|------------------------------------|-------------------------------------------------------|--|--|
| ประ                                             | ະວັທີ່ກາ                                                                                                    | รปฏิบัติตามกฎห          | เมาย           | ข้อมุลทั่วไป/ที่อยู่ | ก | ารปฏิบัติตามกฎหมาย                 | ประวัติการดำเนินคดีตามกฎหมาย                          |  |  |
| <b>ข้อมูเ</b><br>กรุณ<br>จำนว<br>กรณีเ<br>ต้องก | <mark>ข้อมูลสาขา ประจำปี 2559</mark><br>กจุณาใส่จำนวนลูกอ้างทั้งหมด ที่ทำงานในแต่ละสาขา<br>จำนวนลูกอ้างรวมทั้งหมดทุกลาขา จะถูกนำไปใช้ในการกำนวณการปฏิบทา พกฎหมาย<br>กรณีทีลาขาชิกไปแล้ว ให้เร็าน่านมูกอ้างนั้นปี 0 คน<br>ต้องการเห็มข้อมูลสาขาใหม่ที่ไม่มีอยู่ในรายการ <b>ให้คลิกที่นี่</b> |                         |                |                      |   |                                    |                                                       |  |  |
| รหัส                                            | รหัสสาขา ชื่อสาขา จำนวนอูกจ้าง (คน)                                                                                                    |                         |                |                      |   |                                    |                                                       |  |  |
| 000000 เอ็มจี โชลูชั่น                          |                                                                                                    | 103                     | 3              |                      |   |                                    |                                                       |  |  |
|                                                 | จำนวนลูกจ้าง รวมทุกสาข                                                                                                    |                         | วมทุกสาขา      | 10                   | 3 |                                    |                                                       |  |  |
|                                                 |                                                                                                    |                         |                | ปรับปรุงข้อมูล       |   |                                    |                                                       |  |  |
| ข้อมูเ                                          | <b>ลทั่วไป</b>                                                                                                    | l                       |                |                      | _ |                                    |                                                       |  |  |
| เลขที่                                          | บัญชีน                                                                                                    | ายจ้าง:                 | 110036         | 5109                 |   | เลขที่ประจำตัวผู้เสีย<br>ภาษิอากร: |                                                       |  |  |
| เลขท<br>กระท                                    | เะเบียน<br>ารวงพา                                                                                                    | นิติบุคคลของ<br>เณิชย์: | 214748         | 3647                 |   |                                    |                                                       |  |  |
| เลขที่                                          | ี่สาขา:                                                                                                    |                         | 000000         |                      |   |                                    |                                                       |  |  |
| ประเ                                            | ภทธุรก์                                                                                                    | ia :                    | บริษัทจ่<br>*  | ำกัด                 | ۲ | ประเภทกิจการ:                      | การค้าผลิตผลทางการเกษตร สัตว์มีชีวิต แร่ เ     ▼<br>* |  |  |
| ชื่อบรื                                         | ริษัท ( <i>เ</i>                                                                                                    | าษาไทย):                | เอ็มจี โร<br>* | ชลูชั่น              |   | ชื่อบริษัท (ภาษา<br>อังกฤษ):       |                                                       |  |  |
| จำนว                                            | านลุกจ้า                                                                                                    | ы:                      | 103 คน         |                      |   | สถานะของกิจการ                     | เปิด 🔻                                                |  |  |
| ที่อยู่                                         |                                                                                                    |                         |                |                      |   |                                    |                                                       |  |  |

และ ข้อมูลการปฏิบัติตามกฎหมาย

| การจ้างงานคนพิการร<br>รายชื่อสถานประกอบการ > บริษัท เ                        | <mark>ของสถานประ</mark><br>อึมจิ โชลูชั่น จำกัด                                                                                                    | เอบการ: บริษั <sup>ง</sup> | ท เอ็มจี โซลูชั่น          | จำกัด              |  |  |  |  |
|------------------------------------------------------------------------------|----------------------------------------------------------------------------------------------------|----------------------------|----------------------------|--------------------|--|--|--|--|
| ประวัติการปฏิบัติตามกฎหมาย                                                   | ข้อมูลทั่วไป/ที่อยู่                                                                                                    | การปฏิบัติตามกฎห           | มาย ประวัติการดำเนิน       | เคดีตามกฎหมาย      |  |  |  |  |
| การปฏิบัติตามกฎหมายของสถานป                                                  | ระกอบการ                                                                                                    |                            |                            |                    |  |  |  |  |
| ข้อมูลประจำปี 2559 🔻                                                         |                                                                                                    |                            |                            |                    |  |  |  |  |
| จำนวนลุกจ้าง:                                                                | 103 คน                                                                                                    |                            |                            |                    |  |  |  |  |
| อัตราส่วนลูกจ้างต่อคนพิการ:                                                  | 100:1 = <b>1</b> คน                                                                                                    |                            |                            |                    |  |  |  |  |
| สรปการดำเนินการตามกฎห                                                        | เมาย                                                                                                    |                            |                            |                    |  |  |  |  |
| รับคนพิการเข้าทำงานตาม ม                                                     | .33 0 คน                                                                                                    |                            |                            |                    |  |  |  |  |
| ให้สัมปทานฯ ตาม ม.35                                                         | 0 คน                                                                                                    |                            |                            |                    |  |  |  |  |
| ต้องจ่ายเงินแทนการรับคนพิก                                                   | การ 1 คน                                                                                                    |                            |                            |                    |  |  |  |  |
| มาตรา 33 จำงดนพิการเข้า<br>จำนวนคนพิการที่ทำง                                | <mark>มาตรา 33 จังงถนพิการเข้าทำงาน</mark><br>จำนวนคนพิการที่ทำงานในปัจจุบัน 0 คน ∥ <b>ข้อมูลดนพิการที่ได้รับเข้าทำงาน</b>                                     |                            |                            |                    |  |  |  |  |
| มาตรา 35 <b>ใ</b> ห้สัมปทานข                                                 |                                                                                                    |                            |                            |                    |  |  |  |  |
| - มีผู้ใช้สิทธิ: 0 คน, ผู้พิการะ<br>++ แส <del>ด</del> งรายชื่อผู้ใช้สิทธิใน | - มีผู้ใช้สิทธิ: 0 คน, ผู้พิการถูกใช้สิทธิ: 0 คน <b>+ข้อมูลผู้ใช้สิทธิมาตรา 35 คลิกที่นี่</b><br>++ แส <del>ด</del> งรายชื่อผู้ใช้สิทธิในปัจจุบัน - ดลิกที่นี่ |                            |                            |                    |  |  |  |  |
| มาตรา 34 ส่งเงินเข้ากองทุง                                                   | มาตรา 34 ส่งเงินเข้ากองทุนวแทนการรับคนพิการ                                                                                                    |                            |                            |                    |  |  |  |  |
| ท่านต้องชำระเงินตาม                                                          | งมาตรา <mark>34</mark>                                                                                                    |                            |                            |                    |  |  |  |  |
| ประจำปี                                                                      | 2559                                                                                                    |                            | อัตราค่าแรง                | <b>300</b> บาท/วัน |  |  |  |  |
| จำนวนลูกจ้างทั่วประเท                                                        | ศ 103                                                                                                    | คน                         | อัตราส่วนที่ต้องรับคนพิการ | 100 :1 = 1 คน      |  |  |  |  |
| รับคนพิการเข้าทำงานแ                                                         | เล้ว <b>0</b>                                                                                                    | คน                         | ให้สัมปทานฯ ตาม ม.35       | 0 คน/สัญญา         |  |  |  |  |
| วันที่ต้องอาจชำตะเวิน                                                        | <b>T</b>                                                                                                    | <b>T</b>                   |                            |                    |  |  |  |  |

## การกรอกข้อมูลจำนวนลูกจ้างในแต่ละสาขา

1) ให้กดไปที่ tab ข้อมูลทั่วไป/ที่อยู่ เพื่อเริ่มทำการกรอกข้อมูล

| การจ้างงานคนพิการของสถานประกอบการ: บริษัท เอ็มจี โซลูชั่น จำกัด<br>รษ <del>ร์อสถานประกอบการ &gt; บริษัท</del> เอ็มจิ โชลูชั่น จำกัด |                                                                                                    |                                                                                                   |                                    |                              |  |  |  |  |
|----------------------------------------------------------------------------------------------------|----------------------------------------------------------------------------------------------------|---------------------------------------------------------------------------------------------------|------------------------------------|------------------------------|--|--|--|--|
| ประวัติการ                                                                                                    | ะปฏิบัติตามกฎหมาย                                                                                                    | ข้อมูลทั่วไป/ที่อยู่                                                                              | การปฏิบัติตามกฎหมาย                | ประวัติการดำเนินคดีตามกฎหมาย |  |  |  |  |
| <b>ข้อมูลสาขา</b><br>กรุณาใส่จำน<br>จำนวนลุกจ้า<br>กรณีที่สาขานี<br>ต้องการเพิ่ม                                                    | <b>ประจำปี 2559</b><br>เวนลูกจ้างทั้งหมด ที่ทำ<br>งรวมทั้งหมดทุกสาขา จ<br>ปดไปแล้ว ให้ไส่จำนวน<br>ข้อมูลสาขาใหม่ที่ไม่มือ | เานในแต่ละสาขา<br>เะถูกนำไปใช้ในการคำนวณก<br>ลูกจ้างเป็น 0 คน<br>ยู่ในรายการ <b>ให้ดลิกที่นี่</b> | ารปฏิบัติด จนมาย                   |                              |  |  |  |  |
| รหัสสาขา                                                                                                    | ซื่อสาขา                                                                                                    | จำนวนอุกจ้าง (คน)                                                                                 | 1                                  |                              |  |  |  |  |
| 000000                                                                                                    | เอ็มจี ไชลูชั่น                                                                                                    | 103                                                                                               |                                    |                              |  |  |  |  |
|                                                                                                    | จำนวนลูกจ้าง รวมทุกล                                                                                                    | าขา 103                                                                                           |                                    |                              |  |  |  |  |
|                                                                                                    |                                                                                                    | ปรับปรุงข้อมูล                                                                                    |                                    |                              |  |  |  |  |
| ข้อมูลทั่วไป                                                                                                    |                                                                                                    |                                                                                                   |                                    |                              |  |  |  |  |
| เลขที่บัญชีนา                                                                                                    | ายจ้าง: 110                                                                                                    | 0365109                                                                                           | เฉขที่ประจำตัวผู้เสีย<br>ภาษิอากร: |                              |  |  |  |  |
| เฉขทะเบียนเ<br>กระทรวงพา                                                                                                    | มิติบุคคลของ 214<br>ณิชย์:                                                                                                | 7483647                                                                                           |                                    |                              |  |  |  |  |
|                                                                                                    | 000                                                                                                    | 000                                                                                               |                                    |                              |  |  |  |  |

2) กรอกจำนวนลูกจ้างที่อยู่ในแต่ละสาขาให้ถูกต้อง โดยใส่จำนวนลูกจ้างลงไปในช่อง "จำนวนลูกจ้าง(คน)" ของแต่ละ

สาขาให้ครบ และกด "ปรับปรุงข้อมูล"

| รหัสสาขา | ชื่อสาขา                | จำนวนอูกจ้าง (ดน) 🦰 |
|----------|-------------------------|---------------------|
| 000000   | เอ็มจี โชลุชั่น         | 103                 |
|          | จำนวนลูกจ้าง รวมทุกสาขา | 103                 |
|          |                         | ปรับปรงข้อมูล       |

ถ้าต้องการเพิ่มสาขา ให้กดที่ link "เพิ่มข้อมูลสาขาใหม่ที่ไม่มีอยู่ในรายการ"

| I ID DOM II I      | WE REPORT TO THE TOWN         | 0 . D . D . D . D . D . D . D . D . D . |                                    |
|--------------------|-------------------------------|-----------------------------------------|------------------------------------|
| ประวัติกา          | เรปฏิบัติตามกฎหมาย            | ข้อมูลทั่วไป/ที่อยู่                    | การปฏิบัติตามกฎหมาย                |
| ¥                  | Jan 10 2550                   |                                         |                                    |
| <u>กดที่ๆพ.เก.</u> | 1042410 2009                  |                                         |                                    |
| กรุณาใส่จำ         | นวนลุกจ้างทั้งหมด ที่ทำงานใ   | นแต่ละสาขา                              |                                    |
| จำนวนลุกจ้         | างรวมทั้งหมดทุกสาขา จะถูก     | นำไปใช้ในการคำนวณเ                      | การปฏิบัติตามกฎหมาย                |
| กรณิที่สาขา        | เปิด เปแล้ว ให้ไส่จำนวนลูกจ้า | เงเป็น U คน<br>ใ⊷้⊂≣ือดี่ดี่            |                                    |
| กองการเพล          | าภอทัตต.เภ.เเมหม เททออิเห.    | รายการ เทพลกทน                          |                                    |
| รหัสสาขา           | ชื่อสาขา                      | จำนวนลุกจ้าง (ดน)                       |                                    |
| 000000             | เอ็มจี โชลูชั่น               | 103                                     | 3                                  |
|                    | จำนวนลูกจ้าง รวมทุกสาขา       | 103                                     | 3                                  |
|                    |                               | ปรับปรุงข้อมูล                          |                                    |
| ข้อมูลทั่วไเ       | J                             |                                         | _                                  |
| เลขที่บัญชีน       | เายจ้าง: 110036               | 5109                                    | เลขที่ประจำตัวผู้เสีย<br>ภาษิอากร: |
| -                  |                               |                                         |                                    |

กรอกข้อมูลสาขาใหม่ให้ครบถ้วน และกดที่ปุ่ม "เพิ่มข้อมูลสาขา" เพื่อเพิ่มสาขาใหม่ลงไป

| เลขที่บัญชีนายจ้าง:     | 1100365109       | ชื่อบริษัท :                | เอ็มจี โชลูชั่น |
|-------------------------|------------------|-----------------------------|-----------------|
| ชื่อสาขา (ภาษา<br>ไทย): | เอ็มจี 2<br>*    | ชื่อบริษัท (ภาษ<br>อังกฤษ): |                 |
| เลขที่สาขา:             | *                | จำนวนลูกจ้าง:               | 125<br>*        |
| ที่อยู่                 |                  |                             |                 |
| สถานที่ตั้งเลขที:       | *                | ชอย:                        |                 |
| หมู่:                   |                  | ถนน:                        |                 |
| ตำบล/แขวง:              |                  | ອຳເກອ/ເນຕ:                  |                 |
|                         | ถรงบทพบหวบคร ▼ * | รหัสไปรษณีท์                | 10270           |

ข้อมูลของสาขาใหม่จะแสดงขึ้นมาในรายการ

ถ้าต้องการแก้ไข หรือลบข้อมูลของสาขา ก็จะสามารถกดได้จาก icon "แก้ไขข้อมูล" หรือ "ลบข้อมูล"

| <b>ข้อมูลสาขา ป</b><br>กรุณาใส่จำนว<br>จำนวนลูกจ้างร<br>กรณีที่สาขาปีจ<br>ด การเพิ่มข้ | ระจำปี 2559<br>นลูกจ้างทั้งหมด ที่ทำงานในแ<br>รวมทั้งหมดทุกสาขา จะถูกนำ<br>าไปแล้ว ให้ใส่จำนวนลูกจ้างเงื่<br>อมูลสาขาใหม่ที่ไม่มือยู่ในราย | ต่ละสาขา<br>ไปใช้ในการดำนวณการเ<br>ป็น 0 คน<br>เการ <b>ให้คลิกที่น</b> ี่ | ปฏิบัติตามกฎหมาย |
|----------------------------------------------------------------------------------------|----------------------------------------------------------------------------------------------------|---------------------------------------------------------------------------|------------------|
| รหัล. าา                                                                               | ชื่อสาขา                                                                                                    | จำนวนอุกจ้าง (คน)                                                         |                  |
| 000000                                                                                 | ้มจี โชลูชั่น                                                                                                    | 103                                                                       |                  |
| 000001                                                                                 | เอ็มจี 2 틪    🗱                                                                                                    | 125                                                                       |                  |
|                                                                                        | จำนวนลูกจ้าง รวมทุกสาขา                                                                                                    | 228                                                                       |                  |
|                                                                                        |                                                                                                    | ปรับปรุงข้อมูล                                                            |                  |
| ข้อมูลทั่วไป                                                                           | ·                                                                                                    |                                                                           | •                |

# 3) ข้อมูลทั่วไป, ที่อยู่ และข้อมูลผู้ติดต่อ จะถูกดึงมาจากระบบให้เป็นแบบ read-only และจะไม่สามารถแก้ไขได้

| ประวัติการ                                                       | ปฏิบัติตามกฎหม                                                           | มาย 👘                                                           | มูลทั่วไป/พื่อยู่                                                      | การปฏิบัติตามกฎหมาย                | ประวัติการดำเนินคลีตามกฎหมาย                  |
|------------------------------------------------------------------|--------------------------------------------------------------------------|-----------------------------------------------------------------|------------------------------------------------------------------------|------------------------------------|-----------------------------------------------|
| ข้อมูลสถาน                                                       | ประกอบการให                                                              | ม่ได้ถูกบันที่เ                                                 | กลงฐานข้อมูลแล้ว                                                       |                                    |                                               |
| ข้อมูลสาขา ป                                                     | ระจ่าปี 2559                                                             |                                                                 |                                                                        |                                    |                                               |
| กรุณาใส่จำนว<br>ว่านวนลุกจ้าง<br>กรณีที่สายาปี<br>ก้องการเพิ่มข้ | หมลูกจ้างทั้งหมด<br>รวมทั้งหมดทุกล<br>ดไปแล้ว ให้ไส่จ่<br>อมูลลาขาใหม่ที | เท็ทำงานในแ<br>เาขา จะถูกนำ<br>วนวนลูกจ้างเว่<br>ไม่มือยู่ในราย | ต่อะอาขา<br>ไปไข้ในการกำนวณการ<br>ปัน 0 กน<br>การ <b>ให้คอิกที่นี่</b> | ปฏิบัติตามกฎหมาย                   |                                               |
| าหัสสาหา                                                         | . in a                                                                   | en i                                                            | อำนวนอุดอีพ (คน)                                                       |                                    |                                               |
| 000000                                                           | เข้มจี โขอขั้น                                                           |                                                                 | 103                                                                    |                                    |                                               |
| 000001                                                           | เอ็มจี 2 闻                                                               | <b>   X</b>                                                     | 125                                                                    | 5                                  |                                               |
|                                                                  | จำนวนลูกจ้าง                                                             | รวมทุกสาขา                                                      | 228                                                                    | 3                                  |                                               |
|                                                                  |                                                                          |                                                                 | ปรับปรุงข้อมูล                                                         |                                    |                                               |
| ข้อมุลทั่วไป                                                     |                                                                          |                                                                 |                                                                        | _                                  |                                               |
| ลยที่บัญชีนาย                                                    | มจ้าง:                                                                   | 1100365                                                         | 5109                                                                   | เลยที่ประจำตัวผู้เสีย<br>อาพีตวอร: |                                               |
| ลขทะเบียนนี่<br>เระทรวงพาณี<br>ลขที่สาขา:<br>ประเภทธุรกิจ        | กับุคคลของ<br>ไซย์:<br>:                                                 | 2147483<br>000000<br>[บริษัทจำ                                  | 647                                                                    | ประเภทกิจการ:                      | การค้าผลิตผลทางการเกษตร สัตว์มีชีวิต แร่ เ    |
| ชื่อบริษัท (กาะ                                                  | ษาไทย):                                                                  | เอ็มจี โชง                                                      | จขั้น                                                                  | . ขึ่อบริษัท (กา                   | Le la la la la la la la la la la la la la     |
| ่ำนวนลูกจ้าง:                                                    |                                                                          | 228 mu                                                          |                                                                        | องกฤษ).<br>สถานะของกิจการ          | เปิด 🔻                                        |
| ้อย                                                              |                                                                          |                                                                 |                                                                        |                                    |                                               |
| เกานที่ตั้งเลข                                                   | й:                                                                       | 299/117                                                         | ,                                                                      | 80U:                               |                                               |
| uj:                                                              |                                                                          | 10                                                              |                                                                        | ถนน:                               |                                               |
| ถ้าบล/แขวง:                                                      |                                                                          | ต่าบลบาง                                                        | แก้ว                                                                   | อำเภอ/เขต:                         | อ.บางพลี                                      |
| ผหวด:                                                            |                                                                          | ครุงเทพง                                                        | มหานคร 🔹 *                                                             | รทัส เปรษณีย์:                     |                                               |
| ภาพพท:<br>วปไซต์:                                                |                                                                          |                                                                 |                                                                        | email:                             |                                               |
| ข้อมอดีใช้งาน                                                    |                                                                          |                                                                 |                                                                        |                                    |                                               |
| ข้อผู้ติกต่อ 1:                                                  |                                                                          | yoes_ne<br>yoes_tes                                             | w_database<br>t                                                        | เบอร์โทรศัพท์:                     | 0870492225                                    |
| กำแหน่ง:<br>วันที่สมัคร:                                         |                                                                          | yoes_tes<br>26mannui                                            | t<br>2558 11:23:14                                                     | อิเมล่:<br>วันที่อนบัติ:           | moomin25@moomin25.com<br>26manmu2558 11:28:03 |
| ข้อมอติดต่อ                                                      |                                                                          |                                                                 |                                                                        |                                    |                                               |
| โอเม็ติดต่อ 1:                                                   |                                                                          |                                                                 |                                                                        | เบอร์โทรศัพท์:                     |                                               |
| กันเหน่ง:                                                        |                                                                          |                                                                 |                                                                        | ขีเมล์:                            |                                               |
| ข้อผู้ติดต่อ 2:                                                  |                                                                          |                                                                 |                                                                        | เบอร์โทรคัพท์:                     |                                               |
| in maria:                                                        |                                                                          |                                                                 |                                                                        | ที่เมล์:                           |                                               |

# การกรอกข้อมูลการปฏิบัติตามกฎหมาย

1) ให้กดไปที่ tab "การปฏิบัติตามกฎหมาย" เพื่อเริ่มทำการกรอกข้อมูล

| วัติการปฏิบัติตามกฎหมาย     | ข้อมูลทั่วไป/ที่อยู่  | การปฏิบัติตามกฎหมาย          | ประวัติการดำเนินคดีตามกฎหมาย |
|-----------------------------|-----------------------|------------------------------|------------------------------|
| ฏิบัติตามกฎหมายของสถานประ   | กอบการ                |                              |                              |
| ประจำปี 2559 ▼              |                       |                              |                              |
|                             |                       |                              |                              |
| จำนวนลูกจ้าง:               | 328 คน                |                              |                              |
| อัตราส่วนลูกจ้างต่อคนพิการ: | 100:1 <b>= 3</b> คน   |                              |                              |
|                             |                       |                              |                              |
| สรุปการดำเนินการตามกฎหม     | าย                    |                              |                              |
| รับคนพิการเข้าท่างานตาม ม.3 | 3 0 คน                |                              |                              |
| ไห้สัมปทานฯ ตาม ม.35        | 0 คน                  |                              |                              |
| ต้องจ่ายเงินแทนการรับคนพิกา | ร 3 คน                |                              |                              |
| มาตรา 33 จ้างถนพิการเข้าท่  | พาน                   |                              |                              |
| จำนวนดนพิการที่ทำงาเ        | เในบัจจบัน 0 คน II ข้ | จมอดนพิการที่ได้รับเข้าทำงาน |                              |
| -                           |                       | •                            |                              |
|                             |                       |                              | _                            |
| มาตรา 35 ให้สัมปทานข        |                       |                              |                              |

 หน้าจอ จะมีสรุปการทำกฎหมายแสดงขึ้นมาให้ โดยจะใช้ผลรวมจำนวนลูกจ้างที่อยู่ในแต่ละสาขาใน tab "ข้อมูล ทั่วไป/ที่อยู่" มาใช้ในการคำนวณอัตราคนพิการที่ต้องรับ

|                               | ทง เอต้อห งแบด       |                     |                              |
|-------------------------------|----------------------|---------------------|------------------------------|
| ประวัติการปฏิบัติตามกฎหมาย    | ข้อมุลทั่วไป/ที่อยู่ | การปฏิบัติตามกฎหมาย | ประวัติการดำเนินคดีตามกฎหมาย |
| การปฏิบัติตามกฎหมายของสถานประ | ะกอบการ              |                     |                              |
| ข้อมูลประจำปี 2559 🔻          |                      |                     |                              |
|                               |                      |                     |                              |
| จำนวนลูกจ้าง:                 | 328 คน               | -                   |                              |
| อัตราส่วนลูกจ้างต่อคนพิการ:   | 100:1 = 3 คน 🚽       |                     |                              |
| สรุปการดำเนินการตามกฎหม       | าย                   | -                   |                              |
| รับคนพิการเข้าทำงานตาม ม.3    | 33 0 คน              |                     |                              |
| ให้สัมปทานฯ ตาม ม.35          | 0 คน                 |                     |                              |
|                               |                      |                     |                              |

| ประวัติการเ                                                                            | ปฏิบัติตามกฎหมาย 👘                                                                                                    | หมูลทั่วไป/ที่อยู่                                                       | การปฏิบัติตามกฎหมาย     |
|----------------------------------------------------------------------------------------|----------------------------------------------------------------------------------------------------|--------------------------------------------------------------------------|-------------------------|
| ข้อมลสาขา ป                                                                            | ระจำปี 2559                                                                                                    |                                                                          |                         |
| •<br>ถะณาใส่ลำนา                                                                       | นอกว้างนั้นเบต ที่ทำงวนใบบ                                                                                                    | ເພື່ອະສາຍາ                                                               |                         |
| กรุณาเทจานว                                                                            | นลูกจางทงหมด ทกางาน เนเ<br>ควะเพิ่งแนดทอสวขว จะอองว่า                                                                                                    | เพละสาขา<br>ไปใช้ในการดำนวณเ                                             | การปกิบัติตามกกหมาย     |
| จานวนอกจาง                                                                             | 3 SALTNPANVITITISE DE USALITISE                                                                                                    |                                                                          |                         |
| จานวนลูกจาง<br>กรณีที่สาขาปีเ                                                          | ร เมางหมุงกุกลาบา จะถูกนา<br>คไปแล้ว ให้ใส่จำนวนลูกจ้างเ                                                                                                    | ป็น0ุคน                                                                  |                         |
| จานวนลูกจาง<br>กรณีที่สาขาปีต<br>ต้องการเพิ่มข้                                        | ร มมางทุมงกุกสาบ 7 จะถูกนา<br>กไปแล้ว ให้ใส่จำนวนลูกจ้างเ<br>อมุลสาขาใหม่ที่ไม่มีอยู่ในราย                                                                   | ป็น 0 คน<br>มการ <b>ให้คลิกที่นี่</b>                                    |                         |
| จานวนลูกจาง<br>กรณีที่สาขาปีง<br>ต้องการเพิ่มข้<br>รหัสสาขา                            | ร มหารทุมงทุกสาม 1 จะถูกนา<br>กไปแล้ว ให้ใส่จำนวนลูกจ้างเ<br>อมุลสาขาใหม่ที่ไม่มีอยู่ในราย<br>ชื่อสาขา                                                       | ป็น 0 คน<br>มการ <b>ให้คลิกที่นี่</b><br>จำนวนลูกจ้าง (ดเ                | t)                      |
| จานวนลุกจาง<br>กรณีที่สาขาปี<br>ต้องการเพิ่มข้<br>รหัสสาขา<br>000000                   | ร เมาจากมาจากุกลาย 1 จะถูกนา<br>กไปแล้ว ให้ใส่จำนวนลูกจ้างเ<br>อมูลสาขาใหม่ที่ไม่มีอยู่ในราย<br><mark>ชื่อสาขา</mark><br>เอ็มจิ โชลูชั่น                     | ป็น 0 คน<br>ยการ <b>ให้คลิกที่นี่</b><br>จำนวนลูกจ้าง (ดเ<br>2           | 4)<br>203               |
| จานวนลูกจาง<br>กรณีที่สาขาปีส<br>ต้องการเพิ่มข้<br>รหัสสาขา<br>000000<br>000001        | ร มหารทุมพากุทสาบ 1 จะถูกน้ำ<br>กไปแล้ว ให้ใส่จำนวนลูกจ้างเ<br>อมูลสาขาใหม่ที่ไม่มีอยู่ในราย<br><mark>ชื่อสาขา<br/>เอ็มจี โชลูชั่น</mark><br>เอ็มจี 2 💐    🗱 | ป็น 0 คน<br>บการ <b>ให้คลิกที่นี่</b><br>จำนวนลูกจ้าง (ดเ<br>2<br>1      | 4)<br>203<br>125        |
| จานวนลูกจาง<br>กรณีที่สาขาปี/<br>ต้องการเพิ่มข้<br><b>รหัสสาขา</b><br>000000<br>000001 | ร มหางทุมงๆทุ่กลาย 1 จะถูกน้ำ<br>กไปแล้ว ให้ใส่จำนวนลูกจ้างเ<br>อมูลสาขาใหม่ที่ไม่มีอยู่ในราย<br><mark>ชื่อสาขา</mark><br>เอ็มจี 2 💐    🗶<br>เอ็มจี 2 💐    🗶 | ป็น 0 คน<br>มการ <b>ให้คลิกที่นี่</b><br>จำนวนลูกจ้าง (ดเ<br>2<br>1<br>3 | 4)<br>203<br>125<br>328 |

# การกรอกข้อมูลมาตรา 33 – ข้อมูลคนพิการที่ได้รับเข้าทำงาน

1) ทำการกรอกข้อมูลมาตรา 33 จ้างคนพิการเข้าทำงาน ได้โดยกดที่ link "ข้อมูลคนพิการที่ได้รับเข้าทำงาน"

| ประวัติการปฏิบัติตามกฎหมาย                | ข้อมูลทั่วไป/ที่อยู่     | การปฏิบัติตามกฎหมาย           | ประวัติการดำเนินคดีตามก |
|-------------------------------------------|--------------------------|-------------------------------|-------------------------|
| ารปฏิบัติตามกฎหมายของสถานป                | ระกอบการ                 |                               |                         |
| อมุลประจำปี 2559 ▼                        |                          |                               |                         |
| ·                                         | 200                      |                               |                         |
| จานวนลูกจาง:<br>ภัตราส่วนอกว้างต่อคนพิการ | 328 คน  <br>100:1 = 3 คน |                               |                         |
| 601 8 10 20 girs 140 6 10 11 1            | 100.1 3 14               |                               |                         |
| สรุปการดำเนินการตามกฎห                    | หมาย                     |                               |                         |
| รับคนพิการเข้าทำงานตาม ม                  | .33 0 คน                 |                               |                         |
| ให้สัมปทานฯ ตาม ม.35                      | 0 คน                     |                               |                         |
| ต้องจ่ายเงินแทนการรับคนพื                 | การ 3 คน                 |                               |                         |
|                                           |                          |                               |                         |
| มาตรา 33 จ้างคนพิการเข้า                  | ทำงาน                    | 4                             |                         |
| จำนวนคนพิการที่ทำง                        | านในปัจจุบัน 0 คน    ข้  | อมูฉดนพิการที่ได้รับเข้าทำงาน |                         |
| มาตรา 35 ให้สัมปทานข                      |                          |                               |                         |
|                                           | 0 Ko o o                 |                               | d                       |

เมื่อกดแล้ว จะมี popup แสดงขึ้นมา – ให้ใส่ข้อมูลคนพิการให้ครบถ้วน และกดที่ "เพิ่มข้อมูล"

| ข้อมูลคนพิการที่ได้รับเข้าทำงาน |                                           |               |                            |    |
|---------------------------------|-------------------------------------------|---------------|----------------------------|----|
| เลขที่บัตรประชาชน               | 5 - 4 5 5 4 - 5 4 5 4 5 - 4 5 - 5 *       | ชื่อ-นามสกุล  | ทดสอบ 01 *                 |    |
| เพศ                             | ชาย ▼ *                                   | อายุ          | 41 *                       |    |
| ลักษณะความพิการ                 | ความพิการทางการได้ยินหรือสื่อความหมาย 🔻 * | เริ่มบรรจุงาน | 02 ▼ กุมภาพันธ์ ▼ 2558 ▼ * |    |
| ด่าจ้าง                         | 15,200.00 บาท/เดือน ▼ *                   | ตำแหน่งงาน    | การตลาด                    | ▼* |
| การศึกษา                        | ไม่มีการศึกษา ▼ *                         |               |                            |    |
|                                 | เพิ่มข้อมูล ปิดหา                         | ม้าต่าง       |                            |    |
|                                 |                                           |               | M 2                        |    |

เมื่อกด "เพิ่มข้อมูล" แล้ว - ข้อมูลคนพิการจะแสดงขึ้นมาในรายการ

สามารถทำการแก้ไข หรือลบข้อมูลได้ โดยการกดที่ icon "แก้ไขข้อมูล" หรือ "ลบข้อมูล"

|                   |          |         |      | ประวัติก          | ารปฏิบัติตามกฎหมาย                        | ข้อมูลทั่วไป/ที่อยู่ | การปฏิบั      | ดิตามกฎหมาย     | ประวัติการต่ | ำเนินคดีตามกฎห | เมาย     |             |
|-------------------|----------|---------|------|-------------------|-------------------------------------------|----------------------|---------------|-----------------|--------------|----------------|----------|-------------|
|                   |          |         |      | การปกิบัติ        | ตามออหมายของสถานประเ                      | กลบการ               |               |                 |              |                |          |             |
|                   |          |         |      | ข้อมูลประ         | จำปี 2559 <b>▼</b>                        |                      |               |                 |              |                |          |             |
| อมูลคนพิการที่ได่ | ເຈັນເຫ້າ | ำงา     | u    |                   |                                           |                      |               |                 |              |                |          |             |
|                   | *        | พิ่มข้  | อมูล | เรียบร้อย         |                                           |                      |               |                 |              |                |          |             |
|                   | តេះ      | เที่บัต | รปร  | ะชาชน -           |                                           | *                    | ชื่อ-นามสกุล  |                 |              | •              |          |             |
|                   | 114      | ส       |      | ชาย 🔻 *           |                                           |                      | อายุ          |                 | *            |                |          |             |
|                   | ลัก      | ษณะ     | ความ | มพิการ select     |                                           | ▼ *                  | เริ่มบรรจุงาน | 🔻               | ▼            | ▼ *            |          |             |
|                   | ค่า      | อ้าง    |      |                   | 0.00 บาท/เดือน ▼ *                        |                      | ตำแหน่งงาน    | การตลาด         |              | •              | ]•       | •           |
|                   | กา       | รศึกเ   | ŧŋ   | ไม่มีการศึก       | ษา 🔻 *                                    |                      |               |                 |              |                |          |             |
|                   |          |         |      |                   |                                           | เพิ่มข้อมูล ปิดหน้า  | าต่าง         |                 |              |                | - 4      |             |
| าดับซี ชื่อ       | 114      | ศ อ     | ายุ  | เลขที่บัตรประชาชน | ลักษณะความพิการ                           | เริ่มบรรจุงาน        |               | ค่าจ้าง         | ตำแหน่งงาน   | การศึกษา       | ลบข่อมูล | แก้ไขข้อมูล |
| 1 ทดสอบ 0         | 1 ชา     | J 4     | 1    | 5455454545455     | ดวามพิการทางการได้ยิน<br>หรือสื่อดวามหมาย | 02กุมภาพันธ์2558     | 3 15,2        | 00.00 บาท/เดือน | การตลาด      | ไม่มีการศึกษา  | ×        |             |

หลังจากใส่ข้อมูลคนพิการตามมาตรา 33 แล้ว – ข้อมูลในส่วนของ "สรุปการดำเนินการตามกฎหมาย" จะเปลี่ยนไปตาม ข้อมูลที่เพิ่มเข้ามา ณ ปัจจุบัน

| ประวัติการปฏิบัติตามกฎหมาย  | ข้อมูลทั่วไป/ที่อยู่  | การปฏิบัติตามกฎหมาย | ประวัติการดำเนินคดีตามกฎห |
|-----------------------------|-----------------------|---------------------|---------------------------|
| การปฏิบัติตามกฎหมายของสถานป | ระกอบการ              |                     |                           |
| ข้อมูลประจำปี 2559 ▼        |                       |                     |                           |
| จำนวนลุกจ้าง:               | <b>328</b> คน         |                     |                           |
| อัตราส่วนลูกจ้างต่อคนพิการ  | : 100:1 <b>= 3</b> คน |                     |                           |
| สรุปการดำเนินการตามกฎห      | ามาย                  |                     |                           |
| รับคนพิการเข้าทำงานตาม ม    | .33 1 คน 🔙            |                     |                           |
| ให้สัมปทานฯ ตาม ม.35        | 0 คน                  |                     |                           |
| ต้องอ่ามเงินแทนการรับคนพื   | การ 2 คน 🥌            |                     |                           |

ในกรณีที่มีการจ้างงานคนพิการมาตรา 33 – ให้แนบไฟล์ที่เกี่ยวข้องให้ครบถ้วน

| _          |             |      |         |        |                |         | กลษ์สกระสาก 5000 .                        |                  |                        |                |                   |                                                                                       |              |                 |
|------------|-------------|------|---------|--------|----------------|---------|-------------------------------------------|------------------|------------------------|----------------|-------------------|---------------------------------------------------------------------------------------|--------------|-----------------|
| i          | ้อมุล       | ดนห์ | งิการท่ | าได้รั | บเข้าทำงาน     |         |                                           |                  |                        |                |                   |                                                                                       |              |                 |
|            |             |      |         | แก้ไ   | ขข้อมูลคนพิกา  | รที่ได้ | รับเข้าทำงาน                              |                  |                        |                |                   |                                                                                       |              |                 |
|            |             |      |         | เลขที  | บัตรประชาชน    | 5 -     | 4 6 6 4 - 6 4 4                           | 6 5 - 4 5 -      | 4 * ชื่อ-นาม           | វកុត           | 44                | *                                                                                     |              |                 |
|            |             |      |         | เพศ    |                | ชาย     | *                                         |                  | อายุ                   |                | 44                | 4 *                                                                                   |              |                 |
|            |             |      |         | ลักษ   | ณะความพิการ    | ความ    | มพิการทางการได้ยินหรือส <b>ื</b> อ        | ความหมาย ▼ *     | เริ่มบรรจ              | งาน            | 0                 | 2 ▼ [กุมภาพันธ์ ▼ 2558 ▼ *                                                            |              |                 |
|            |             |      |         | ค่าจ้า | 4              |         | 4,545.00 บาท/เดือน '                      | • *              | ตำแหน่ง                | งาน            | ก                 | ารตลาด 🔻                                                                              | *            |                 |
|            |             |      |         | การศ์  | ึกษา           | ไม่มี   | การศึกษา 🔻 *                              |                  |                        |                |                   |                                                                                       |              |                 |
|            |             |      |         | สำเน   | าสัญญาจ้าง     | เลือ    | กไฟล์ ไม่ได้เลือกไฟล์ใด                   |                  | สำเนาบัต               | รประจำตัวด     | านพิการ 📊         | ลือกไฟล์ ไม่ได้เลือกไฟล์ใด                                                            |              |                 |
|            |             |      |         |        |                |         |                                           |                  | / ผู่ดูแลค             | นพการ          |                   |                                                                                       |              |                 |
|            |             |      |         |        |                |         |                                           | แก้ไขข่          | ไอมู <b>ล</b> ∣ปิดหน้า | ต่าง           |                   |                                                                                       |              |                 |
| ล้         | ำดับ<br>ที่ | ชื่อ | เพศ     | อายุ   | เลขที่บัตรประว | ชาชน    | ลักษณะความพิการ                           | เริ่มบรรจุงาน    | ค่าจ้าง                | ตำแหน่ง<br>งาน | การศึกษา          | ไฟล์แนบ                                                                               | ลบ<br>ข้อมุล | แก้ไข<br>ข้อมูล |
|            | 1           | 44   | ชาย     | 44     | 5466464465     | 5454    | ความพิการทางการได้ยิน<br>หรือสื่อความหมาย | 02กุมภาพันธ์2558 | 4,545.00 บาท<br>เดือง  | / การตลาด<br>เ | ไม่มีการ<br>ศึกษา | กรุณาแนบไฟล์สำเนาลัญญาจ้าง<br>กรุณาแนบไฟล์สำเนาบัตรประจำตัวคนพิการ/ผู้<br>ดูแลคนพิการ | ×            | I,              |
| <u>الم</u> |             | -    |         |        | 1              |         | A 9189                                    |                  |                        | DISTURBUCE     | N.H. 2000         | เรืออไฟร์ ไม่ได้เรืออไฟร์ใด                                                           |              |                 |

| จำนวเ                        | นถนพิการที่ทำงานในปัจจุบัน 1 ถน    <mark>ข้อมูลดนพิการที่ได้รับเข้าทำง</mark>                                           | าน                                              |
|------------------------------|----------------------------------------------------------------------------------------------------|-------------------------------------------------|
| <mark>เอกส</mark> า<br>กรุณา | <mark>เรประกอบการรายงาน มาตรา 33</mark><br>แนบ ไฟล์สำเนาลัญญาจ้าง และ สำเนาบัตรประจำตัวคนพิการ/ผู้ดูแล <b>ะ</b>         | นเพิการ ให้ครบสำหรับคนพิการทุกคนที่ได้เข้าทำงาเ |
| ⚠                            | ส่าเนา สปส 1-10 ส่วนที่ 1 ประจำเดือน ต.ค. 2558<br>(พร้อมใบเสร็จการชำระเงินของประกันสังคมเดือน ต.ค. 2558)                | <b>เลือกไฟล์</b> ไม่ได้เลือกไฟล์ใด              |
| ⚠                            | สำเนา สปส 1-10 ส่วนที่ 2 ที่มีชื่อคนพิการประจำเดือน ม.ค. 2559<br>(พร้อมใบเสร็จการชำระเงินของประกันสังคมเดือน ม.ค. 2559) | เลือกไฟล์ ไม่ได้เลือกไฟล์ใด                     |
| Δ                            | หนังสือรับนองนิติบุคคล                                                                                                  | เลือกไฟล์ ไม่ได้เลือกไฟล์ใด                     |
|                              | หนังสือมอบอำนาจ (กรณีมีการมอบอำนาจ)                                                                                     | เลือกไฟล์ ไม่ได้เลือกไฟล์ใด                     |
|                              | อื่นๆ                                                                                                    | <b>เลือกไฟล์</b> ไม่ได้เลือกไฟล์ใด              |
|                              | เพิ่มเอกสารประกอบ                                                                                                    | ]                                               |

## การกรอกข้อมูลมาตรา 35 – การให้สัมปทานฯ

1) ทำการกรอกข้อมูลมาตรา 35 การให้สัมปทาน ได้โดยกดที่ link "ข้อมูลผู้ใช้สิทธิมาตรา 35"

| การจ้างงานคนพิการข<br>รายชื่อสลาแประกอบการ > บริษัท เอ็ | องสถานประก<br>มจิ โชลูชั่น จำกัด | าอบการ: บริษัท เอ็ <sup>:</sup> | มจี โซลูชั่น จำกัด           |  |
|---------------------------------------------------------|----------------------------------|---------------------------------|------------------------------|--|
| ประวัติการปฏิบัติตามกฎหมาย                              | ข้อมูลทั่วไป/ที่อยู่             | การปฏิบัติตามกฎหมาย             | ประวัติการดำเนินคดีตามกฎหมาย |  |
| การปฏิบัติตามกฎหมายของสถานประ                           | ะกอบการ                          |                                 |                              |  |
| ข้อมูลประจำปี 2559 ▼                                    |                                  |                                 |                              |  |
| ว่านานอกว้า เ                                           | 328 ou                           |                                 |                              |  |
| ง ณ มนมุกง พ.<br>อัตราส่วนลูกจ้างต่อคนพิการ:            | 320 พน  <br>100:1 = <b>3</b> คน  |                                 |                              |  |
| สรุปการดำเนินการตามกฎหม                                 | าย                               |                                 |                              |  |
| รับคนพิการเข้าทำงานตาม ม.3                              | 33 1 คน                          |                                 |                              |  |
| ให้สัมปทานฯ ตาม ม.35                                    | 0 คน                             |                                 |                              |  |
| ต้องจ่ายเงินแทนการรับคนพิก                              | าร 2 คน                          |                                 |                              |  |
| มาตรา 33 จ้างดนพิการเข้าท่                              | ้างาน                            |                                 |                              |  |
| จำนวนคนพิการที่ทำงา                                     | นในปัจจุบัน 1 คน    <b>ข้อ</b>   | มูลคนพิการที่ได้รับเข้าทำงาน    |                              |  |
|                                                         |                                  |                                 |                              |  |
| มาตรา 35 <b>ใ</b> ห้สัมปทานข                            |                                  |                                 |                              |  |
| - มีน้ใช้สิทธิ: 0 คน ยังมิการถง                         | าใช้สิทริ: 0 คน <b>+ข้อม</b> เ   | ฉผ้ใช้สิทธิมาตรา 35 ดอิกที่     | đ                            |  |
| ++ แสดงรายชื่อผู้ใช้สิทธิในป                            | Jจจุบัน - คลิกที่นี่             |                                 |                              |  |
| มาตรา 34 ส่งเงินเข้ากองทน                               | ฯแทนการรับคนพิการ                |                                 |                              |  |
|                                                         | ~ 4                              |                                 |                              |  |
| <br>- พ่วนต้องช่วระเงินตาม                              | unmen 3/                         |                                 |                              |  |

เมื่อกดแล้ว จะมี popup แสดงขึ้นมา – ให้ใส่ข้อมูลการให้สัมปทานให่ครบถ้วน และกดที่ปุ่ม "บันทึก"

| มาตรา 35 ให้สัมปทา   | นร                            |                    | ปิดหน้า              | าต่าง X |
|----------------------|-------------------------------|--------------------|----------------------|---------|
| เพิ่มผู้ใช้สิทธิ     |                               |                    |                      |         |
| ข้อมูลผู้ใช้สิทธิ    |                               |                    |                      |         |
| เลขที่บัตรประชาชน    | 5 - 4 5 4 3 - 1 3 1 2 4 - 4 5 | - 5 * ชื่อ-นามสกุล | ทดสอบผู้ดูแล         | *       |
| เพศ                  | ชาย ▼*                        | อายุ               | 51                   |         |
| ผู้ใช้สิทธิเป็น      | 🖲 ผู้ตุแฉคนพึการ 🔘 คนพึการ    |                    |                      |         |
| วันเริ่มต้นสัญญา     | 01 ▼ มกราคม ▼ 2559 ▼ *        | วันสิ้นสุดสัญเ     | ญา 01 ▼ มกราคม ▼ 256 | 69 🔻 *  |
| กิจกรรมตามมาตรา 35   | การให้สัมปทาน ▼               | มุล                | เค่า 11,545.00 บาท   |         |
| รายละเอียด           |                               |                    |                      |         |
|                      |                               |                    |                      |         |
|                      |                               |                    |                      |         |
| เอกสารประกอบ         | เลือกไฟล์ ไม่ได้เลือกไฟล์ใด   |                    |                      |         |
| ข้อมูลผู้ถูกใช้สิทธิ |                               |                    |                      |         |
| เลขที่บัตรประชาชน    | 4 - 4 5 7 7 - 9 7 4 5 4 - 5 1 | - 2 *              |                      |         |
| ชื่อ-นามสกุล         | ทดสอบ ผู้พิการ *              |                    |                      |         |
| เพศ                  | ชาย ▼ *                       | อายุ               | 41                   |         |
| ลักษณะความพิการ      | ดวามพิการทางการเห็น           |                    | ·                    |         |
|                      | บันทึก ปล                     | หม้าต่าง           |                      |         |

เมื่อกด "บันทึก" แล้ว – ข้อมูลการให้สัมปทานจะแสดงขึ้นมาในรายการ "รายชื่อผู้ใช้สิทธิ"

สามารถทำการแก้ไข หรือลบข้อมูลได้ โดยการกดที่ icon "แก้ไขข้อมูล" หรือ "ลบข้อมูล"

| 21 161-3      | า 33 จ้างคนท่      | งิการเ  | ข้าทำ  | งาน                         |                     |                      |                     |              |                   |                 |                |                        |
|---------------|--------------------|---------|--------|-----------------------------|---------------------|----------------------|---------------------|--------------|-------------------|-----------------|----------------|------------------------|
|               | จำนวนคนพิก         | กรที่ท่ | ำงาน   | ในปัจจุบัน 1 คน    ข้       | อมูลคนพิก           | ารที่ได้รับเข้าท่    | ้างาน               |              |                   |                 |                |                        |
|               |                    |         |        |                             |                     |                      |                     |              |                   |                 |                |                        |
| มาตร          | า 35 ให้สัมป       | ทานฯ    |        |                             |                     |                      |                     |              |                   |                 |                | -                      |
|               | ช้สึทธิ: 1 คน,     | ผู้พิก  | ารถูกใ | ใช้สิทธิ: 1 คน <b>+ข้อม</b> | ุเฉผู้ใช้สิท        | ธิมาตรา 35           | ดลิกที่นี่          |              |                   |                 |                |                        |
| ++ u          | สดงรายชื่อผู้ใ     | ช้สิทร์ | ในป    | จจุบัน - คลิกที่นี่         |                     |                      | -                   |              |                   |                 |                |                        |
| ล่าดับ<br>ที่ | เ ชื่อ-<br>นามสกุล | เพศ     | อายุ   | เลขที่บัตรประชาชน           | ผู้ใช้สิทธิ<br>เป็น | วันเริ่มต้น<br>สัญญา | วันสิ้นสุด<br>สัญญา | ระยะ<br>เวลา | กิจกรรม           | มูลค่า<br>(บาท) | ราย<br>ละเอียด | ิลบ เก้<br>ข้อมูล ข้อม |
| 1             | ทดสอบผู้<br>ดุแล   | ชาย     | 51     | 5454313124455               | ผู้ดูแลคน<br>พิการ  | 01 มกราคม<br>2559    | 01 มกราคม<br>2569   | 3,653<br>วัน | การให้<br>สัมปทาน | 11,545.00       |                | * [                    |
|               |                    |         | 41     | 4457707454512               | น้ออใช้สีท          | 8: ดวามเมือวรท       | างการเห็น           |              |                   |                 |                |                        |

2) หลังจากเพิ่มข้อมูลมาตรา 35 แล้ว จะสามารถกดดูข้อมูลที่มีอยู่ได้จากลิงค์ "++ แสดงรายชื่อผู้ใช้สิทธิในปัจจุบัน"

|   | -            | แส <b>ด</b> งข้อมู | ิลการ           | เขอเงิ         | นดื่น                                     |                                   |                              |                       |              |                   |                 |                |
|---|--------------|--------------------|-----------------|----------------|-------------------------------------------|-----------------------------------|------------------------------|-----------------------|--------------|-------------------|-----------------|----------------|
| ¥ | มาตรา        | 35 <b>ให้สัม</b>   | ปทาน            | 17             | <ul> <li>ได้สิทธิ: 0 อบ ±ข้≤</li> </ul>   | นเวยใช้สิทธิบาตรา ว               | 25 คริญที่มี่                |                       |              |                   |                 |                |
|   | ++ II8       | ดงรายชื่อผู้       | . ดุก<br>ปีชัติ | การจุ<br>ทธิใน | กรองกอ. 0 พน • มะ<br>ปัจจบัน - คลิกที่นี่ | หยุ่มพุธธาตุศาสราพ (พ. 2.1.5      | 5 Hallina                    |                       |              |                   |                 |                |
|   | ลำตับ<br>ที่ | ชื่อ-<br>นามสกุล   | เพศ             | อายุ           | เลขที่บัตรประชาชน                         | ผู้ใช้สิทธิเป็น                   | วันเริ่มต้น<br>สัญญา         | วันสิ้นสุด<br>สัญญา   | ระยะ<br>เวลา | กิจกรรม           | มูลค่า<br>(บาท) | ราย<br>ละเอียด |
|   | 1            | ทดสอบ<br>44        | ชาย             | 44             | 5456554545454                             | คนพิการ : ความพิการ<br>ทางการเห็น | 01 มกราคม<br>2559            | 02 กุมภาพันธ์<br>2569 | 3,685<br>วัน | การให้<br>สัมปทาน | 12,500.00       |                |
| · |              |                    |                 |                |                                           |                                   |                              |                       |              |                   |                 |                |
|   |              |                    |                 | ส              | ถานประกอบการได้ท่                         | ำการปฏิบัติตามกฎหมายจ             | ารบถ้วนแล้ว แส               | าะมีการทำปิดงาน       | ไปแล้ว       |                   |                 |                |
|   |              | ถ้า                | ต้องก           | าารแก่         | ไขข้อมูลปฏิบัติตามก                       | ฎหมาย กรุณาติดต่อเจ้าหเ           | <b>เ้าที</b> ่ที่มีสิทธิ์ในก | กรเปิดงาน เพื่อท่     | ำการเปิด     | งานอีกครั้ง       |                 |                |
|   |              |                    |                 |                | บ                                         | ดงานโดย tawatcha                  | ii.p (171.96.1               | 73.184)               |              |                   |                 |                |
|   |              |                    |                 |                | ว้                                        | ันที่ปีดงาน 18 กุมภาเ             | <del>งันธ์ 2559 11</del> :   | 12:44                 |              |                   |                 |                |

หลังจากใส่ข้อมูลการให้สัมปทานตามมาตรา 35 แล้ว – ข้อมูลในส่วนของ "สรุปการดำเนินการตามกฎหมาย" จะ เปลี่ยนไปตามข้อมูลที่เพิ่มเข้ามา ณ ปัจจุบัน

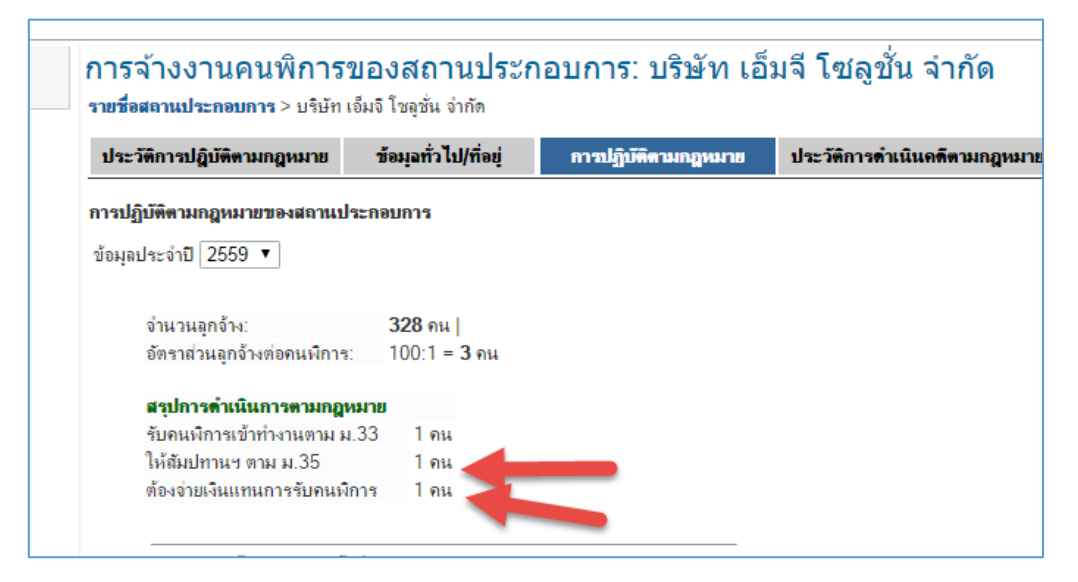

ในกรณีที่มีการปฏิบัติตามกฎหมายมาตรา 35 – ให้แนบไฟล์ที่เกี่ยวข้องให้ครบถ้วน

| มาตรา 35 ให้ส                                                               | มปทานข                                     |                 |                   | ปิดหน้าต่าง > |
|-----------------------------------------------------------------------------|--------------------------------------------|-----------------|-------------------|---------------|
| ข้อมูลผู้ใช้สิทธิ                                                           |                                            |                 |                   |               |
| เลขที่บัตรประชาชน<br>                                                       | 4-6464-31313-15-4*                         | ชื่อ-นามสกุล    | 5454              | *             |
| เพก<br>ผู้ใช้สิทธิเป็น                                                      | <u>ขาย</u> •<br>◯ ผู้ดูแลคนพิการ ๏ คนพิการ | อายุ            | 54                |               |
| ลักษณะความพิการ                                                             | ความพิการทางการเห็น ▼                      |                 |                   |               |
| วันเริ่มต้นสัญญา                                                            | 02 ▼ มกราคม ▼ 2558 ▼ *                     | วันสิ้นสุดสัญญา | 02 ▼ กุมภาพันธ์ ▼ | 2568 🔻 *      |
| กิจกรรมตามมาตรา 35                                                          | การให้สัมปทาน ▼                            | มูลค่า          | 454.00 บาท        |               |
| รายละเอียด                                                                  | 4545                                       |                 |                   |               |
| สำเนาหนังสือแจ้งขอใช้สิทธิ                                                  | เลือกไฟล์ ไม่ได้เลือกไฟล์ใด                |                 |                   |               |
| สำเนาหนังสือแจ้งผลการตำเนินการ<br>(หากไม่นำมา ถือว่ายังไม่ปฏิบัติตามกฎหมาย) | เลือกไฟล์ ไม่ได้เลือกไฟล์ใด                |                 |                   |               |
| สำเนาสัญญาสัมปทาน                                                           | เลือกไฟล์ ไม่ได้เลือกไฟล์ใด                |                 |                   |               |
|                                                                             | แก้ไขข้อมูล ยกเลิกการแก้ไข                 |                 |                   |               |

## มาตรา 34 – การส่งเงินเข้ากองทุนฯแทนการรับคนพิการ

 ในกรณีที่มีการจ้างงาน มาตรา 33 และรับสัมปทาน มาตรา 35 ไม่ครบอัตราส่วน – สถานประกอบการจะต้องทำการส่ง เงินเข้ากองทุนฯแทนการรับคนพิการ ตามมาตรา 34

| ประวัติการปกิบัติตามกกหมาย               | ข้อมูลทั่วไป/ที่อย่ | การปกิบัติตามกกหมาย | ประวัติการดำเนินคดีตามกก |
|------------------------------------------|---------------------|---------------------|--------------------------|
|                                          | 201,001,000         |                     | 8                        |
| เรปฏิบัติตามกฎหมายของสถานประ             | ะกอบการ             |                     |                          |
| ้อนอประจำเป็ 2559 ▼                      |                     |                     |                          |
| 2000                                     |                     |                     |                          |
|                                          |                     |                     |                          |
| จำนวนลูกจ้าง:                            | 328 คน              |                     |                          |
| อัตราส่วนลูกจ้างต่อคนพิการ:              | 100:1 = <b>3</b> คน |                     |                          |
| de10200210000000000000000000000000000000 | 1241                |                     |                          |
| สหญาเส พรา กลสม พรา กนรุษ                | 12 1                |                     |                          |
| รบคนพการเขาทางานตาม ม.3                  | เว เคน              |                     |                          |
| ให้สัมปทานฯ ตาม ม.35                     | 1 คน                |                     |                          |
|                                          |                     |                     |                          |

ระบบจะทำการคำนวณ จำนวนเงินที่ต้องจ่ายเข้ากองทุนฯ ขึ้นมาให้ในส่วนของ มาตรา 34 ส่งเงินเข้ากองทุนฯแทนการรับ คนพิการ

| ตูแล             |               |        | Ŭ.    | 0.0.0.0.200      | พิการ        | 2559        |     | 2569            | วัน      | สัมปทาน      |        | ~ | 3 |
|------------------|---------------|--------|-------|------------------|--------------|-------------|-----|-----------------|----------|--------------|--------|---|---|
| ทดสอบ<br>พิการ   | ស៊ី           | ชาย    | 41    | 4457797454512    | ผู้ถูกใช้สิท | ชิ: ความพิก | ารท | างการเห็น       |          |              |        |   |   |
| มาตรา 34 ส่งเงิง | แข้           | ำกอง   | ทุนฯ  | แทนการรับคนพิการ |              |             |     |                 |          |              |        |   |   |
| ทานตองชาร        | 214           | านตา   | ามม   | าตรา 34          |              |             |     |                 |          |              |        |   |   |
| ประจำปี          |               |        |       | 2559             |              |             |     | อัตราค่าแรง     |          | <b>300</b> บ | าท/วัน |   |   |
| จำนวนลุกจ้า      | <b>่</b> พทั่ | าประ   | เทศ   | 328              |              | ę           | าน  | อัตราส่วนที่ต้อ | เร้บคนพื | การ 100:1    | = 3 คน |   |   |
| รับคนพิการ       | เข้าเ         | ทำงา   | นแล้ว | 1                |              | ę           | าน  | ให้สัมปทานฯ ต   | าม ม.35  | ่ 1 คน/ถ่    | รัญญา  |   |   |
| วันที่ต้องการ    | รชำ           | ระเงิเ | ŧ.    | 🔻                | ▼            | . •         |     |                 |          |              |        |   |   |
| จำนวนเงินที      | <b>เ</b> ต้อ  | งจ่าย  |       | 109,500.00 บาท   |              |             |     |                 |          |              |        |   |   |
| จ่ายโดย          |               |        |       | เงินสด ▼         |              |             |     |                 |          |              |        |   |   |
|                  |               |        |       |                  | ค่านวณเงื    | บันมาตรา 3  | 4   |                 |          |              |        |   |   |
|                  |               |        |       |                  |              |             |     |                 |          |              |        |   |   |

ทำการคำนวณว่าต้องจ่ายเงินเป็นจำนวนเท่าไหร่ โดยการเลือกวันที่ต้องการชำระเงิน และกด "คำนวณเงินมาตรา 34"

| เนตองชาระเงนตามมา       | าตรา 34                |                               |                      |
|-------------------------|------------------------|-------------------------------|----------------------|
| ประจำปี                 | 2559                   | อัตราค่าแรง                   | <b>300</b> บาท/วัน   |
| จำนวนลูกจ้างทั่วประเทศ  | 328                    | ดน อัตราส่วนที่ต้องรับคนพิการ | 100 :1 <b>= 3</b> คน |
| รับคนพิการเข้าทำงานแล้ว | 1                      | คน ให้สัมปทานฯ ตาม ม.35       | 1 คน/สัญญา           |
| วันที่ต้องการชำระเงิน   | 25 ▼ กุมภาพันธ์ ▼ 2559 | •                             |                      |
| จำนวนเงินที่ต้องจ่าย    | 109,500.00 บาท         |                               |                      |
| จ่ายโดย                 | เงินสด ▼               |                               |                      |

ในกรณีที่เป็นการจ่ายเงิน หลังวันที่ 31 ม.ค. – ระบบจะแสดงจำนวนดอกเบี้ยที่ต้องจ่ายออกมารวมให้ด้วย

| ่านต้องชำระเงินตามมาตรา <b>34</b>      |                          |    |                            |                      |
|----------------------------------------|--------------------------|----|----------------------------|----------------------|
| ประจำปี                                | 2559                     |    | อัตราค่าแรง                | <b>300</b> บาท/วัน   |
| จำนวนลูกจ้างทั่วประเทศ                 | 328                      | คน | อัตราส่วนที่ต้องรับคนพิการ | 100 :1 = <b>3</b> คน |
| รับคนพิการเข้าทำงานแล้ว                | 1                        | คน | ให้สัมปทานฯ ตาม ม.35       | 1 คน/สัญญา           |
| วันที่ต้องการชำระเงิน                  | 25 ▼ กุมภาพันธ์ ▼ 2559 ▼ |    |                            |                      |
| เงินต้น                                | 109,500.00 บาท           |    |                            |                      |
| ตอกเบี้ย (25 วัน นับจากวันที่ 31 ม.ค.) | 562.50 บาท               |    |                            |                      |
| จำนวนเงินที่ต้องจ่าย                   | 110,062.50 บาท           |    |                            |                      |
| จ่ายโดย                                | เงินสด 🔻                 |    |                            |                      |
|                                        |                          |    |                            |                      |
|                                        | ด่านวณเงินนาตรา 34       |    |                            |                      |

ถ้าต้องการจ่ายเงินผ่าน เช็ค หรือธนาณัติ – จะสามารถเลือกช่องทางที่ต้องการจาก dropdown list ได้

| ต้องชำระเงินตามมาตรา 34                |                          |    |                            |                       |
|----------------------------------------|--------------------------|----|----------------------------|-----------------------|
| ประจำปี                                | 2559                     |    | อัตราค่าแรง                | <b>300</b> บาท/วัน    |
| จำนวนลูกจ้างทั่วประเทศ                 | 328                      | คน | อัตราส่วนที่ต้องรับคนพิการ | 100 : <b>1 = 3</b> คน |
| รับคนพิการเข้าทำงานแล้ว                | 1                        | คน | ให้สัมปทานฯ ตาม ม.35       | 1 คน/สัญญา            |
| วันที่ต้องการชำระเงิน                  | 25 ▼ กุมภาพันธ์ ▼ 2559 ▼ |    |                            |                       |
| เงินต้น                                | 109,500.00 มาท           |    |                            |                       |
| ดอกเบี้ย (25 วัน นับจากวันที่ 31 ม.ค.) | 562.50 บาท               |    |                            |                       |
| จำนวนเงินที่ต้องจ่าย                   | 110,062.50 บาท           |    |                            |                       |
| จ่ายโดย                                | เงินสด 🔻                 |    |                            |                       |
|                                        | เงินสด                   |    |                            |                       |
|                                        | เช็ค                     |    |                            |                       |

ใส่ข้อมูลการจ่ายเช็ค หรือธนาณัติ ให้ครบถ้วน

| ประจำปี                                                                                                    | 2559                                                                                   | อัตราค่าแรง <b>300</b> บาห                                                                                   | 1/วัน                                 |
|----------------------------------------------------------------------------------------------------|----------------------------------------------------------------------------------------|----------------------------------------------------------------------------------------------------|---------------------------------------|
| จำนวนลูกจ้างทั่วประเทศ                                                                                                    | 328                                                                                    | คน อัตราส่วนที่ต้องรับคนพิการ 100 :1 =                                                                       | = 3 คน                                |
| รับคนพิการเข้าทำงานแล้ว                                                                                                    | 1                                                                                      | คน ให้สัมปทานฯ ตาม ม.35 <b>1</b> คน/สัญ                                                                      | ຸ່ມູາ                                 |
| วันที่ต้องการชำระเงิน                                                                                                    | 25 🔻 กุมภาพันธ์ 🔻 25                                                                   | 559 🔻                                                                                                    |                                       |
| เงินต้น                                                                                                    | 109,500.00 บาท                                                                         |                                                                                                    |                                       |
| ดอกเบี้ย (25 วัน นับจากวันที่                                                                                                    | 31 ม.ค.) <u>562.50</u> บาท                                                             |                                                                                                    |                                       |
| จำนวนเงินที่ต้องจ่าย                                                                                                    | 110,062.50 บาท                                                                         |                                                                                                    |                                       |
| จ่ายโดย                                                                                                    | เช็ค 🔻                                                                                 |                                                                                                    |                                       |
| ข้อมูลการจ่ายเช็ด                                                                                                    |                                                                                        |                                                                                                    |                                       |
| ธนาคาร                                                                                                    | ธนาคารพัฒนาวิสาหกิจขนาดกลางและ                                                         | ขนาดย่อมแห่งประเทศไทย 🔻                                                                                      |                                       |
| เลขที่เช็ค                                                                                                    | 1100700135135                                                                          |                                                                                                    |                                       |
| ลงวันที่                                                                                                    | 25 กุมภาพันธ์ 2559                                                                     |                                                                                                    |                                       |
|                                                                                                    | ด่านวณเงินมาตร                                                                         | n 34                                                                                                    |                                       |
|                                                                                                    |                                                                                        |                                                                                                    |                                       |
|                                                                                                    |                                                                                        |                                                                                                    |                                       |
|                                                                                                    |                                                                                        |                                                                                                    |                                       |
| ครา 34 ส่งเงินเข้ากองทุนฯแห                                                                                                    | ทนการรับคนพิการ                                                                        |                                                                                                    |                                       |
| <del>ด</del> รา 34 ส่งเงินเข้ากองทุนรแห<br>เนต้องชำระเงินตามมา                                                                                               | ทนการรับคนพิการ<br>ตรา 34                                                              |                                                                                                    |                                       |
| ตรา 34 ส่งเงินเข้ากองทุนฯแห<br>เนต้องชำระเงินตามมา<br>ประจำปิ                                                                                                | ทนการรับคนพิการ<br>ตรา 34<br>2559                                                      | อัตราค่าแรง 300                                                                                              | ) บาท/วัน                             |
| <b>ตรา 34 ส่งเงินเข้ากองทุนขนา</b><br>1นต้องชำระเงินตามมา<br>ประจำปี<br>จำนวนอกจ้างทั่วประเทศ                                                                | ณการรับคนพิการ<br>ตรา 34<br>2559<br>328                                                | อัตราค่าแรง <b>300</b><br>ดน อัตราล่วนที่ต้องรับคนพิการ 100                                                  | ) บาท/วัน<br>:1 = <b>3</b>            |
| ดรา 34 ส่งเงินเข้ากองทุนรแร<br>เนต้องชำระเงินตามมา<br>ประจำปิ<br>จำนวนลูกจังห้วประเทศ<br>รับคนพิการเข้าท่างานแล้ว                                            | <del>ทนการรับคนพิการ</del><br>ตรา 34<br>2559<br>328<br>1                               | อัตราค่าแรง <b>300</b><br>คน อัตราส่วนที่ต้องรับคนพิการ 100<br>คน ให้สัมปทานฯ ตาม ม.35 <b>1</b> ค            | ) บาท/วัน<br>∶1 = <b>3</b><br>น/สัญญา |
| <b>ตรา 34 ส่งเงินเข้ากองทุนวนเ</b><br>ในต้องช <b>ำ ระเงินตามมา</b><br>ประจำปิ<br>จำนวนลูกจ้างทั่วประเทศ<br>รับคนพิการเข้าท่างานแล้ว<br>วันที่ต้องการชำระเงิน | ทนการรับคนพิการ<br>ตรา 34<br>2559<br>328<br>1<br>25 ▼   ถุมภาพันธ์ ▼                   | อัตราค่าแรง <b>300</b><br>คน อัตราส่วนที่ต้องรับคนพึการ 100<br>คน ให้สัมปทานฯ ตาม ม.35 <b>1</b> ค<br>2559 ▼  | ) บาท/วัน<br>∶1 = <b>3</b><br>น/สัญญา |
| พรา 34 ส่งเงินเข้ากองทุนรแบ<br>เนต้องชำระเงินตามมา<br>ประจำปี<br>จำนวนลูกจ้างทั่วประเทศ<br>รับคนพิการเข้าท่างานแล้ว<br>วันที่ต้องการชำระเงิน<br>เงินต้น      | ทนการรับคนพิการ<br>ตุรา 34<br>2559<br>328<br>1<br>25 ▼ [กุมภาพันธ์ ▼<br>109,500.00 บาท | อัตราค่าแรง <b>300</b><br>คน อัตราล่วนที่ต้องรับคนพึการ 100<br>คน ให้สัมปทานฯ ตาม ม.35 <b>1</b> คเ<br>2559 ▼ | ) บาท/วัน<br>∷1 = <b>3</b><br>น/สัญญา |

| ประจำปี                          | 2559                                                                                                    |    | อัตราค่าแรง                | <b>300</b> บาท/วัน  |
|----------------------------------|----------------------------------------------------------------------------------------------------|----|----------------------------|---------------------|
| จำนวนลูกจ้างทั่วประเทศ           | 328                                                                                                    | คน | อัตราส่วนที่ต้องรับคนพิการ | 100 :1 <b>= 3</b> ค |
| รับคนพิการเข้าทำงานแล้ว          | 1                                                                                                    | คน | ให้สัมปทานฯ ตาม ม.35       | 1 คน/สัญญา          |
| วันที่ต้องการชำระเงิน            | 25 🔻 กุมภาพันธ์ 🔻 2559                                                                                                    | •  |                            |                     |
| เงินต้น                          | 109,500.00 บาท                                                                                                    |    |                            |                     |
| ดอกเบี้ย (25 วัน นับจากวันที่ 31 | I ม.ค.) 562.50 บาท                                                                                                    |    |                            |                     |
| จำนวนเงินที่ต้องจ่าย             | 110,062.50 บาท                                                                                                    |    |                            |                     |
| จ่ายโดย                          | ธนาณัติ 🔻                                                                                                    |    |                            |                     |
| ข้อมูลการจ่ายธนาณั               | â de la companya de la companya de la |    |                            |                     |
| เลขที่ธนาณัติ                    | 100/117                                                                                                    |    |                            |                     |
| ลงวันที่                         | 25 กุมภาพันธ์ 2559                                                                                                    |    |                            |                     |

ให้กดที่ปุ่ม "คำนวณเงินมาตรา 34" ทุกครั้ง ที่มรการเปลี่ยนแปลงข้อมูล

| เดองบาระเงนตามมาต             | 51 34                            |                               |                      |
|-------------------------------|----------------------------------|-------------------------------|----------------------|
| ประจำปี                       | 2559                             | อัตราค่าแรง                   | <b>300</b> บาท/วัน   |
| จำนวนลูกจ้างทั่วประเทศ        | 328                              | คน อัตราส่วนที่ต้องรับคนพิการ | 100 :1 <b>= 3</b> คน |
| รับคนพิการเข้าทำงานแล้ว       | 1                                | คน ให้สัมปทานฯ ตาม ม.35       | 1 คน/สัญญา           |
| วันที่ต้องการชำระเงิน         | 25 ▼ กุมภาพันธ์ ▼ 255            | 9 🔻                           |                      |
| เงินต้น                       | 109,500.00 บาท                   |                               |                      |
| ดอกเบี้ย (25 วัน นับจากวันที่ | 31 ม.ค.) <u>562.50</u> บาท       |                               |                      |
| จำนวนเงินที่ต้องจ่าย          | 110,062.50 บาท                   |                               |                      |
| จ่ายโดย                       | เช็ค ▼                           |                               |                      |
| ข้อมูลการจ่ายเช็ด             |                                  |                               |                      |
| ธนาคาร                        | ธนาคารพัฒนาวิสาหกิจขนาดกลางและขบ | มาดย่อมแห่งประเทศไทย ▼        |                      |
| เลขที่เช็ค                    | 100/117                          |                               |                      |
|                               | 2E output ind 2EE0               |                               |                      |

ในกรณีที่มีการปฏิบัติตามกฎหมายมาตรา 34 – ให้แนบไฟล์ที่เกี่ยวข้องให้ครบถ้วน

| นต้องชำระเงินตามม                                                                                                    | าตรา <b>34</b>                                                                                                    |                                                                         |                                            |
|----------------------------------------------------------------------------------------------------|----------------------------------------------------------------------------------------------------|-------------------------------------------------------------------------|--------------------------------------------|
| ประจำปี<br>จำนวนลูกจ้างทั่วประเทศ<br>รับคนพิการเข้าทำงานแล้ว<br>วันที่ต้องการชำระเงิน<br>จำนวนเงินที่ต้องจ่าย<br>จ่ายโดย | 2559<br>259<br>1<br>02 ▼ กุมภาพันธ์ ▼ 2558 ▼<br>109,500.00 บาท<br>เงินสด ▼                                                                         | อัตราค่าแรง<br>คน อัตราส่วนที่ต้องรับคนพิการ<br>คน ให้สัมปทานฯ ตาม ม.35 | 300 บาท/วัน<br>100 :1 = 3 คน<br>1 คน/สัญญา |
| <b>เอกสารเ</b><br>สำเนา ส<br>ประจำเช                                                                                     | ดำนวณเงินมาตรา<br>ประกอบการรายงาน มาตรา 34<br>เปส 1-10 ส่วนที่ 1 <mark>ปรับหน้าจอ ม.350</mark><br>ก็อน ต.ค.2558 เลือกไฟล์ ไม่ไ<br>เพิ่มเอกสารประกอ | ม 34<br>D1 1 1 1 1 1 1 1 1 1 1 1 1 1 1 1 1 1 1                          |                                            |

# การแนบเอกสารเพิ่มเติม, เพิ่มหมายเหตุ และบันทึกข้อมูล

 นอกจากการกรอกข้อมูลมาตรา 33,34,35 แล้ว ในหน้าการปฏิบัติตามกฎหมาย ยังอนุญาตแนบเอกสารเพิ่มเติม และ หมายเหตุอื่นๆ(ถ้ามี) ได้ด้วย

| จ่าย                         | บโดย                                                                                  | เช้ค ▼                                      | ]                                    |
|------------------------------|---------------------------------------------------------------------------------------|---------------------------------------------|--------------------------------------|
|                              | ข้อมูลการจ่ายเช็ด                                                                     |                                             |                                      |
|                              | ชนาดาร                                                                                | ธนาคารพัฒนาวิสาหกิ                          | ้จขนาดกลางและขนาดย่อมแห่งประเทศไทย ▼ |
|                              | เลขที่เช็ด                                                                            | 100/117                                     |                                      |
|                              | ลงวันที่                                                                              | 25 กุมภาพันธ์ 2559                          |                                      |
| _                            |                                                                                       |                                             | คำนวณเงินมาตรา 34                    |
| เอกสาร                       | ມ <sub>ີຮະຄອນ</sub> ເວັວ                                                              |                                             |                                      |
| (ไฟล์ jpg                    | , gif หรือ pdf เท่านั้น)<br>เพิ่มเ                                                    | าไฟล์ ไม่ได้เลือกไฟล่<br>อกสารประกอบ        | ິໄດ<br>                              |
| (ไฟล์ jpg<br>หมายเห          | , gif หรือ pdf เท่านั้น) (เพิ่มเ<br>เตฺเพิ่มเติม(ถ้ามี)                               | าไฟล์ ไม่ได้เลือกไฟล่<br>อกสารประกอบ        | їю<br>                               |
| (ไฟล์jpg<br>หมายเห<br>หมายเ  | . gif หรือ pdf ເກ່ານັ້ນ,<br>ເຫຼົ່າເຈົ້າເອີ້ນ<br>ເຫຼົ່າເຈົ້າມີ,<br>ທດຸເพິ່ມເດີນ(ຄ້ານີ) | าไฟล์ ไม่ได้เลือกไฟล่<br>อกสารประกอบ        | Ĩa                                   |
| (ไฟล์ jpg<br>พมายเห<br>หมายเ | . gif หรือ pdf เท่านั้น)<br>เพิ่มนี้<br>เพิ่มนี้มเติม(ถ้ามี)<br>หดุเพิ่มเดิม(ถ้ามี)   | <u>่ไฟล์</u> ไม่ได้เลือกไฟล่<br>อกสารประกอบ | їн<br>                               |

เพิ่มเอกสารประกอบ ได้โดยเลือกไฟล์ เอกสารเพิ่มเติม และกดปุ่ม "เพิ่มเอกสารประกอบ"

ใส่หมายเหตุเพิ่มเติมได้ โดยใส่รายละเอียดลงไปใน textfield "หมายเหตุเพิ่มเติม" และกด "บันทึกข้อมูล"

| คำนวณเงินมาตรา 34                                 |
|---------------------------------------------------|
|                                                   |
| เอกสารเพิ่มเติม                                   |
| 5339.jpg <sup>面</sup>                             |
| เอกสารประกอบ<br>(ไฟล์ jpg, gif หรือ pdf เท่านั้น) |
| เพิ่มเอกสารประกอบ                                 |
| หมายเหตุเพิ่มเติม(ถ้ำมี)                          |
| หมายเหตุเพิ่มเดิม(ถ้ามี)                          |
|                                                   |
|                                                   |
| บันทึกข้อมูล ยื่นแบบฟอร์มออนใลน์                  |
|                                                   |

# การยื่นแบบฟอร์มออน ไลน์ เพื่อให้เจ้าหน้าที่ตรวจสอบ และนำเข้าระบบ

 หลังจากรกอกข้อมูลทุกอย่างครบถ้วนแล้ว ให้กดที่ปุ่ม "ยื่นแบบฟอร์มออนไลน์" เพื่อส่งข้อมูลให้เจ้าหน้าที่ตรวจสอบ และบันทึกการปฏิบัติตามกฎหมายเข้าระบบ

\*\*\* การยื่นเอกสารออนไลน์ หลังจากยื่นแล้วจะไม่สามารถกลับมาแก้ไขข้อมูลผ่านระบบออนไลน์ได้อีก กรุณาตรวจสอบ ความถูกต้องก่อนทำการยื่นเอกสารออนไลน์

| รับคนพิการเข้าทำงานแล้ว                                                                                                    | 1                                                                      | คน ให้สัมปทานฯ ตาม ม.35 | 1 คน/สัญญ |
|----------------------------------------------------------------------------------------------------|------------------------------------------------------------------------|-------------------------|-----------|
| วันที่ต้องการชำระเงิน                                                                                                    | 25 🔻 กุมภาพันธ์ 🔻 25                                                   | 559 🔻                   |           |
| เงินต้น                                                                                                    | 109,500.00 บาท                                                         |                         |           |
| ดอกเบี้ย (25 วัน นับจากวันท์                                                                                                    | วี่ 31 ม.ค.) <mark>562.50</mark> บาท                                   |                         |           |
| จำนวนเงินที่ต้องจ่าย                                                                                                    | 110,062.50 บาท                                                         |                         |           |
| จ่ายโดย                                                                                                    | เช็ด 🔻                                                                 |                         |           |
| ข้อมูลการจ่ายเช็จ                                                                                                    | a                                                                      |                         |           |
| ชนาคาร                                                                                                    | ธนาคารพัฒนาวิสาหกิจขนาดกลางและ                                         | ขนาดย่อมแห่งประเทศไทย 🔻 |           |
| เลขที่เช็ค                                                                                                    | 100/117                                                                |                         |           |
| ลงวันที่                                                                                                    | 25 กุมกาพันธ์ 2559                                                     |                         |           |
| เอกสารเพิ่มเติม                                                                                                    | ดำนวณเงินมาตร                                                          | in 34                   |           |
| <b>เอกสารเพิ่มเพิ่ม</b><br>5339<br>เจกสารประกอบ<br>(ฟล์ jpg, gif หรือ pdf เท่านั้น)<br>เพิ่ม                                                  | ศำนวณเงินมาตร<br>9.jpg                                                 | n 34                    |           |
| เจกสารเพิ่มเพิม<br>5339<br>เจกสารประกอบ<br>(ฟล์ jpg. gif หรือ pdf เท่านั้น)<br>(ฟล์<br>หมายเหตุเพิ่มเติม(ถ้ามี)                               | ศำนวณเงินมาตร<br>9.jpg 🖹   <br>กไฟล์ ไม่ได้เดือกไฟลได<br>แอกสารประกอบ  | n 34                    |           |
| เอกสารเพิ่มเติม<br>5339<br>(อกสารประกอบ<br>(ไฟล์ jpg. gif หรือ pdf เก่านั้น)<br>(ทับ<br>พมายเหตุเพิ่มเติม(ถ้ามี)<br>พมายเหตุเพิ่มเติม(ถ้ามี)  | ศำนวณเงินมาคร<br>9.jpg 👕   <br>กไฟล์ ไม่ได้เดือกไฟด์ได<br>แอกสารประกอบ | m 34                    |           |
| เอกสารเพิ่มเติม<br>5339<br>(อกสารประกอบ<br>(ไฟล์ jpg. gif หรือ pdf เก่านั้น)<br>เพิ่ม<br>หมายเหตุเพิ่มเติม(ถ้ามี)<br>หมายเหตุเพิ่มเติม(ถ้ามี) | ดำนวณเงินมาตร<br>9.jpg 👕   <br>กไฟล์ ใน่ได้เลือกใฟล่ได<br>แอกสารประกอบ | n 34                    |           |

 หลังจากยื่นเอกสารออนไลน์แล้ว ข้อมูลการปฏบัติตามกฎหมายจะถูกส่งไปให้เจ้าหน้าที่ และจะไม่สามารถบันทึกข้อมูล ใดๆได้อีกต่อไป

| ประจำปี                                                                                         | 2559                            | อัตราค่าแรง                   | <b>300</b> บาท/วัน     |
|-------------------------------------------------------------------------------------------------|---------------------------------|-------------------------------|------------------------|
| จำนวนลูกจ้างทั่วประเทศ                                                                          | 328                             | คน อัตราส่วนที่ต้องรับคนพิการ | ร 100 :1 <b>= 3</b> คม |
| รับคนพิการเข้าทำงานแล้ว                                                                         | 1                               | คน ให้สัมปทานฯ ตาม ม.35       | 1 คน/สัญญา             |
| วันที่ต้องการชำระเงิน                                                                           | 25 🔻 กุมภาพันธ์ 🔻 255           | 9 🔻                           |                        |
| เงินต้น                                                                                         | 109,500.00 บาท                  |                               |                        |
| ดอกเบี้ย (25 วัน นับจากวันที่                                                                   | 31 ม.ค.) 562.50 บาท             |                               |                        |
| จำนวนเงินที่ต้องจ่าย                                                                            | 110,062.50 บาท                  |                               |                        |
| จ่ายโดย                                                                                         | เช็ด ▼                          |                               |                        |
| ข้อมูลการจ่ายเช็ด                                                                               |                                 |                               |                        |
| ธนาคาร                                                                                          | ธนาคารพัฒนาวิสาหกิจขนาดกลางและข | นาดย่อมแห่งประเทศไทย 🔻        |                        |
| เลขที่เช็ค                                                                                      | 100/117                         |                               |                        |
| ลงวันที่                                                                                        | 25 กุมภาพันธ์ 2559              |                               |                        |
| <b>เอกสารเพิ่มเติม</b><br>เอกสารประกอบ<br>(ไฟล์ jpg. gif หรือ pdf เท่านั้น) <mark>5339</mark> . | ipg 🛅                           |                               |                        |
| หมายเหตุเพิ่มเติม(ถ้ามี)                                                                        |                                 |                               |                        |
| หมายเหตุเพิ่มเดิม(ถ้ามี)                                                                        |                                 |                               |                        |

ถ้ามีการทำการปฏิบัติตามกฎหมาย มาตรา 33**, 34** หรือ 35 แต่ยังแนบเอกสารไม่ครบ จะไม่สามารถกดปุ่ม "ยื่น แบบฟอร์มออนไลน์" ได้

| หมายเหตุเพิ่มเติม( | ຳມັ)                                                                                                    |
|--------------------|----------------------------------------------------------------------------------------------------|
|                    | //                                                                                                    |
|                    | บันทึกข้อมูล                                                                                               |
| ไม่อนุญาต          | ให้ยืนแบบฟอร์ม เนื่องจากยังแนบเอกสารไม่ครบ - กรุณาทำการตรวจสอบข้อมูลก่อนยืนแบบฟอร์ม<br>ยื่นแบบฟอร์มออนไลน์ |

# การพิมพ์ใบชำระเงินตามมาตรา 34

 หลังจากทำการยื่นแบบฟอร์มออนไลน์แล้ว จะสามารถกดที่ปุ่ม "พิมพ์ใบชำระเงิน ตามมาตรา 34" เพื่อออกใบชำระเงิน ไปชำระที่ธนาคารกรุงไทยได้ – โดยข้อมูลที่นำมาออกในใบชำระเงิน จะนำมาจากข้อมูลตามมาตรา 34 ที่ได้กรอกลงไป ผ่านหน้าจอ

| ท่านต้องชำร                                                                                                    | ะเงินตามมาต                                                                                                    | ารา 34                                                                                                    |                                                                                                    |                                                                                                    |                                                                                                    |                                                                                                    |                                                                                                    |                                                                                            |                                                                                                    |                                                                                                    |
|----------------------------------------------------------------------------------------------------|----------------------------------------------------------------------------------------------------|----------------------------------------------------------------------------------------------------|----------------------------------------------------------------------------------------------------|----------------------------------------------------------------------------------------------------|----------------------------------------------------------------------------------------------------|----------------------------------------------------------------------------------------------------|----------------------------------------------------------------------------------------------------|--------------------------------------------------------------------------------------------|----------------------------------------------------------------------------------------------------|----------------------------------------------------------------------------------------------------|
|                                                                                                    |                                                                                                    |                                                                                                    |                                                                                                    |                                                                                                    |                                                                                                    |                                                                                                    |                                                                                                    |                                                                                            |                                                                                                    |                                                                                                    |
| ประจำปี                                                                                                    |                                                                                                    |                                                                                                    | 2559                                                                                                    |                                                                                                    |                                                                                                    |                                                                                                    | อัตราค่าเ                                                                                                    | 134                                                                                        |                                                                                                    | <b>300</b> บาท/วัน                                                                                   |
| จำนวนลูกจ้า                                                                                                    | เงทั่วประเทศ                                                                                                    |                                                                                                    | 328                                                                                                    |                                                                                                    |                                                                                                    | คน เ                                                                                                    | อัตราส่วเ                                                                                                    | นที่ต้องรับคน                                                                              | เพิการ                                                                                                    | 100 :1 = 3 คน                                                                                        |
| รับคนพิการ                                                                                                    | เข้าท่างานแล้ว                                                                                                    |                                                                                                    | 1                                                                                                    |                                                                                                    |                                                                                                    | คน ่                                                                                                    | ให้สัมปท                                                                                                    | านฯ ตาม ม.                                                                                 | 35                                                                                                    | 1 คน/สัญญา                                                                                           |
| วันที่ต้องการ                                                                                                    | เช่าระเงิน                                                                                                    |                                                                                                    | 25 🔻 กุมภาพ                                                                                                    | งันธ์ ▼ 2                                                                                                    | 2559 🔻                                                                                                    |                                                                                                    |                                                                                                    |                                                                                            |                                                                                                    |                                                                                                    |
| เงินต้น                                                                                                    |                                                                                                    |                                                                                                    | 109,500.00 บา                                                                                                    | n                                                                                                    |                                                                                                    |                                                                                                    |                                                                                                    |                                                                                            |                                                                                                    |                                                                                                    |
| ดอกเบี้ย (25                                                                                                    | 5 วัน นับจากวันที่                                                                                                    | 31 ม.ค.)                                                                                                    | 562.50 บาท                                                                                                    |                                                                                                    |                                                                                                    |                                                                                                    |                                                                                                    |                                                                                            |                                                                                                    |                                                                                                    |
| จำนวนเงินที                                                                                                    | ต้องจ่าย                                                                                                    |                                                                                                    | 110,062.50 บา                                                                                                    | n                                                                                                    |                                                                                                    |                                                                                                    |                                                                                                    |                                                                                            |                                                                                                    |                                                                                                    |
| จ่ายโดย                                                                                                    |                                                                                                    |                                                                                                    | เช็ค 🔻                                                                                                    |                                                                                                    |                                                                                                    |                                                                                                    |                                                                                                    |                                                                                            |                                                                                                    |                                                                                                    |
| i                                                                                                    | ้อมูลการจ่ายเช็ด                                                                                                    |                                                                                                    |                                                                                                    |                                                                                                    |                                                                                                    |                                                                                                    |                                                                                                    |                                                                                            |                                                                                                    |                                                                                                    |
| 8                                                                                                    | นาคาร                                                                                                    | ธนาคารพั                                                                                                    | เฒนาวิสาหกิจขน                                                                                                    | าดกลางแล                                                                                                    | ะขนาดย่อ                                                                                                    | มแห่ง                                                                                                    | งประเทศ                                                                                                    | สไทย ▼                                                                                     |                                                                                                    |                                                                                                    |
| Li I                                                                                                    | ฉบที่เช็ด                                                                                                    | 100/117                                                                                                    |                                                                                                    |                                                                                                    |                                                                                                    |                                                                                                    |                                                                                                    |                                                                                            |                                                                                                    |                                                                                                    |
| a                                                                                                    | งวันที่                                                                                                    | 25 กุมภาพั                                                                                                    | ันธ์ 2559                                                                                                    |                                                                                                    |                                                                                                    |                                                                                                    |                                                                                                    |                                                                                            |                                                                                                    |                                                                                                    |
| <b>เอกสารเพิ่มเติม</b><br>เอกสารประกอบ<br>(ไฟล์ jpg, gif หรือ p                                                                                                    | odf เท่านั้น) <b>5339</b>                                                                                                    | .jpg 🛱                                                                                                    |                                                                                                    |                                                                                                    |                                                                                                    |                                                                                                    |                                                                                                    |                                                                                            |                                                                                                    |                                                                                                    |
| หมายเทตเพิ่มเติ                                                                                                    | ม(ถ้ามี)                                                                                                    |                                                                                                    |                                                                                                    |                                                                                                    |                                                                                                    |                                                                                                    |                                                                                                    |                                                                                            |                                                                                                    |                                                                                                    |
| หมายเหตุเพิ่มเด                                                                                                    | จิม(ถ้ามี)                                                                                                    |                                                                                                    |                                                                                                    |                                                                                                    | ]                                                                                                    |                                                                                                    |                                                                                                    |                                                                                            |                                                                                                    |                                                                                                    |
|                                                                                                    |                                                                                                    |                                                                                                    |                                                                                                    |                                                                                                    |                                                                                                    |                                                                                                    |                                                                                                    |                                                                                            |                                                                                                    |                                                                                                    |
|                                                                                                    |                                                                                                    |                                                                                                    |                                                                                                    |                                                                                                    |                                                                                                    |                                                                                                    |                                                                                                    |                                                                                            |                                                                                                    |                                                                                                    |
|                                                                                                    |                                                                                                    |                                                                                                    |                                                                                                    |                                                                                                    | -                                                                                                    |                                                                                                    |                                                                                                    |                                                                                            |                                                                                                    |                                                                                                    |
|                                                                                                    |                                                                                                    |                                                                                                    |                                                                                                    |                                                                                                    |                                                                                                    |                                                                                                    |                                                                                                    |                                                                                            |                                                                                                    |                                                                                                    |
|                                                                                                    |                                                                                                    |                                                                                                    | พมพไบชาระ                                                                                                    | เงน ดามมาเ                                                                                                    | ดรา 34                                                                                                    |                                                                                                    |                                                                                                    | 1                                                                                          |                                                                                                    |                                                                                                    |
|                                                                                                    | i                                                                                                    | พิมพ์แบบฟอ                                                                                                    | วร์ม จพ. ส่าหรับ                                                                                                    | รายงานผลก                                                                                                    | าารปฏิบัติด                                                                                                    | ามกรุ                                                                                                    | ฎหมาย                                                                                                    | J                                                                                          |                                                                                                    |                                                                                                    |
|                                                                                                    |                                                                                                    |                                                                                                    |                                                                                                    |                                                                                                    |                                                                                                    |                                                                                                    |                                                                                                    |                                                                                            |                                                                                                    |                                                                                                    |
|                                                                                                    |                                                                                                    |                                                                                                    |                                                                                                    |                                                                                                    |                                                                                                    |                                                                                                    |                                                                                                    |                                                                                            |                                                                                                    |                                                                                                    |
|                                                                                                    |                                                                                                    |                                                                                                    |                                                                                                    |                                                                                                    |                                                                                                    |                                                                                                    |                                                                                                    |                                                                                            |                                                                                                    |                                                                                                    |
|                                                                                                    |                                                                                                    |                                                                                                    |                                                                                                    | พิมพ์                                                                                                    |                                                                                                    |                                                                                                    |                                                                                                    |                                                                                            |                                                                                                    | ส่วนตองออด้ว                                                                                         |
| 1.000                                                                                                    | 00 9949 12                                                                                                    | la alam                                                                                                    | ລະເພັດເຈເດລ                                                                                                    | ດເດດພິສິ                                                                                                    | ີດອອນສົ                                                                                                    | 200                                                                                                    | ~                                                                                                    |                                                                                            |                                                                                                    | นานของถูกทา                                                                                          |
| Carlos St.                                                                                                    | กองพุ่นส                                                                                                    | พเสวมแ                                                                                                    | สะพฆนาพุ                                                                                                    | ERSI, IM-0                                                                                                    | 1.96161.79                                                                                                    | ALL I                                                                                                    | 9                                                                                                    |                                                                                            |                                                                                                    |                                                                                                    |
| and a state of the state of the                                                                                                    |                                                                                                    |                                                                                                    |                                                                                                    |                                                                                                    |                                                                                                    |                                                                                                    |                                                                                                    |                                                                                            |                                                                                                    |                                                                                                    |
|                                                                                                    |                                                                                                    |                                                                                                    |                                                                                                    |                                                                                                    |                                                                                                    |                                                                                                    |                                                                                                    | v da r .                                                                                   |                                                                                                    |                                                                                                    |
|                                                                                                    |                                                                                                    |                                                                                                    |                                                                                                    |                                                                                                    |                                                                                                    |                                                                                                    |                                                                                                    | วันที่พิมพ์ /                                                                              | Print 0                                                                                                    | Date 23 ก.พ. 59                                                                                      |
| Company Co                                                                                                    | de: 91999                                                                                                    |                                                                                                    | v car i                                                                                                    |                                                                                                    |                                                                                                    |                                                                                                    |                                                                                                    | วันที่พิมพ์ /<br>กำหนดชำ                                                                   | Print (<br>ระเงิน                                                                                                    | Date 23 ก.พ. 59<br>วันที่                                                                            |
| Company Co<br>ชื่อองค์กร / Or                                                                                                    | de: 91999<br>ganization Na                                                                                                    | ame: ນຈີນ                                                                                                    | รัท เอ็มจี โชลูชั่                                                                                                    | น จำกัด                                                                                                    |                                                                                                    |                                                                                                    |                                                                                                    | วันที่พิมพ์ /<br>กำหนดชำ<br>25 ก.พ. 5                                                      | Print (<br>เระเงิน<br>9                                                                                               | Date 23 ก.พ. 59<br>วันที่                                                                            |
| Company Co<br>ชื่อองท์กร / Or<br>Bill No. / Ref.                                                                                                    | de: 91999<br>ganization Na<br>1: 59110036                                                                                                    | ime: บริท<br>55109000                                                                                                    | รัท เอ็มจี โชสูชั่<br>000                                                                                                    | น จำกัด                                                                                                    |                                                                                                    |                                                                                                    |                                                                                                    | วันที่พิมพ์ /<br>กำหนดชำ<br>25 ก.พ. 5                                                      | Print (<br>ระเงิน<br>9                                                                                                | Date 23 ก.พ. 59<br>วันที่                                                                            |
| Company Co<br>ชื่อองค์กร / Or<br>Bill No. / Ref.<br>Ref.2: 00000                                                                                                    | de: 91999<br>ganization Na<br>1: 59110036<br>002246                                                                                                    | ame: ນຈີາ<br>551090000                                                                                                    | รัท เอ็มจี โชสูชั่า<br>000                                                                                                    | น จำกัด                                                                                                    |                                                                                                    |                                                                                                    |                                                                                                    | วันที่พิมพ์ /<br>กำหนดช้ำ<br>25 ก.พ. 5                                                     | Print (<br>ระเงิน<br>9                                                                                                | Date 23 ก.พ. 59<br>วันที่                                                                            |
| Company Co<br>ชื่อองค์กร / Or<br>Bill No. / Ref.<br>Ref.2: 00000<br>ชำระปี                                                                                                    | de: 91999<br>ganization Na<br>1: 59110036<br>002246<br>เงินดัน                                                                                                    | ame: บริง<br>551090000                                                                                                    | ษัท เอ็มจี โชลูซั่า<br>000<br>คอกเบี้ย                                                                                                    | น จำกัด<br>จำนวน                                                                                                    | เงินที่ต้องชำ                                                                                                    | 155                                                                                                    |                                                                                                    | วันที่ทิมท์ /<br>กำหนดชำ<br>25 ก.พ. 5                                                      | Print I<br>ระเงิน<br>9                                                                                                | Date 23 n.พ. 59<br>วันที่                                                                            |
| Company Co<br>ชื่อองท์กร / Or<br>Bill No. / Ref.<br>Ref.2: 00000<br><b>ชำระปี</b><br>2559                                                                                                    | de: 91999<br>ganization Na<br>1: 59110036<br>002246<br><b>Qumu</b><br>109,500.00 1                                                                                                    | ame: บริง<br>551090000                                                                                                    | ษัท เอ็มจี โชลูชั่า<br>000<br><b>ดอกเปี้ย</b><br>562.50 บาท                                                                                                    | น จำกัต<br>จำนวน                                                                                                    | <b>เงินที่ต้องชำ</b><br>110,062.                                                                                                    | <del>15ະ</del><br>50 ນ                                                                                                    | Г<br>ПИП                                                                                                    | วันที่ทิมท์ /<br>กำหนดชำ<br>25 ก.พ. 5                                                      | <u>Print I</u><br>ระเงิน<br>9                                                                                         | Date 23 ก.พ. 59                                                                                      |
| Company Co<br>ชื่อองค์กร / Or<br>Bill No. / Ref.<br>Ref.2: 00000<br>ชำระปี<br>2559                                                                                                    | de: 91999<br>ganization Na<br>1: 59110036<br>002246<br><b>Ruňu</b><br>109,500.00 t                                                                                                    | ame: บริงั<br>551090000                                                                                                    | ษัท เอ็มจี โชลูชั่<br>000<br><b>ดอกเบี้ย</b><br>562.50 บาท                                                                                                    | น จำกัต<br>จำนวน                                                                                                    | <b>เงินที่ต้องช</b> ำ<br>110,062.                                                                                                    | <del>15ະ</del><br>50 ນ                                                                                                    | Г<br>ИП                                                                                                    | วันที่ทิมพ์ /<br>กำหนดซ้ำ<br>25 ก.พ. 5                                                     | Print (<br>เระเงิน<br>i9                                                                                              | Date 23 ก.พ. 59                                                                                      |
| Company Co<br>ชื่อองห์กร / Or<br>Bill No. / Ref.<br>Ref.2: 00000<br><b>ชักระปี</b><br>2559<br>รวมเงินที่ชำระที่                                                                                                    | de: 91999<br>yanization Na<br>1: 59110036<br>002246<br><b>เดินดัน</b><br>109,500.00 1<br>วังสิ้น 110,062.50                                                                                                    | ame: บริช<br>551090000<br>มาท<br>มาท (หนึ่ง                                                                                                    | ษัท เอ็มจี โซลูซั่า<br>000<br><b>ดอกเป็ย</b><br>562.50 บาท<br>แลนหนึ่งหมื่นทกใ                                                                                                    | น จำกัด<br>จำนวน<br>สิบสองบาทหั                                                                                                    | <b>เงินที่ต้องชำ</b><br>110,062.<br>ว่าสิบลตางก์                                                                                                    | <del>15ະ</del><br>50 ນ                                                                                                    | П<br>ПИ                                                                                                    | วันที่พิมพ์ /<br>กำหนดซ้ำ<br>25 ก.พ. 5                                                     | Print (<br>ระเงิน<br>9                                                                                                | Date 23 ก.พ. 59                                                                                      |
| Company Co<br>ชื่อองค์กร / Or<br>Bill No. / Ref.<br>Ref.2: 00000<br>ช <b>ำระปี</b><br>2559<br>รวมเงินที่ชำระที่<br>หมายเหต                                                                                                    | de: 91999<br>yanization Na<br>1: 59110036<br>002246<br><b>ເຊີນທັນ</b><br>109,500.00 ນ<br>້ຳສື້ນ 110,062.50                                                                                                    | ame: บริง<br>551090000<br>มาท<br>มาท (หนึ่ง                                                                                                    | ษัท เอ็มจี โซลูซึ่<br>000<br><b>ดอกเป็ย</b><br>562.50 บาท<br>แลนหนึ่งหมื่นทกใ                                                                                                    | น จำกัด<br>จำนวน<br>สิบสองบาททั                                                                                                    | <b>เงินที่ต้องช่</b><br>110,062.<br>ว่าสิบสตางค์                                                                                                    | <mark>าระ</mark><br>50 บ                                                                                                    | Г<br>ПИ                                                                                                    | วันที่ทิมท์ /<br>กำหนดข้า<br>25 ก.พ. 5                                                     | Print (<br>ระเงิน<br>9                                                                                                | Date 23 ก.พ. 59                                                                                      |
| Company Co<br>ชื่อองค์กร / Or<br>Bill No. / Ref.<br>Ref.2: 00000<br>ชำระปี<br>2559<br>รวมเสินที่ชำระที่<br>หมายเหตุ<br>1. กรุณานัก                                                                                                    | de: 91999<br>yanization Na<br>1: 59110036<br>002246<br><b>เสินดับ</b><br>109,500.00 1<br>รั้งสิ้น 110,062.50                                                                                                    | มากอะ บริห<br>551090000<br>มาท<br>2 บาท (หนึ่ง<br>เงินได้ที่เคาุน์                                                                                                    | ษัท เอ็มจี โชตูชั่<br>200<br><b>ดอกเป็ย</b><br>562.50 บาท<br>แสนหนึ่งหมื่นหกง<br>เตอร์ธุนาคารกรุง                                                                                                    | น จำกัด<br><b>จำนวน</b><br>สิบสองบาทหั<br>ไทย ทุกสุวช                                                                                                    | <b>เงินที่ต้องข่</b><br>110,062.<br>ว่าสืบลดางค์                                                                                                    | <mark>1ระ</mark><br>50 บ<br>))                                                                                                    | Г<br>пи                                                                                                    | วันที่หิมท์ /<br>กำหนดข้า<br>25 ก.พ. 5                                                     | Print (<br>ระเงิน<br>9                                                                                                | Date 23 ก.พ. 59                                                                                      |
| Company Co<br>ชื่อองท์กร / Or<br>Bill No. / Ref.<br>Ref.2: 00000<br><b>ชักระปี</b><br>2559<br>รวมเป็นที่ชักระทั่<br>หมายเหตุ<br>1. กรุณามีา<br>2. โปรดชักร                                                                                                    | de: 91999<br>yanization Na<br>1: 59110036<br>002246<br><b>เริ่มทั้น</b><br>109,500.00 1<br>รู้สั้น 110,062.50<br>เลกสารนี้ไปซำระ<br>เป็นวันที่ 25 ก.ท                                                                                                    | 3me: บริร<br>551090000<br>Jาท<br>2 บาท (หนึ่ง<br>3 บาท (หนึ่ง<br>เงินได้ที่เคาน์                                                                                                    | ษัท เอ็มจี โชดูชั่<br>000<br>562.50 บาท<br>แดนหนึ่งหมิ่นหกลั<br>เสละนั้นจะมีการ<br>เมือะนั้นจะมีการ                                                                                                    | น จำกัด<br><b>จำนวน</b><br>สิบสองบาทหั<br>ไทย ทุกสาข                                                                                                    | <b>เงินที่ต้องชำ</b><br>110,062.<br>ว่าสิบสตางก์<br>ก่าวัวประเทศ                                                                                                    | <b>าระ</b><br>50 บ<br>))<br>รายวัน                                                                                                    |                                                                                                    | วันที่หิมท์ /<br>กำหนดข้า<br>25 ก.พ. 5                                                     | <u>Print I</u><br>ระเงิน<br>9                                                                                         | date 23 ก.ท. 59                                                                                      |
| Company Co<br>ชื่อองศ์กร / Or<br>Bill No. / Ref.<br>Bill No. / Ref.<br>2559<br>รวมเงินที่ข้าระทั่<br>หมายเหตุ<br>1. กรุณาน้ำ<br>2. โปรดข้าร<br>3. ค่าธรรมเ                                                                                                    | de: 91999<br>yanization Na<br>1: 59110036<br>002246<br>มีนทัน<br>109,500.00 1<br>งสั้น 110,062.50<br>เอกสารนี้ไปชำระเ<br>ะเป็นวันที่ 25 ก.ห<br>นัยมการทำรายกา                                                                                                    | 3me: บริร<br>551090000<br>มาท<br>0 บาท (หนึ่ง<br>เงินได้ที่เคาบ์<br>เงินได้ที่เคาบ์<br>เรล่านคาน์เ                                                                                                    | ษัท เอ็มจี โชลูชั่<br>000<br><b>ดอกเป็ย</b><br>562.50 บาท<br>แลนหนึ่งหมื่นหกลั<br>เตอร์ชนาคารกรุง<br>มีออะนั้นจะมีการ<br>ตอร์ 20 บาทต่อร                                                                                                    | น จำกัด<br>จำนวน<br>สิบสองบาทหั<br>โทย ทุกสาข<br>ศึกดอกเปื้ยเ                                                                                                    | <b>เงินที่ต้องชำ</b><br>110,062.<br>ว่าสืบสตางก์<br>ก่หัวประเทศ<br>หิมเติมเป็นว                                                                                                    | <u>าระ</u><br>50 บ<br>)<br>รายวัน                                                                                                    | пи<br>и                                                                                                    | วันที่หิมท์ /<br>กำหนดข้า<br>25 ก.พ. 5                                                     | <u>Print [</u><br>เระเงิน<br>9                                                                                        | Date 23 ก.พ. 59                                                                                      |
| Company Co<br>ชื่อองค์กร / Or<br>Bill No. / Ref.<br>Ref.2: 00000<br>ช <b>ำกะปี</b><br>รวมเงินที่ช้าระทั่<br>หมายเหตุ<br>1. กรุณานี้ก<br>2. โปรคช้าร<br>3. กำรรรมเงิ<br>5. รายกราว                                                                                                    | de: 91999<br>yanization Na<br>1: 59110036<br>002246<br><b>สินดับ</b><br>109,500.00 1<br>ไหล้น 110,062.50<br>นอกสารนี้ไปซ้ำระเ<br>เอกสารนี้ไปซ้ำระเ<br>น้อมการทำรายกา<br>ปันจะมีมอลอนกูร 100 2                                                                                                    | รกาณะ: บริจ<br>551090000<br>                                                                                                    | รัท เอ็มจี โซสูซั่า<br><b>ดอกเป็ย</b><br><u>562.50 บาท</u><br>แสนหนึ่งหมิ่นหก่ง<br>ม มิอะนั้นจะมีการเ<br>ตอร์ 20 บาทต่อร<br>เชื่อหนั้นจันมีการเ                                                                                                    | น จำกัด<br>จำนวน<br>สิบสองบาทหั<br>ไทย ทุกสาข<br>ศึกดอกเปี้ยเ<br>ายการ<br>เบถัวนแล้ว<br>ายงานไละเ                                                                                                    | <b>ຜິນທີ່ທ້ອงຕໍ</b><br>110,062<br>1ຳສືບສຸດາຈຸຄ໌<br>ກໍ່ຊັວປະະເທດ<br>ທີ່ມະເຕັມ:ເປັນ:                                                                                                    | <b>าระ</b><br>50 บ<br>)<br>รายวัเ                                                                                                    | пи<br>и                                                                                                    | วันที่หิมท์ /<br>กำหนดข้า<br>25 ก.พ. 5                                                     | <u>Print 1</u><br>ระเงิน<br>19                                                                                        | Jate 23 ก.ท. 59                                                                                      |
| Company Co<br>ชื่อองศ์กร / Or<br>Bill No. / Ref.<br>Ref.2: 00000<br>•้าระปี<br>2559<br>รวมเงินที่ช้าระทั่<br>หมายเหตุ<br>1. กรุณานำ<br>2. โปรดช้าร<br>3. ก้ารรรมเงิ<br>4. การจ่ายน<br>5. พากยอด                                                                                                    | de: 91999<br>yanization Na<br>1: 5911003<br>002246<br><b>ในพัน</b><br>109,500.00 1<br>ไปมี<br>109,500.00 1<br>ไปมี<br>109,500.00 1<br>ไปมี<br>100,500.00 1<br>ไปมี<br>25 ก.3<br>เป็นชี้ 100 เ<br>ป้าะสั่งแต่ 100 เ<br>ป้าะสั่งแต่ 100 เ                                                                                                    | รกาณะ: บริง<br>551090000<br>                                                                                                    | รัท เอ็มจี โชดูชั้<br>3000<br>562.50 บาท<br>เมละร้อมาการกรุง<br>เมละนั้นจะมีการ<br>เชื่อกนั้นจะมีการ<br>เชื่อกนั้นจะมีการ<br>เชื่อกนั้นจะมีการ<br>เชื่อกนั้นจะมีการ                                                                                                    | น จำกัด<br>จำนวน<br>สิบสองบาทหั<br>ไทย หุกสาขา<br>ศิตตอกเปี้ยส<br>ายการ<br>ายการ<br>ายการ<br>ายการ<br>ายการ                                                                                                    | <b>ຜີນທີ່ທ້ອง</b> ຄຳ<br>110,062.<br>1ຳສືບສຸດາຈຸຄ໌<br>ກໍ່ຊົວປຣະເທຍ<br>ທີ່ລະເຫັນເປັນວ                                                                                                    | <b>าระ</b><br>50 บ<br>)<br>รายวัง                                                                                                    | пи<br>и                                                                                                    | อันที่พิมพ์ ∕<br>กำหนดข้ำ<br>25 ก.พ. 5                                                     | Print I<br>ระเงิน<br>9                                                                                                | Date 23 ก.ท. 59                                                                                      |
| Company Co<br>ชื่อองศ์กร / Or<br>Bill No. / Ref.<br>Ref.2: 00000<br>• • • • • • • • • • • • • • • • •                                                                                                     | de: 91999<br>yanization Na<br>1: 59110036<br>002246<br><b>ในสัน</b><br>109,500.00 1<br>109,500.00 1<br>เจ้ลั้น 110,662.50<br>เอกลารนี้ไปข้าระ<br>เฉนารหัวสามาร<br>ข้อระดังแต่ 100 ร์<br>ข้อระดังแต่ 100 ร์                                                                                                    | งการ: บริง<br>551090000<br>มาท<br>3 บาท (หนึ่ง<br>3 บาท (หนึ่ง<br>เริย เท่านั้น<br>เรย เก่านั้น<br>เมื่อสามารถ<br>ล้านขึ้นไป กรุ                                                                                                    | พัท เอ็มซี โชดูซึ่ง<br>ออกเป็น<br>562.50 บาท<br>เมือะนั้นจะมีการกรุง<br>ม มิอะนั้นจะมีการกรุง<br>ม มิอะนั้นจะมีการกรุง<br>ม ม ม ม ม ม ม ม ม ม ม ม ม ม ม ม ม ม ม<br>ม ม ม ม ม ม ม ม ม ม ม ม ม ม ม ม ม ม ม<br>ม ม ม ม ม ม ม ม ม ม ม ม ม ม ม ม ม ม ม ม<br>ม ม ม ม ม ม ม ม ม ม ม ม ม ม ม ม ม ม ม ม                                                                                                     | น จำกัด<br>จำนวน<br>สิบสองบาทหั<br>สิบสองบาทหั<br>คิดดอกเปี้ยเ<br>ายการ<br>ายถ้วนแล้ว<br>มองานโดยตร                                                                                                    | <b>ຜິນທີ່ຫ້ອงບໍ</b><br>110,062.<br>ໃກສືບສອາຈຄ໌<br>ກໍ່ສົວປ <del>ະ</del> ແທ <del>ກ</del><br>ທີ່ມເຫັມເປັນກ                                                                                                    | <u>าระ</u><br>50 บ<br>)<br>รายวัน                                                                                                    | пи<br>и                                                                                                    | วันที่ทิมท์ ∕<br>กำหนดข้ำ<br>25 ก.พ. 5                                                     | Print I<br>ระเงิน<br>9                                                                                                | Date 23 ก.พ. 59                                                                                      |
| Company Co<br>ชื่อองศ์กร / Or<br>Bill No. / Ref.<br>Ref.2: 00000<br>••••••••••••••••••••••••••••••••                                                                                                    | de: 91999<br>yanization Na<br>1: 59110036<br>002246<br><b>ในสัน</b><br>109,500.00 1<br>109,500.00 1<br>เริ่มสั้น 110,662.50<br>เอกสารนี้ไปข้าระ<br>เสนาวิที่สารายกา<br>ประส์ในเลยารที่สารายกา<br>ประส์ในเลยารที่สารายกา<br>ประส์ในเลยารที่สารายกา<br>ประส์ในเลยารที่สารายกา<br>ประส์ในเลยารที่สารายกา<br>ประส์ในเลยารที่สารายกา<br>ประส์ในเลยารที่สารายกา<br>ประส์ในเลยารที่สารายกา<br>ประส์ในเลยารที่สารายกา<br>ประส์ในเอาร์ 100 ผู้                                                                                                    | มการ: บริ่ง<br>551090000<br>                                                                                                    | ษัท เอ็มซี โชดูซั้่า<br><b>ออกเป็ย</b><br>562.50 บาท<br>มิละนั้นจะมีการกรุง<br>มิละนั้นจะมีการกรุง<br>มิละนั้นจะมีการกรุง<br>มิละนั้นจะมีการกรุง<br>เมื่อร้านการกรุง<br>เมื่อร้านารกรรง<br>เมื่อร้านการกรรง<br>เมื่อร้านการกรรง<br>เมื่อร้านการกรรง<br>เมื่อร้านการกรรง<br>เมื่อร้านการกรรง<br>เมื่อร้านการกรรง<br>เมื่อร้านการกรรง<br>เมื่อร้านการกรรง<br>เมื่อร้านการกรรง<br>เมื่อร้านการกรรง<br>เมื่อร้านการกรรง<br>เมื่อร้านการกรรง<br>เมื่อร้านการกรง<br>เมื่อร้านการกรง<br>เมื่อร้านการกรง<br>เมื่อร้านการกรง<br>เมื่อร้านารกรง<br>เมื่อร้านการกรง<br>เมื่อร้านการกรง<br>เมื่อร้านการกรง<br>เมื่อร้านการกรง<br>เมื่อร้านการกรง<br>เมื่อร้านาราราราง<br>เมื่อร้านารกรง<br>เมื่อร้านาราราง<br>เมื่อร้านาราราง<br>เมื่อร้านาราราง<br>เมื่อร้านการกรง<br>เมื่อร้านการกรง<br>เมื่อร้านาราง<br>เมื่อร้านาราง<br>เมื่อร้านาราง<br>เมื่อร้านการกรง<br>เมื่อร้านาราง<br>เมื่อร้านาราง<br>เมื่อร้านการกรง<br>เมื่อร้านการกรง<br>เมื่อร้านาราง<br>เมื่อร้านาราง<br>เมื่อร้านาราง<br>เมื่อร้านาราง<br>เมื่อร้านาราง<br>เมื่อร้านาราราง<br>เมื่อร้านาราราง<br>เมื่อร้านาราง<br>เมื่อร้านาราง<br>เมื่อร้านาราง<br>เมื่อร้านาราง<br>เมื่อร้านาราง<br>เมื่อร้านาราง<br>เมื่อร้านาราง<br>เมื่าวาราง<br>เมื่าจาการาราง<br>เมื่อร้านาราง<br>เมื่าจาราง<br>เมื่าจาง                                                                                                    | น จำกัด<br>จำนวน<br>สิบสองบาทหั<br>ไทย ทุกสาข<br>เขล้วนแล้ว<br>มองานโดยตร<br>สิงส์                                                                                                    | <b>ຜິນທີ່ທ້ອง</b> ຕໍ<br>110,062.<br>ກໍ່ເສີນສຫານທີ່<br>ກໍ່ນີ້ວປະະເທທ<br>ທີ່ມາເຫັນເປັນວ                                                                                                    | <del>าระ</del><br>50 บ<br>)<br>ภายวัน                                                                                                    | ц<br>ц                                                                                                    | รับที่ทิมท์ ∕<br>กำหนดข้า<br>25 ก.พ. 5                                                     | Print I<br>ระเงิน<br>9                                                                                                | Date 23 ก.พ. 59                                                                                      |
| Company Co<br>ชื่อองค์กร / Or<br>Bill No. / Ref.<br>Ref.2: 00000<br>\$2559<br>\$2559<br>\$25 | de: 91999<br>yanization Na<br>1: 59110036<br>002246<br><b>ดินทัน</b><br>109,500.00 1<br>109,500.00 1<br>109,500.00 1<br>รังสิ้น 110,662.50<br>เปลาการนี้ใบช้าระเ<br>เปลาการนี้ใบช้าระเ<br>เปลาการนี้ใบช้าระเ<br>เปลาการนี้เปลา<br>เปลาการนี้เปลา<br>เปลา<br>เปลาการนี้เปลา<br>เปลา<br>เปลา<br>เปลา<br>เปลา<br>เปลา<br>เปลา<br>เปลา                                                                                                    | มการ: บริ่ง<br>151090000<br>                                                                                                    | พัท เอ็มจี โชดูชั่ง<br>ออด<br>562.50 บาท<br>562.50 บาท<br>562.5 | น จำกัด<br>จำนวน<br>สิบสองบาทหั<br>สิบสองบาทหั<br>เทย ทุกสาข<br>พิตตอกเป้ยง<br>ายการ<br>รองานโดยตร<br>ริมพ์                                                                                                    | <b>สินที่ต้องข่</b><br>110,062.<br>โาสิบลตางค์<br>าทั่วประเทศ<br>กัมเสิมเป็นว                                                                                                    | <u>าระ</u><br>50 บ<br>))<br>รายวัง                                                                                                    |                                                                                                    | รับที่ทิมท์ ∕<br>กำหนดข้า<br>25 ก.พ. 5                                                     | Print L<br>ระเงิน<br>9<br>ส่ว                                                                                         | Date 23 ก.ท. 59<br>วันที่                                                                            |
| Сотралу Со<br>Фаванія / Ог<br>Bill No. / Ref.<br>Ref.2: 00000<br><b>*nst0</b><br>2559<br>5320/14/16/1529/<br>Малеция<br>1. пранти<br>2. пранти<br>3. п'петзан<br>4. птячей<br>5. мплевон<br>Сострание<br>Сострание<br>Состран                                                                                                    | de: 91999<br>yanization Na<br>1: 59110036<br>002246<br>(กิมพื้น<br>109,500.00 1<br>109,500.00 1<br>109,500.00 1<br>(เส้น 110,662.50<br>เอกสารปีไปข้าระเ<br>เอกสารปีไปข้าระเ<br>เอกสารปีไปข้าระเ<br>เอกสารปีไปข้าระเ<br>เอกสารปีเปลา<br>เรื่าะะ<br>กิอองทุนใส่                                                                                                    | งการ: บริร<br>1551090000<br>                                                                                                    | รัท เอ็มจี โซดูซั่ง<br>2000<br>562.50 บาท<br>และหนึ่งหมือกก่า<br>สอร์ 20 บาทต่อร<br>เชือกนั้นจะมีการ<br>สอร์ 20 บาทต่อร<br>เชือกนั้นจะมีการ<br>สอร์ 20 บาทต่อร<br>เชือกนั้นจะมีการ<br>(สอร <b>พัฒนาคุ</b>                                                                                                    | น จำกัด<br>จำนวน<br>สิบสองบาทหั<br>สิบสองบาทหั<br>สิบสองบาทหั<br>คิดดอกเปี้ยส่า<br>หา<br>คิดดอกเปี้ยส่า<br>บการ<br>บการ<br>บาร<br>บาร<br>บาร<br>บาร<br>บาร<br>บาร<br>บาร<br>บ                                                                                                    | สินที่ต้องข้<br>110,062.<br>กลิบลตางค์<br>กหัวประเทศ<br>กิมเสิมเป็นว<br>เง<br><b>ไว้ตคนท์</b>                                                                                                    | <u>ทระ</u><br>50 บ<br>5)<br>1<br>รายวัง<br><b>จิกา</b>                                                                                                    |                                                                                                    | อันที่ทิมท์ ∕<br>กำหนดข้า<br>25 ก.พ. 5                                                     | Print L<br>າອ<br>ອ<br>ສ່ວ                                                                                             | bate 23 ก.ท. 59<br>วันที่<br>นของธนาคาร                                                              |
| Сотралу Со<br>Фаванія / Ог<br>Bill No. / Ref.<br>Ref.2: 00000<br><b>*nst0</b><br>2559<br>тзыстийнозей<br>Излейтя<br>3. пітетзык<br>4. птячіны<br>5. мілеван<br>€<br>Состранования<br>Состранования<br>Сост                                                                                                    | de: 91999<br>yanization Na<br>1: 59110036<br>002246<br><b>ในพัน</b><br>109,500.00 1<br>109,500.00 1<br>ให้มี 110,662.50<br>เอกสารปีใบ้ประเ<br>เอกสารปีใบ้ประ<br>เอกสารปี<br>เรื่อง 100 4<br>กองพุบเสี<br>กองพุบเสี                                                                                                    | อาการ: บริร<br>1551090000<br>                                                                                                    | รัท เส็มจี ไขดูซึ่ง<br>2000<br>- ร.562.50 บาท<br>แสเวสนี่งหมือคา<br>เสอะรัณะการกรุง<br>เชือบเป็นจะมีการ<br>ค.5 20 บาทต่อร<br>เชือบเป็นจะมีการ<br>ค.5 20 บาทต่อร<br>เชือบเป็นจะมีการ<br>ค.5<br>.8<br>.8<br>.8<br>.8<br>.7<br>.8<br>.7<br>.7<br>.7<br>.7<br>.7<br>.7<br>.7<br>.7<br>.7<br>.7<br>.7<br>.7<br>.7                                                                                                    | น จำกัด<br><u>จำนวน</u><br>สิบสองบาทหั<br>สิบสองบาทหั<br>สิบสองบาทหั<br>สิบสวามการ<br>จะสำคัญ<br>จะสำคัญ<br>จะจะจะสำคัญ<br>จะสำคัญ<br>จะสำคัญ<br>จะจะจะจะจะจะจะจะจะจะจะจะจะจะจะจะจะจะจะ                                                                                                    | สินที่ต้องข้<br>110,062<br>ท์สิบสตางค์<br>ก่อเสอเป็นร<br>เง<br>ไว้ตคนที่                                                                                                    | <u>าระ</u><br>50 บ<br>ภายวัเ                                                                                                    | и<br>1711 — Г                                                                                                    | อันที่หิมก่ ∕<br>กำหนดข้า<br>25 ก.พ. 5<br>วันที่หิมก่ ∕                                    | Print [<br>າະເຈີນ<br>ອ<br>ກາກະ ເ                                                                                      | Date 23 ก.พ. 59<br>วันที่<br><b>นของธนาคาร</b><br>Date 23 ก.พ. 59                                    |
| Company Co<br>deastins / Or<br>Bill No. / Ref.<br>Ref.2: 00000<br>2550<br>2550<br>2550<br>2550<br>2550<br>2550<br>255                                                                                                    | de: 91999<br>yanization Na<br>1: 59110036<br>002246<br><b>ดินพัน</b><br>109,500.00 1<br>109,500.00 1<br>109,500.00 1<br>ให้เห็น 110,662.50<br>นักษารที่สายการ<br>นักษารที่สายการ<br>นักษารที่เอง<br>กองทุบเสี่<br>de: 91999                                                                                                    | รการ: บริง<br>551090000<br>                                                                                                    | ษัท เส็มจี โขสูซั้ง<br>2000<br><u>คอณปี้ย</u><br><u>.562.50 บาท</u><br>แสนหนึ่งหมีบอกการกรุง<br>เมือะนั้นจะมีการก<br>เสือะนั้นจะมีการก<br>เสือะนั้นจะมีการก<br>เสือะหรือเนาคุ<br>เ <b>สะหัคมนาคุ</b>                                                                                                    | น จำกัด<br>จำนวน<br>สิบสองบาทที<br>สิบสองบาทที<br>โทย ทุกสาข<br>หิดสองเป็นที่<br>มหาร<br>มหาร<br>มหาร<br>เมือวนโดยตร<br>หมร์<br><b>สมภาพชี</b>                                                                                                    | <mark>ຜິນທີ່ສົດເຕີ</mark><br>110,062<br>ກໍ່ຄືນສະນະກໍ<br>ເຈົ້າເປັນຂະແທ<br>ເຈົ້າ<br>ເຈົ້າ<br>ເຈົ້າ<br>ເຈົ້າ<br>ເຈົ້າ                                                                                                    | <u>าระ</u><br>50 บ<br>ภายวับ<br>ภายวับ                                                                                                    |                                                                                                    | อันที่ทิมก่ ∕<br>กำหนดข้า<br>25 ก.พ. 5<br>อันที่ทิมก่ ∕<br>กำหนดข้า                        | Print [<br>ระเงิน<br>9<br>7<br>8<br>7<br>7<br>7<br>7<br>8                                                             | Date 23 ก.พ. 59<br>วันที่<br><b>นของธนาคาร</b><br>Date 23 ก.พ. 59<br>วันที่                          |
| Сотралу Со<br>баезийля / Ог<br>Bill No. / Ref.<br>Ref.2: 00000<br><b>*1л50</b><br>2559<br><b>хандийбтенб</b><br>иления<br>1. пралић<br>2. Шлебте<br>1. пралић<br>2. Шлебте<br>3. ніпезни<br>4. плучен<br>5. иплеан<br>Сотралу Со<br>баезийля / Ог<br>баезийля / Ог                                                                                                    | de: 91999<br>yanization Na<br>1: 59110036<br>002246<br><b>ดินดัน</b><br>109,500.00 1<br>109,500.00 1<br>109,500.00 1<br>เริ่มสั่น 110,62.50<br>เสนารที่ว่ายา<br>นษะปัณฑองการที่<br>นทางการทาง<br>นพะปัณฑองการที่<br>กองทุบเสี<br>cle: 91999<br>yanization Na                                                                                                    | งการ: บริง<br>551090000<br>                                                                                                    | พัท เอ็มซ์ โซตูซั้า<br>อออ<br><u>คอกเนี้ย</u><br><u>562.50 บาท</u><br>แตะร่อมาการกรุง<br>เมือะนั้อมากกั<br>เมือะนั้อมากกั<br>เมือะนั้วยากกั<br>เป็นกลับเปล็กๆ<br>เมือะพัฒนาคุ<br>เละพัฒนาคุ<br>รัท เอ็มซ์ โซตซั้า                                                                                                    | น จำกัด<br>จำนวน<br>สิบสองบาทที่<br>สิบสองบาทที่<br>ไทย ทุกลาย<br>พิตตอกเป็ยสา<br>ยองานโดยตร<br>เบล้วนแล้ว<br>เอยงานโดยตร<br><b>รับส์</b><br>( <b>ม.ภ.าพซี</b><br>น จำกัด                                                                                                    | ณ <mark>ินที่ต้องช่</mark><br>110,062<br>ทั่วประเทศ<br>โมเสมเป็นระ<br>เว                                                                                                    | <u>ระ</u><br>50 บ<br>))<br>ภายภัก                                                                                                    | ц<br>пл<br>5                                                                                                    | รับที่หิมก่ ∕<br>กำหนดข้า<br>25 ก.พ. 5<br>กำหนดข้า<br>25 ก.พ. 5                            | Print I<br>ຮະເຈີນ<br>39<br><b>ກ</b> າກະ I<br>ຮະເຈີນ<br>39                                                             | Date 23 ก.พ. 59<br>วันที่<br><b>นของธนาคาร</b><br>Date 23 ก.พ. 59<br>วันที่                          |
| Сотралу Со<br>фавия́ля / Ог<br>Bill No. / Ref.<br>Ref.2: 00000<br>\$2559<br>\$2559<br>\$2599<br>\$2559<br>\$2559 | de: 91999<br>yanization Na<br>1: 59110036<br>002246                                                                                                    | เทตะ บริเ<br>551090000<br>                                                                                                    | พัท เอ็มซ์ ไขดูซื้า<br>ออกเปี้ย<br>562.50 บาท<br>และเกรียนการกรุง<br>เมือะนั้นจะมีการก<br>อนนั้น เป็นสี่บระมีการก<br>อนนั้น เป็นสี่<br>เมือะนั้นจะมีการก<br>เมือะนั้นจะมีการการการก<br>เมือะนั้นจะมีการการก<br>เมือะนั้นจะมีการการการการการการการการการการการการการก                                                                                                    | จำกัด จำกัด จำกัด สำนวน สำนวน สำนวน สำนวน สำนวน สำนวน สำนวน สำนวน สำนวน สำนวน สำนวน สำนวน สำนวน สำนวน สำนวน สำนวน สำนวน สำนวน                                                                                                    | ເ <del>ປັນທີ່ກ້ອຍຈີ</del><br>110,062<br>ກ່າວປະະເທດ<br>ກ່າວປະະເທດ<br>ກ່າວປະະເທດ<br>ກ່າວ                                                                                                    | <u>ทระ</u><br>50 บ<br>)<br>ภายภัก<br><b>พิกา</b>                                                                                                    | רוא<br>אין<br>אין<br>געריין<br>געריין<br>געריין<br>געריין<br>געריין                                                                                                    | วันที่ซิมด์ /                                                                              | Print L<br>ระเงิน<br>9<br>7<br>8<br>7<br>7<br>7<br>7<br>7<br>7<br>7<br>7<br>7<br>7<br>7<br>7<br>7<br>7<br>7<br>7<br>7 | Date 23 ก.พ. 59<br>วันที่<br><b>นของธนาคาร</b><br>Date 23 ก.พ. 59<br>วันที่                          |
| Company Co<br>daeasing / Or<br>Bill No. / Ref.<br>Ref.2: 00000<br>*ms0<br>2559<br>53404/drash<br>Maneusing<br>1. ngandh<br>2. Usredha<br>3. nhorzau<br>4. nhshub<br>5. whneae<br>Company Co<br>daeasing / Or<br>Bill No. / Ref.<br>Bill No. / Ref.2: 00000                                                                                                    | de: 91999<br>yanization Na<br>1: 59110036<br>002246                                                                                                    | มากระ บริร<br>รรรรรรรรรรรรรรรรรรรรรรรรรรรรรรรรรร                                                                                                    | รัท เส็มจี โซกูซั่ง<br>2000<br><b>คอกเป็ย</b><br>562.50 บาท<br>เมละร่อนาคารกรุส<br>เสระรัณนาคารกรุส<br>เสระรัณนาคารกรุส<br>เสระรัณนาครกรร<br>เรือนนั้นจะมีกระ<br>เสระรัพณาก <b>ค</b><br>รัท เส็มจี โซกูซั่ง<br>2000                                                                                                    | <ul> <li>จำกัด</li> <li>จำกัด</li> <li>จำนวน</li> <li>สิบสองบาทที่</li> <li>สิบสองบาทที่</li> <li< td=""><td>สินที่ต้องช่<br/>110,062<br/>เท็วประเทศ<br/>เหลือเสริมเซ็น<br/>เรื</td><td><u>ทระ</u><br/>50 บ<br/>ภายภั<br/>ภายภั</td><td></td><td>วันที่ของi /<br/>ถ้างของชื่า<br/>25 ก.พ. 5<br/>ถ้างของชื่า<br/>ถ้างของชื่า<br/>25 ก.พ. 5</td><td>Print I<br/>ระเงิน<br/>9<br/>7<br/>8<br/>7<br/>7<br/>7<br/>7<br/>7<br/>7<br/>7<br/>7<br/>7<br/>7<br/>7<br/>7<br/>7<br/>7<br/>7<br/>7<br/>7</td><td>วิลte 23 ก.พ. 59<br/>วันที่<br/>วิลte 23 ก.พ. 59<br/>วันที่</td></li<></ul> | สินที่ต้องช่<br>110,062<br>เท็วประเทศ<br>เหลือเสริมเซ็น<br>เรื                                                                                                    | <u>ทระ</u><br>50 บ<br>ภายภั<br>ภายภั                                                                                                    |                                                                                                    | วันที่ของi /<br>ถ้างของชื่า<br>25 ก.พ. 5<br>ถ้างของชื่า<br>ถ้างของชื่า<br>25 ก.พ. 5        | Print I<br>ระเงิน<br>9<br>7<br>8<br>7<br>7<br>7<br>7<br>7<br>7<br>7<br>7<br>7<br>7<br>7<br>7<br>7<br>7<br>7<br>7<br>7 | วิลte 23 ก.พ. 59<br>วันที่<br>วิลte 23 ก.พ. 59<br>วันที่                                             |
| Сотралу Со<br>фаазият / Ог<br>Bill No. / Ref.<br>Ref.2: 00000<br><b>*nst0</b><br>2550<br><b>тзы:Тий+17:sef</b><br>Nareuxe<br>1. пралил<br>2. Гизента<br>3. Апетзии<br>4. птячий<br>5. พาпеан<br>Сотралу Со<br>фаазият / Ог<br>Bill No. / Ref.2: 00000                                                                                                    | de: 91999<br>yanization Na<br>1: 59110036<br>002246<br><b>ในพัน</b><br>109,500.00 1<br>109,500.00 1<br>100,500.00 1<br>100,500.00 1<br>10                                                                                                    | เกตะ: บริเรียง0000                                                                                                    | ษัท เส็มจี โขสูซั้ง<br>2000<br><u>คอณปี้ย</u><br><u>.562.50 บาท</u><br>และหนึ่งหมันอกการกรุง<br>เมื่อะนั้นจะมีการกรุง<br>เมื่อะนั้นจะมีการกรุง<br>เมื่อะนั้นจะมีการกรุง<br>เมื่อะนั้นจะมีการกรุง<br>เมื่อะพั <b>ฒนาคุ</b><br>ษัท เส็มจี โขสูซั้ง<br>2000                                                                                                    | จำกัด           จำกัด           จำนวน           จำนวน           ส่นตองบาทที่           ด้นดองบาทที่           ด้องกับ           จะองานโดยหว           จะองานโดยหว           จะองานโดยหว           จะองานโดยหว           จะองานโดยหว           จะองานโดยหว           จะองานโดยหว           จะองานโดยหว           จะองานโดยหว           จะองานโดยหว           จะองานโดยหว           จะองานโดยหว                                                                                                    | เสินที่สือเช่<br>110,062<br>กลิบสตางค์<br>กทั้งประเทศ<br>เหลือเสินเป็นว่<br>เจ                                                                                                    | <u>ทระ</u><br>50 บ<br>)<br>ภายวัก<br><b>โกกา</b>                                                                                                    |                                                                                                    | ວັນທີ່ສະກັ /<br>ດ້ຳການເອົາ<br>25 ກ.พ. 5<br>ວັນທີ່ສະກັ /<br>ດ້ຳການເອົາ<br>25 ກ.พ. 5         | Print L<br>າະເຈີນ<br>9<br>Print L<br>າະເຈີນ<br>9                                                                      | Date 23 ก.พ. 59<br>วันที่<br><b>นของธนาคาร</b><br>Date 23 ก.พ. 59<br>วันที่                          |
| Сотралу Со<br>баванія / Ог<br>Bill No. / Ref.<br>Ref.2: 00000<br><b>*Instit</b><br>2559<br><b>таціций тацій</b><br>1. пралил<br>2. Кизейта<br>3. піпезація<br>4. пляйшё<br>5. мілезаці<br>6. чилезані<br>6. чилезані<br>6. чилезані<br>6. чилезані<br>6. чилезані<br>6. чилезані<br>6. чилезані<br>6. чилезані<br>6. чилезані<br>6. чилезані<br>6. чилезані<br>6. чилезані<br>6. чилезані<br>6. чилезані<br>6. чилезані<br>6. чилезані<br>6. чилезані<br>7. окраїни<br>6. чилезані<br>6. чилезані<br>6. чилезані<br>7. окраїні<br>6. чилезані<br>7. окраїні<br>8. чилезані<br>7. окраїні<br>7. окраїни<br>7. окраїні<br>7. окраїні                                                                                                    | <ul> <li>de: 91999</li> <li>yanization Na</li> <li>1: 59110036</li> <li>002246</li> <li>สินพัน</li> <li>10,500.00 1</li> <li>ให้สั้น 110,662.50</li> <li>เอกการที่ไปข้ามะ</li> <li>เป็นสารที่ไปข้ามะ</li> <li>เป็นสารที่ไปข้ามะ</li> <li>เ</li></ul>                                                                                                    | Ime: บริรั<br>155109000<br>                                                                                                    | พัท เส็มจี โขตูซึ่ง<br>ออก<br>ออกเป็น<br>                                                                                                    | <ul> <li>จำกัด</li> <li>จำกวณ</li> <li>จำกวณ</li> <li>สินตอบาทที่</li> <li>สินตอบาทที่</li> <li>สินตอบาทที่</li> <li>สินต่อยาวแล้ว</li> <li>สินต์</li> <li>สินต์</li></ul>                                                                                                    | ณิสต์ต้องช่<br>110,062<br>ที่รับประเทศ<br>ที่มีเสมเป็นว<br>เร                                                                                                    | <u>าระ</u><br>50 บ<br>))<br>1<br>รายวัก<br><b>พิกา</b>                                                                                                    |                                                                                                    | วันที่ของ/                                                                                 | Print L<br>າະເຈີນ<br>9<br>Print L<br>າະເຈີນ<br>9                                                                      | Date 23 ก.พ. 59<br>วันที่<br><b>นของธนาคาร</b><br>Date 23 ก.พ. 59<br>วันที่                          |
| Сотралу Со<br>базаня́пя / Ог<br>Bill No. / Ref.<br>Ref.2: 00000<br>\$2559<br>\$2559<br>\$255 | de: 91999<br>yanization Na<br>1: 59110036<br>002246                                                                                                    | เกาะ: ปริ:51090000                                                                                                    | พัท เอ็มจี โชดูชั่ง<br>ออกเปี้ย<br>562.50 บาท<br>และเก่าส่งสนาคากกรุง<br>เมือะนั่วอาหาศัยะมีการ<br>เมือะนั่วอาหาศัยะ<br>เรือกเก็บเป็นได้คระ<br>เรือกเก็บเป็นได้คระ<br>เสือหรือเรื่อง<br>เสือหรือเรื่อง<br>เสือหรือ<br>เรือะ<br>562.50 บาท                                                                                                    | <ul> <li>จำกัด</li> <li>จำกวน</li> <li>จำกวน</li> <li>สินคองบาทที่สื่อองบาทที่</li> <li>สินคองบาทที่เลือดระบบ</li> <li>สินคองบาทที่ได้อองบาทที่สื่อองบาทที่สื่อองบาทที่</li> <li>สินคองบาทที่สื่อองบาทที่สื่อองบาทที่สามองบาทที่สื่อองบาทที่สามองบาทที่สามองบาทที่ส่อองบาทที่สามองบาทที่สามองบาท<br/>สามองบาที่สามองบาทที่สามองบาทที่สามองบาทที่สามองบาทที่สามองบาทที่สามองบาทที่สามองบาทที่สามองบาทที่สามองบาทที่สามองบาที่สามองบ<br/>สามองบาทที่สามองบาทที่สามองบาทที่สามองบาทที่สามองบาที่สามองบาทที่สามองบาทที่สามองบาทที่สามองบาทที่สามองบาทที่สามองบาทที่สามองบาทที่สามองบาที่สามองบาทที่สามองบาทที่สามองบาทที่สามองบาทที่สามองบาทที่สามองบาทที่สามองบาที่สามองบาที่สามองบาที่สามองบาทที่สามองบาทที่สามองบาทที่สามองบาที่สามองบาที่สามองบาท<br/></li> </ul>                                                                                                    | ณิเพิ่สังเช่า<br>110,062<br>1าสิบเสราะที่<br>112 - 112 -                                                                                                    | <u>าระ</u><br>50 บ<br>))<br>1<br>มายมี<br>มายมี<br>มายมี<br>มายมี                                                                                                    |                                                                                                    | ວັນສັສແກ່ /<br>ດ້ຳການເຮັດ<br>25 ກ.ຫ. 5<br>ວັນສັສແກ່ /<br>ດ້ຳການເຮັດ<br>25 ກ.ຫ. 5           | Print L<br>ระเงิน<br>9<br><u>Print E</u><br>ระเงิน<br>9                                                               | Date 23 ก.พ. 59<br>วันที่<br><b>นของธนาคาร</b><br>Date 23 ก.พ. 59<br>วันที่                          |
| Company Co<br>daeasing / Or<br>Bill No. / Ref.<br>Ref.2: 00000<br><b>*nst</b><br>2559<br>530/04/1012<br>530/04/1012<br>5. WINEAR<br>Company Co<br>daeasing / Or<br>Bill No. / Ref.<br>Ref.2: 00000<br><b>*nst</b><br>2559<br>2500                                                                                                    | de: 91999<br>yanization Na<br>1: 59110036<br>002246<br><b>ในหัน</b><br>100,500.00 1<br>100,500.00 1<br>100,500.00 1<br>เส้น 110,062.50<br>เอกลารที่ไปข้าระเ<br>อัตระสัณฑ์ 100 4<br>กองทุนใส่<br>ตระสัณฑ์ 100 4<br>กองทุนใส่<br>1: 59110036<br>002246<br><b>ในหัน</b><br>100,500.00 1<br>ให้นั้น 110.062 50                                                                                                    | มากระ บริร<br>รรรรรรรรรรรรรรรรรรรรรรรรรรรรรรรรรร                                                                                                    | รัท เส็มจี โซกูซั้ง<br><b>กอกเป็ย</b><br><u>ร62.50 บาท</u><br>แสมสนี่มหมันคกไ<br>เลยร์ตนาคารกรุส<br>เสียะนั้นจะมีการก<br>สะ 20 บาทท่ยระ<br>เรียะนั้นจะมีการก<br>ครั้น<br>เลยร <b>พัฒนาคุ</b><br>รัท เส็มจี โซกูซั้ง<br><u>ร62.50 บาท</u>                                                                                                    | จำนัก<br>จำนวน<br>สำนวน<br>สินสองบาทที่<br>สินสองบาทที่<br>สินสองบาทที่<br>ชินส์<br>ชินส์<br>จำนวน<br>จำนวน<br>จำนวน<br>จำนวน<br>ชินส์<br>อากัค                                                                                                    | สินที่ต้องร่<br>110,062<br>110,062<br>111,0062<br>เรา<br>เรา<br>เรา<br>เรา<br>เรา<br>เรา<br>เรา<br>เรา<br>เรา<br>เรา                                                                                                    | <u>ทระ</u><br>50 บ<br>ภายภั<br>ภายภั<br><b>ทกา</b><br><u>ทระ</u><br>50 บ                                                                                                    |                                                                                                    | ວັນທີ່ສະຫ່ /<br>ດ້າກແທຮ້າ<br>25 ກ.ຫ. 5<br>ວັນທີ່ສະຫ່ /<br>ດ້ຳການເຫນົ້າ<br>25 ກ.ຫ. 5        | Print L<br>ระเงิน<br>9<br>Print L<br>ระเงิน<br>9                                                                      | Jate 23 ก.พ. 59<br>รับที่<br>นของธนาคาร<br>Jate 23 ก.พ. 59<br>รับที่                                 |
| Company Co<br>daeaeinz / Or<br>Bill No. / Ref.<br>Ref.2: 00000<br>2550<br>2550<br>2550<br>2550<br>2550<br>2550<br>255                                                                                                    | <ul> <li>de: 91999</li> <li>yanization Na</li> <li>1: 59110036</li> <li>002246</li> <li>ดินพัน</li> <li>109,500.00 1</li> <li>เป็นชาวรรรมในข้างสะมารถ</li> <li>เป็นชาวรรมในข้างสะมารถ</li> <li>เป็นชาวรรมสามารถ</li> <li>กองทุนส์</li> <li>เรื่องการที่ในข้างสะมารถ</li> <li>กองทุนส์</li> <li>เรื่องการที่เป็นชาวรรม</li> <li>เรื่องการที่เป็นชาวรรม</li> <li>เรื่องการที่เป็นชาวรรม</li> <li>เรื่องการที่เป็นชาวรรม</li> <li>เรื่องการที่เป็นชาวรรม</li> <li>เป็นชาวรรม</li> <li>เป็นชาวรรม<td>มากระ บริห<br/>รรรรรรรรรรรรรรรรรรรรรรรรรรรรรรรรรรร</td><td>รัท เส็มจี โขสูซั้ง<br/>2000<br/><b>คอกเป็ย</b><br/>5.562.50 บาท<br/>แสนหนึ่งหมีนอกการกรุง<br/>เริ่มจะนั้นจะมีการกรุง<br/>เริ่มจะนั้นจะมีการก<br/>เริ่มจะนั้นจะมีการก<br/>เสื่อง บาทท่อะ<br/>เสื่อง บาทท่อะ<br/>เสื่อง บาทท่อะ<br/>เสื่อง บาทท่อะ<br/>ร.562.50 บาท</td><td><ul> <li>จำกัด</li> <li>จำกัด</li> <li>จำนวน</li> <li>จำนวน</li> <li>จำกัด</li> <li>จำมาดระบาทที่</li> <li>จะอะรานโดยหรือ</li> <li>จะอะรานโดยหรือ</li> <li>จะอะรานโดยหรือ</li> <li>จำกัด</li> <li>จำกัด</li> <li>จำกัด</li> <li>จำนวน</li> </ul></td><td>ณิเที่ต้องร่<br/>110,062<br/>กำลับสตางค์<br/>กำลับสตางค์<br/>เม</td><td><u>ทระ</u><br/>50 บ<br/>ภายภั<br/>ภายภั<br/><b>ทกา</b><br/><u>ทระ</u><br/>50 บ<br/>)</td><td></td><td>ວັນທີ່ສະກັ /<br/>ດ້ຳການເອົາ<br/>25 ກ.ສ. 5<br/>ກຳການເອົາ<br/>25 ກ.ສ. 5</td><td>Print L<br/>າະເຈັນ<br/>9<br/><u>Print L</u><br/>າະເຈັນ</td><td>Date 23 ก.พ. 59<br/>วันที่<br/>นของธนาคาร<br/>Date 23 ก.พ. 59<br/>วันที่</td></li></ul> | มากระ บริห<br>รรรรรรรรรรรรรรรรรรรรรรรรรรรรรรรรรรร                                                                                                    | รัท เส็มจี โขสูซั้ง<br>2000<br><b>คอกเป็ย</b><br>5.562.50 บาท<br>แสนหนึ่งหมีนอกการกรุง<br>เริ่มจะนั้นจะมีการกรุง<br>เริ่มจะนั้นจะมีการก<br>เริ่มจะนั้นจะมีการก<br>เสื่อง บาทท่อะ<br>เสื่อง บาทท่อะ<br>เสื่อง บาทท่อะ<br>เสื่อง บาทท่อะ<br>ร.562.50 บาท                                                                                                    | <ul> <li>จำกัด</li> <li>จำกัด</li> <li>จำนวน</li> <li>จำนวน</li> <li>จำกัด</li> <li>จำมาดระบาทที่</li> <li>จะอะรานโดยหรือ</li> <li>จะอะรานโดยหรือ</li> <li>จะอะรานโดยหรือ</li> <li>จำกัด</li> <li>จำกัด</li> <li>จำกัด</li> <li>จำนวน</li> </ul>                                                                                                    | ณิเที่ต้องร่<br>110,062<br>กำลับสตางค์<br>กำลับสตางค์<br>เม                                                                                                    | <u>ทระ</u><br>50 บ<br>ภายภั<br>ภายภั<br><b>ทกา</b><br><u>ทระ</u><br>50 บ<br>)                                                                                                    |                                                                                                    | ວັນທີ່ສະກັ /<br>ດ້ຳການເອົາ<br>25 ກ.ສ. 5<br>ກຳການເອົາ<br>25 ກ.ສ. 5                          | Print L<br>າະເຈັນ<br>9<br><u>Print L</u><br>າະເຈັນ                                                                    | Date 23 ก.พ. 59<br>วันที่<br>นของธนาคาร<br>Date 23 ก.พ. 59<br>วันที่                                 |
| Сотралу Со<br>фаазият / Ог<br>Bill No. / Ref.<br>Ref.2: 00000<br><b>*/лх0</b><br>2559<br>тандий флан<br>1. пралил<br>2. Шлефта<br>1. пралил<br>2. Шлефта<br>1. пралил<br>2. Шлефта<br>1. пралил<br>2. Шлефта<br>3. празици<br>4. плейний<br>5. พплеан<br>Сотралу Со<br>фаазият / Ог<br>Bill No. / Ref.<br>Ref.2: 000000<br><b>*/лх0</b><br>2559<br>танций флан<br>7. со<br>разили / Со<br>разили / Со<br>разили / Со<br>Сотралу Со<br>фаазият / Ог<br>Bill No. / Ref.<br>Ref.2: 000000<br><b>*/лх0</b><br>2559                                                                                                    | <ul> <li>de: 91999</li> <li>yanization Na</li> <li>1: 59110036</li> <li>002246</li> <li>ใหม่น</li> <li>105,500.00 1</li> <li>ใหม่น</li> <li>105,500.00 1</li> <li>ให้นั้น</li> <li>100,62.50</li> <li>เป็นสารระนั้นสี่ง</li> <li>สัมหารทราษาการทราษาการ</li> <li>กองทุนส์</li> <li>ต่ะ</li> <li>คองทุนส์</li> <li>เกลารณ์และการ</li> <li>เกลารณ์และการ</li> <li>กองทุนส์</li> <li>เกลารณ์และการ</li> <li>เกลารณ์และการ</li> <li>เกลารณ์และการ</li> <li>เกลารณ์และการ</li> <li>เกลารณ์และการ</li> <li>เกลารณ์และการ</li> <li>เกลารณ์และการ</li> <li>เกลารณ์และการ</li> <li>เกลารณ์และการ</li> <li>เกลารณ์และการ</li> <li>เกลารณ์และการ</li> <li>เกลารณ์และการ</li> <li>เกลารณ์และการ</li> <li>เกลารณ์และการ</li> </ul>                                                                                                    | เกตะ: บริเรียง000<br>บาท<br>บาท เป็นให้สะคาม<br>เรียงไปได้เสียงการ<br>เราะส่วนให้สะคาม<br>เป็นเสือริมน<br>เป็นเสริมน<br>เป็นเสริมน<br>เกตะ: บริเรียง000<br>บาท (หนึ่ง<br>เกิน (หนึ่ง<br>เกิน (หนึ่ง (หนึ่ง<br>เกิน (หนึ่ง<br>เกิน (หนึ่ง (หนึ่ง<br>เกิน (หนึ่ง<br>เกิน (หนึ่ง (หนิน (หนึ่ง (หนึ่ง (หนึ่ง<br>เกิน (หนึ่ง (หนึ่ง (หนึ่ง (หนึ่ง (หนิน (หนิน (หนิน (หนึ่ง (หนิน (หน้ง (หนิน (หน้ง (หนิน (หนึ่ง (หน                         | พัท เส็มจี โขสูซั้ง<br>ออกเป็น<br>562.50 บาท<br>และหนึ่งหมื่นงการ<br>เมื่อเริ่มขาดการกรุง<br>เมื่อเริ่มขาดการกรุง<br>เมื่อเริ่มขาดการกรุง<br>เป็นเป็นเกิมได้การ<br>เล่าหั้งหมากคุ<br>จังา เส็มจี โชสูซั้ง<br>2000<br>อร์62.50 บาท<br>ระดะ 20 บาท<br>ระดะ 20 บาท<br>มาและหนึ่งหมื่นงกาง<br>นา แล้วน้ำไปช้าว                                                                                                    | <ul> <li>จำกัด</li> <li>จำกัด</li> <li>จำกวณ</li> <li>สมต่อยงาทที่</li> <li>สมต่อยงามต่อ</li> <li>สมต่อยงามต่อ</li> <li>สมต่</li> <li>สมตั</li> <li>สมตั<td>สินที่ต้องร่<br/>110,662<br/>กลิบอตราร์ก<br/>เพิ่มประเทศ<br/>เพิ่มเสิมเป็นระ<br/>เจ<br/><b>เ</b><br/><b>เ</b><br/><b>เ</b><br/><b>เ</b><br/><b>เ</b><br/><b>เ</b><br/><b>เ</b><br/><b>เ</b><br/><b>เ</b><br/><b>เ</b></td><td><u>าระ</u><br/>50 บ<br/>))<br/>11<br/>51 ยวัก<br/>11<br/>11<br/>11<br/>11<br/>11<br/>11<br/>11<br/>11<br/>11<br/>11<br/>11<br/>11<br/>11</td><td></td><td>วันที่ขุณท์ /<br/>กำหนดข้า<br/>25 ก.พ. 5<br/>วันที่ขุณท์ /<br/>กำหนดข้า<br/>25 ก.พ. 5</td><td>Print L<br/>ระเงิน<br/>9<br/>Print L<br/>ระเงิน<br/>9</td><td>Date 23 ก.พ. 59<br/>วันที่</td></li></ul>                  | สินที่ต้องร่<br>110,662<br>กลิบอตราร์ก<br>เพิ่มประเทศ<br>เพิ่มเสิมเป็นระ<br>เจ<br><b>เ</b><br><b>เ</b><br><b>เ</b><br><b>เ</b><br><b>เ</b><br><b>เ</b><br><b>เ</b><br><b>เ</b><br><b>เ</b><br><b>เ</b>                                                                                                    | <u>าระ</u><br>50 บ<br>))<br>11<br>51 ยวัก<br>11<br>11<br>11<br>11<br>11<br>11<br>11<br>11<br>11<br>11<br>11<br>11<br>11                                                                                                    |                                                                                                    | วันที่ขุณท์ /<br>กำหนดข้า<br>25 ก.พ. 5<br>วันที่ขุณท์ /<br>กำหนดข้า<br>25 ก.พ. 5           | Print L<br>ระเงิน<br>9<br>Print L<br>ระเงิน<br>9                                                                      | Date 23 ก.พ. 59<br>วันที่                                                                            |
| Company Co     deaverins / Or     Bill No. / Ref.     Ref.2: 00000     tras0     2559     sauGudrénser     sunum     i. กรุณามา     i. กรุณามา     i. กรุณามา     i. กรุณามา     i. กรุณามา     i. กรุณามา     company Co     deaverins / Or     Bill No. / Ref.     Ref.2: 00000     tras0     company Co     deaverins / Or     Bill No. / Ref.     Ref.2: 00000     tras0     sauGudrénser     raque     sauGudrénser     raque                                                                                                    | de: 91999<br>yanization Na<br>1: 59110036<br>002246                                                                                                    | เกาะ: บริร 109000<br>บาท<br>เป็นได้ที่เกาะ<br>เป็นได้ที่เกาะ<br>เป็นได้หาวาม<br>เป็นเสริมแ<br>เกาะ: บริร 109000<br>บาท<br>เกาะ: บริร 1090000<br>บาท<br>เกาะ<br>เป็นที่ครามถังว<br>เป็นที่ครามถังว                                                                                                    | พัท เอ็มซ์ ไขดูชั่<br>ภอกเป็น<br>562.50 บาท<br>แตะร่อมาการกรุง<br>เมือะร้อมาการกรุง<br>เมือะร้อมากก่อนรูป<br>เมือะร้อมากก่อนรูป<br>เขามายังสมันก่อน<br>เสมซ์ ไขดูชั่ง<br>เพละพัพมามาคุ<br>พัท เอ็มซ์ ไขดูชั่ง<br>เออ<br>กอกเป็น<br>562.50 บาท<br>แตะกน้ำหนับก่านไปชาว<br>มา แต้วน้ำไปชาว                                                                                                    | จำกัด จำกวน จำกวน ประการที่สามารรรม สมส์ สมส์ สมส์ จันส์ จันส์ จันส์ จันส์ จันส์ จันส์ จันส์ จันส์ จันส์ จันส์ จันส์ จันส์ จันส์ จันส์ จันส์ จันส์ จันส์ จันส์ จันส์ จันส์ จันส์ จันส์ จันส์ จันส์ จันส์ จันส์ จันส์ จันส์ จันส์ จันส์ จันส์ จันส์ จันส์ จันส์ จันส์ จันส์                                                                                                    | ณิพ์ตัดษร่<br>110,062<br>11สิบอยางค์<br>เท็วประเทศ<br>เห็นเสียงเป็นระ<br>110,062<br>110,062<br>110,062                                                                                                    | <u>ทระ</u><br>50 บ<br>)<br>1<br>1<br>1<br>1<br>1<br>1<br>1<br>1<br>1<br>1<br>1<br>1<br>1                                                                                                    | יזא (<br>יזא (<br>יז)))))))))))))))))))))))))))))))))))) | วันที่ชิมค่ /<br>กำหนดข้า<br>25 ก.พ. 5<br>25 ก.พ. 5<br>25 ก.พ. 5<br>25 ก.พ. 5              | <u>Print I</u><br>ระเงิน<br>9<br><u>Print I</u><br>ระเงิน<br>9                                                        | Date 23 ก.พ. 59<br>วันที่<br>นของธนาคาร<br>Date 23 ก.พ. 59<br>วันที่                                 |
| Сотралу Со<br>Фаванія / Ог<br>Bill No. / Ref.<br>Ref.2: 00000<br><b>*nst0</b><br>2559<br>532004/41/1529/<br>1. прантМ<br>2.559<br>5. чтлеван<br>Сотралу Со<br>Фаванія / Ог<br>Bill No. / Ref.<br>Ref.2: 00000<br><b>*nst0</b><br>2559<br>532004/41/1529/<br>5320<br>5320                                                                                                    | de: 91999<br>yanization Na<br>1: 59110036<br>002246<br><b>ดิษพัน</b><br>109,500.00 1<br>109,500.00 1<br>109,500.00 1<br>เริ่งสั้น 110,062.50<br>กองพุนส์<br>กองพุนส์<br>กองพุนส์<br>เริ่งระดังแต่ 100 4<br>กองพุนส์<br>109,500.00 1<br>109,500.00 1<br>100,500.00 1<br>100,500.00 100,500.00 100,500.00 100,5000                                                                                                    | มากระ บริห<br>รรรรรรรรรรรรรรรรรรรรรรรรรรรรรรรรรรร                                                                                                    | รัท เส็มจี โซกูซั้ง<br><b>กอกเป็ย</b><br>- 562.50 บาท<br>แสนหนึ่งหมีนอกป<br>เลยร์ตนากกรกรุง<br>เสียงขึ้นอาการกรุง<br>เสียงขึ้นอาการกรุง<br>- เสียงขึ้นอาการกรุง<br>- เสียงขึ้นอาการกรุง<br>- รัท เสียงจี โซกูซั้ง<br>- รัศ2.50 บาท<br>- รัศ2.50 บาท<br>- รัศ2.50 บาท                                                                                                    | จำกัด จำกัด จำกวน จำกวน จำกวน จำกวน จำกัด จำกัด จำกัด จำกัด จำกัด จำกัด จำกัด จำกัด                                                                                                    | <ul> <li>ผินที่คือเช่า</li> <li>เป็นที่คือเช่า</li> <li>เป็นสารางที่</li> <li>เจ้าร้อมส่วนเป็นสารางที่</li> <li>เจ้าร้อมส่วนเป็นสารางที่</li> <li>เจ้าส่วนสารางที่</li> <li>เจ้าส่วนสารางที่</li> <li>เจ้าส่วนสารางที่</li> </ul>                                                                                                    | <u>าระ</u><br>50 บ<br>ภายวับ<br>ภายวับ<br>7<br>7<br>7<br>7<br>7<br>7<br>7<br>7<br>7<br>7<br>7<br>7<br>7<br>7<br>7<br>7<br>7<br>7<br>7                                                                                                    | าท<br>เห                                                                                                    | วันที่ซิมด์ / ก้าทมดข้า<br>อ้านที่ซิมด์ /<br>25 ก.พ. 5<br>25 ก.พ. 5<br>25 ก.พ. 5           | Print [<br>ระเงิน<br>9<br>Print [<br>ระเงิน<br>9                                                                      | Date 23 ก.พ. 59<br>วันที่<br>นของธนาคาร<br>Date 23 ก.พ. 59<br>วันที่                                 |
| Сотралу Со<br>Фаванія / Ог<br>Bill No. / Ref.<br>Ref.2: 00000<br><b>*mst</b><br>2559<br>тзыстийногий<br>излеция<br>1. пралил<br>2. Булейта<br>3. Апастик<br>4. пляйней<br>5. พілеван<br>Сотралу Со<br>Фаванія / Ок<br>Bill No. / Ref.<br>Ref.2: 00000<br><b>*mst</b><br>2559<br>тзыстийногий<br>5. жілеванія<br>Сотралу Со<br>Фаванія / Ок<br>Bill No. / Ref.<br>Ref.2: 00000<br><b>*mst</b><br>2559                                                                                                    | <ul> <li>de: 91999</li> <li>yanization Na</li> <li>1: 59110036</li> <li>002246</li> <li>ดินพัน</li> <li>100,500,00 1</li> <li>109,500,00 1</li> <li>เป็นข้าระเงาะสันเข้าระเงาะสันเข้าระเงาะสนเข้าระเงาะสนเ<br/>เข้าระเงาะสนเข้าระเงาะสนเข้าระเงาะสนเข้าระเงาะสนเข้าระเงาะสนเข้าระเงาะสนเข้าระเงาะสนเข้าระเงาะสนเข้าระเงาะสนเข้าระงาะสนเข้าระเงาะสนเข้าระงาะสนเข้าระเงาะสนเข้าระเงาะสนเข้าระงาะสนเข้าระงาะสนเข้าระงาะสนเข้าระเงาะสนเข้าระเงาะสนเข้าระงาะสน</li></ul>                                                                                                    | มากระ บริหรัรรางราง<br>มากระ บริหรัก<br>มากระ บริหรักมา<br>มากระ บริหรักมา<br>มากระ บริหรากมากระ บริหรากมา<br>มากระ บริหรากมา<br>มากระ บ                                                                                                    | งัท เส็มจี โขสูซั้ง<br><b>ออกเป็ย</b><br><u>562.50 บาท</u><br>แสมหนึ่งหมีบอกก<br>เมื่อขะนั้นจะมีการ<br>เสียะนั้นจะมีการ<br>เสียะนั้นจะมีการ<br>เสียะนั้นจะมีการ<br>เสียะนั้นจะมีการ<br>เสียะนั้นจะมีการ<br>เสียะนี้จะมีการ<br>เสียะนี้อะนี้จะมีการ<br>เสียะนี้จะมีการ<br>เสียะนี้จะมีการ<br>เสียะนี้จะมีการ<br>เสียะนี้จะมีการ<br>เสียะนี้จะมีการ<br>เสียะนี้จะมีการ<br>เสียะนี้จะมีการ<br>เสียะนี้จะมีการ<br>เสียะนี้จะมีการ<br>เสียะนี้จะมีการ<br>เสียะนี้จะมีการ<br>เสียะนี้จะมีการ<br>เสียะนี้จะมีการ<br>เสียะนี้จะมีกา                                                                                                    | <ul> <li>จำกัด</li> <li>จำกัด</li> <li>จำกวณ</li> <li>สับตองบาทที่</li> <li>สับตองบาทที่</li> <li>สับต่องบาทที่</li> <li>สับกัด</li> <li>จำกัด</li> <li>จำกัด</li> <li>จำกัด</li> <li>สับกัด</li> <li>สับกัด</li> <li>สับกัด</li> </ul>                                                                                                    | ณิเทล็องร่<br>110,062<br>1ำสินสตารค์<br>ทั้วประเทษ<br>ไม่แล้มเป็นว่ะ<br>เจ<br><b>เวิยตคนร์</b><br>110,062<br>110,062<br>110,062                                                                                                    | <u>าระ</u><br>50 บ<br>ภายวัง<br>ภายวัง<br>ภายวัง<br>ภาระ<br>50 บ<br>)                                                                                                    |                                                                                                    | วันที่ของi /                                                                               | Print D<br>າະນະເຈັນ<br>ອ<br>ອ<br>Print E<br>າະນະເຈັນ<br>ອ<br>ອ                                                        | Jate 23 ก.พ. 59<br>รับที่<br>นของธนาคาร<br>วละe 23 ก.พ. 59<br>รับที่<br>มีน / Amount                 |
| Company Co<br>ชื่อองค์กร / Or<br>Bill No. / Ref.<br>2559<br>รวมเป็นที่ช่าระทั่<br>หมายเหตุ<br>1. กรุณาที่ก<br>2. โปรดช้าระ<br>1. กรุณาที่ก<br>2. โปรดช้าระ<br>1. กรุณาที่<br>3. ค่าธรรมเ<br>4. การจ่ายนั<br>5. พากยอด<br>Company Co<br>ชื่อองค์กร / Or<br>Bill No. / Ref.<br>Ref.2: 00000<br>ช <b>้าระปิ</b><br>2559<br>รวมเป็นที่ช่าระทั่<br>กรุณา                                                                                                    | <ul> <li>de: 91999</li> <li>yanization Na</li> <li>1: 59110036</li> <li>002246</li> <li>ให้น้า</li> <li>109,500.00 1</li> <li>ให้น้า 110,662.50</li> <li>แอกลารนี้ไปข้าระะะรับสงสญรอ</li> <li>ท้องทุ่นสี่</li> <li>กองทุ่นสี่</li> <li>ต้องทุ่นสี่</li> <li>เป็น</li> <li>กองทุ่นสี่</li> <li>เป็น</li> <li>เป็น</li></ul>                                                                                                    | เกาะ: บริรัร 109000<br>                                                                                                    | ษัท เส็มจี โขสูซั้<br><b>คอณปีย</b><br><u>562.50 บาท</u><br>แตะสน้าหนีงสมันคาก<br>เมิดะรัณะคราง<br>เมิดะนั้นหน้า<br>เมิดะรัณะคราง<br>เมิดะนั้นหน้า<br>เมิดะรัณหนาคุ<br>                                                                                                    | จำกัด จำกัด จำกวณ สินตอะบาทที่ สินตอะบาทที่ จับส่วนต่วงแต่ว จับส่วนต่วงแต่ว จับส่วนต่วงแต่ว จับส่วนต่วงแต่ว จับส่วนต่วงแต่ว จับส่วนต่วงแต่ว จับส่วนต่วงแต่ว จับส่วนต่วงแต่ว จับส่วนต่วงแต่ว จับส่วนต่วงแต่วงแต่วงแต่วงแต่วงแต่วงต่าง จับส่วนต่วงแต่วงแต่วงแต่วงต่าง จับส่วนต่วงแต่วงต่าง จับส่วนต่วงแต่วงต่าง จับส่วนต่วงต่าง จับส่วนต่วงต่าง จับส่วนต่วงต่าง จับส่วนต่วงต่าง จับส่วนต่วงต่าง จับส่วนต่วงต่าง จับส่วนต่าง จับส่วนต่าง จับส่วนต่าง จับส่วนต่าง จับส่วนต่าง จับส่วนต่าง                                                                                                    | สินที่ต้องร่<br>110,662<br>ทรับประเทศ<br>เพิ่มประเทศ<br>เห็นที่ต้องร่<br>เจ<br><b>เวิยกคามท์</b><br>110,662<br>110,662<br>110,662<br>110,662                                                                                                    | <u>ทระ</u><br>50 บ<br>ภายภั<br>ภายภั<br><b>ภายภั</b><br><b>ภายภั</b><br><b>ภาย</b><br><b>ภาย</b><br><b>ภา</b><br><b>ภาย</b><br><b>ภาย</b><br><b>ภาย</b><br><b>ภา</b><br><b>ภาย</b><br><b>ภาย</b><br><b>ภาย</b><br><b>ภาย</b><br><b>ภาย</b><br><b>ภาย</b><br><b>ภาย</b><br><b>ภาย</b><br><b>ภาย</b><br><b>ภาย</b><br><b>ภาย</b><br><b>ภาย</b><br><b>ภาย</b><br><b>ภาย</b><br><b>ภาย</b><br><b>ภาย</b><br><b>ภาย</b><br><b>ภา</b><br><b>ภา</b><br><b>ภา</b><br><b>ภาย</b><br><b>ภา</b><br><b>ภาย</b><br><b>ภา</b><br><b>ภา</b><br><b></b> | าท [<br>าท ]<br>าท ]                                                                                                    | วันที่ของi / -<br>กำหนดข้า<br>25 ก.พ. 5<br>25 ก.พ. 5<br>25 ก.พ. 5<br>                      | Print E<br>รระเงิน<br>19<br>Print E<br>รระเงิน<br>19<br>จำนวน<br>จำนวน                                                | Date 23 ก.พ. 59<br>วันที่<br>นของธนาคาร<br>Date 23 ก.พ. 59<br>วันที่<br>นิน / Amount<br>ฉิน / Amount |
| Company Co<br>ชื่อองค์กร / Or<br>Bill No. / Ref.<br>Ref.2: 00000<br>รามเป็นที่ชำระทั่<br>หมายเหตุ<br>1. กรุณามัก<br>2.559<br>รามเป็นที่ชำระทั่<br>พายอด<br>Company Co<br>ชื่อองค์กร / Or<br>Bill No. / Ref.<br>Ref.2: 00000<br>รามเป็นที่ชำระที่<br>ตายาธนาคารกรุง<br>เป็นสด / Cash<br>เลาซทีเซ็ด / Chg I                                                                                                    | de: 91999<br>yanization Na<br>1: 59110036<br>002246                                                                                                    | เกาะ: บริเร 109000<br>บาท<br>เป็นได้ที่เกาะ<br>เร 39 เก่านี้<br>เป็นสร้ามแ<br>เป็นสร้ามแ<br>เป็นสร้ามแ<br>เป็นสร้ามแ<br>เกาะ: บริเร 1090000<br>บาท (หนึ่ง<br>บาท (หนึ่ง<br>เป็นดีครับเมื่อ<br>บาท (หนึ่ง<br>เป็นดีครับเมื่อ<br>เป็นดีครับเมื่อ<br>เป็นดีครับเมื่อ<br>เป็นดีกการ<br>เป็นดีครับเมื่อ<br>เป็นดีการ<br>เป็นดีการ<br>เป็นดีการ<br>เป็นดีการ<br>เป็นการ<br>เป็นดีการ<br>เป็นดีการ<br>เป็นดีการ<br>เป็นการ<br>เป็น<br>เป็นการ<br>เป็นการ<br>เป็นการ<br>เป็นการ<br>เป็นการ<br>เป็นการ<br>เป็นก | ษัท เส็มจี ไขดูซึ่ง<br><b>ดอกเป็ย</b><br><u>562.50 บาท</u><br>แตะหนึ่งหมั่นคากกระ<br>เมื่อะขึ้นจะเก็กรา<br>เมื่อะขึ้นจะเก็กรา<br>เมื่อะขึ้นจะเก็กรา<br>เข้าเป็นเป็นได้ค<br>เลยะพัฒนาคุ<br>พัท เส็มจี ไขดูซึ่ง<br>2000<br>คอกเป็ย<br>562.50 บาท<br>และหนึ่งหมั่นคกไ<br>น แล้วน้ำไปปร้าร<br>Bank / Branch                                                                                                    | <ul> <li>จำกัด</li> <li>จำกัด</li> <li>จำกวณ</li> <li>สิมต์ อาการ์</li> <li>สิมต์</li> <li>สิมต์</li> <li>สิมต์</li> <li>จำกัด</li> <li>จำกัด</li> <li>จำกัด</li> <li>จำกัด</li> <li>จำกัด</li> <li>จำกัด</li> </ul>                                                                                                    | ณิษที่ต้องช่<br>110,062<br>ท่าสิบองการค์<br>เพิ่มประเทศ<br>เพิ่มประเทศ<br>เพิ่ม<br>เพิ่ม | <u>หะ</u><br>50 บ<br>ภายภั<br>ภายภั<br><b>พะ</b><br>50 บ<br>ภารุงไ                                                                                                    | าพ [<br>าพ [<br>ร<br>าท [<br>บาย ได้ท                                                                                                    | วันที่ชิมค่ / -<br>กำหนดข้า<br>25 ก.พ. 5<br>25 ก.พ. 5<br>1 ก.พ. 5<br>1 ก.พ. 5<br>25 ก.พ. 5 | <u>Print I</u><br>ระเงิน<br>19<br><u>Print I</u><br>ระเงิน<br>ระเงิน<br>19                                            | Date 23 ก.พ. 59<br>วันที่           บของธนาคาร           บอละธ 23 ก.พ. 59           วันที่           |

## การพิมพ์แบบ จพ. สำหรับรายงานผลการปฏิบัติตามกฎหมาย

1) หลังจากทำการยื่นแบบฟอร์มออนไลน์แล้ว จะสามารถกดที่ปุ่ม "พิมพ์แบบฟอร์ม จพ. สำหรับรายงานผลการปฏิบัติ ตามกฎหมาย" เพื่อ print แบบฟอร์ม จพ. ออกมาเซ็นรับรอง เพื่อส่งต่อให้ทางเจ้าหน้าที่ พก. ต่อไปได้

ข้อมูลที่ใช้ในการออกแบบฟอร์ม จพ. จะเอามาจากข้อมูลทั่วไป/ที่อยู่, ข้อมูลสาขา และข้อมูลการปฏิบัติตามกฏหมายที่ได้ กรอกลงไปแล้ว

| เงิน                                                                                                    | ต้น 109,500.00 บาท                                                                                                    |
|----------------------------------------------------------------------------------------------------|----------------------------------------------------------------------------------------------------|
| ตอก                                                                                                    | แบ้ย (25 วัน นับจากวันที่ 31 ม.ค.) <mark>562.50</mark> บาท                                                                                                    |
| จำน                                                                                                    | เวนเงินที่ต้องจ่าย 110,062.50 บาท                                                                                                    |
| จ่าย                                                                                                    | โดย เชื้ค ▼                                                                                                    |
|                                                                                                    | ข้อมูลการจ่ายเช็ด                                                                                                    |
|                                                                                                    | ธนาคาร ธนาคารพัฒนาวิสาหกิจขนาดกลางและขนาดย่อมแห่งประเทศไทย ▼                                                                                                    |
|                                                                                                    | เลขที่เช็ค 100/117                                                                                                    |
|                                                                                                    | ลงวันที่ 25 กุมภาพันธ์ 2559                                                                                                    |
|                                                                                                    |                                                                                                    |
| <b>เอกสาร</b> เ                                                                                                    | พิมเพิ่ม                                                                                                    |
| (ไฟล์ jpg.                                                                                                    | gif ⊮ša pdf ⊮huťu) 5339.jpg Ⅲ                                                                                                    |
| หมายเห                                                                                                    | ๆเพิ่มเติม(อ้ามี)                                                                                                    |
| หมายเห                                                                                                    | งดุเพิ่มเดิม(ถ้ามี)                                                                                                    |
|                                                                                                    |                                                                                                    |
|                                                                                                    |                                                                                                    |
|                                                                                                    |                                                                                                    |
|                                                                                                    | เข็มหรือหร้อยเว็บ ความของรว 24                                                                                                    |
|                                                                                                    |                                                                                                    |
|                                                                                                    | พิมพ์แบบฟอร์ม จพ. สำหรับรายงานผลการปฏิบัติตามกฎหมาย                                                                                                    |
|                                                                                                    |                                                                                                    |
|                                                                                                    |                                                                                                    |
| 1                                                                                                    | ชื่อสถานประกอบการ บริษัท เอ็มจี โชลูชั่น จำกัด จพ₀-๑<br>ที่อยู่ 299/117 10 ดำบลบางแก้ว อ.บางพลี กรุงเทพมหานคร                                                                                                    |
| Ħ                                                                                                    | . ชื่อสถานประกอบการ บริษัท เอ็มจี โชลูชั่น จำกัด จพo-๑<br>ที่อยู่ 299/117 10 ดำบลบางแก้ว อ.บางพลี กรุงเทพมหานคร<br>วันเชื่                                                                                                    |
| Ŕ                                                                                                    | ชื่อสถานประกอบการ บริษัท เอ็มจี โชลูชั่น จำกัด จพo-๑<br>ที่อยู่ 299/117 10 ดำบลบางแก้ว อ.บางพลี กรุงเทพมหานคร<br>วันที่                                                                                                    |
| ที่                                                                                                    | . ชื่อสถานประกอบการ บริษัท เอ็มจี โซลูชั่น จำกัด จพ ๐-๑<br>ที่อยู่ 299/117 10 ดำบลบางแก้ว อ.บางพลี กรุงเทพมหานคร<br>วันที่<br>เมกฏหมายการจ้างงานคนพิการ ประจำปี ๒๕๕๙                                                                                                    |
| ที่<br>เรื่อง การปฏิบัติตา<br>เรียน อธิบดีกรมส่ง                                                                                                    | . ชื่อสถานประกอบการ บริษัท เอ็มจี โซลูชั่น จำกัด จพ ๐-๑<br>ที่อยู่ 299/117 10 ดำบลบางแก้ว อ.บางพลี กรุงเทพมหานคร<br>วันที่<br>เมกฎหมายการจ้างงานคนพิการ ประจำปี ๒๔๕๙<br>แสริมและพัฒนาคุณภาพชีวิตคนพิการ                                                                                                    |
| ที่<br>เรื่อง การปฏิบัติดา<br>เรียน อธิบดีกรมส่ง<br>สิ่งที่ส่งบาจ้าย                                                                                                | . ชื่อสถานประกอบการ บริษัท เอ็มจี โชลูชั่น จำกัด จูพo-๑<br>ที่อยู่ 299/117 10 ดำบลบางแก้ว อ.บางพลี กรุงเทพมหานคร<br>วันที่<br>เมกฏหมายการจ้างงานคนพิการ ประจำปี ๒๕๕๙<br>แสริมและพัฒนาคุณภาพชีวิตคนพิการ<br>แบบเล่วเป็นการควบบาตรา ๓๓ (คพ) พร้อมสำเนาชับเกเวอ้างงาน สำเนาบัตร                                                                                                    |
| ที่<br>เรื่อง การปฏิบัติตา<br>เรียน อธิบตึกรมส่ง<br>สิ่งที่ส่งมาด้วย ๑.                                                                                             | . ชื่อสถานประกอบการ บริษัท เอ็มจี โชลูชั่น จำกัด จูพo-๑<br>ที่อยู่ 299/117 10 ดำบลบางแก้ว อ.บางพลี กรุงเทพมหานคร<br>วันที่<br>เมกฎหมายการจ้างงานคนพิการ ประจำปี ๒๔๕๙<br>แสริมและพัฒนาคุณภาพชีวิตคนพิการ<br>แบบดำเนินการตามมาตรา ๓๓ (จพo-๒) พร้อมสำเนาสัญญาจ้างงาน, สำเนาบัตร<br>ประจำอ้าอนพิการ ๓๒!๓ ๑-๓ ร่วนที่ ๑ ประจำเดือนตอาอม ๒๙๕๙                                                                                                    |
| ที่<br>เรื่อง การปฏิบัติตา<br>เรียน อธิบดีกรมส่ง<br>สิ่งที่ส่งมาด้วย ๑.                                                                                             | . ชื่อสถานประกอบการ บริษัท เอ็มจี โชลูชั่น จำกัด จูพ <sub>0</sub> -⊚<br>ที่อยู่ 299/117 10 ดำบลบางแก้ว อ.บางพลี กรุงเทพมหานคร<br>วันที่<br>เมกฎหมายการจ้างงานคนพิการ ประจำปี ๒๔๕๙<br>แสริมและพัฒนาคุณภาพชีวิตคนพิการ<br>แบบดำเนินการดามมาตรา ๓๓ (จพ ๐-๒) พร้อมสำเนาสัญญาจ้างงาน, สำเนาบัตร<br>ประจำตัวคนพิการ, สปส.๑-๑๐ ส่วนที่ ๑ ประจำเดือนดูลาคม ๒๕๕๘<br>และส่วนที่ ๒ ที่ระบชื่อคนพิการของเดือนมกราคม ๒๙๕๙ จำนวน 1 ชด                                                       |
| ที่<br>เรื่อง การปฏิบัติตา<br>เรียน อธิบดีกรมส่ง<br>สิ่งที่ส่งมาด้วย ๑.                                                                                             | ชื่อสถานประกอบการ บริษัท เอ็มจี โชลูชั่น จำกัด จพ₀-๑<br>ที่อยู่ 299/117 10 ดำบลบางแก้ว อ.บางพลี กรุงเทพมหานคร<br>วันที่<br>เมกฎหมายการจ้างงานคนพิการ ประจำปี ๒๕๕๙<br>แสริมและพัฒนาคุณภาพชีวิตคนพิการ<br>แบบดำเนินการดามมาดรา ๓๓ (จพ₀-๒) พร้อมสำเนาสัญญาจ้างงาน, สำเนาบัตร<br>ประจำตัวคนพิการ, สปส.๑-๑๐ ส่วนที่ ๑ ประจำเดือนดูลาคม ๒๕๕๘<br>และส่วนที่ ๒ ที่ระบุชื่อคนพิการของเดือนมกราคม ๒๕๔๙ จำนวน 1 ชุด                                                                      |
| ที่<br>เรื่อง การปฏิบัติดา<br>เรียน อธิบดีกรมส่ง<br>สิ่งที่ส่งมาด้วย ๑.<br>๒.                                                                                       | ชื่อสถานประกอบการ บริษัท เอ็มจี โชลูชั่น จำกัด จพ₀-๑<br>ที่อยู่ 299/117 10 ดำบลบางแก้ว อ.บางพลี กรุงเทพมหานคร<br>วันที่<br>เมกฎหมายการจ้างงานคนพิการ ประจำปี ๒๕๕๙<br>แสริมและพัฒนาคุณภาพชีวิตคนพิการ<br>แบบดำเนินการตามมาตรา ๓๓ (จพ₀-๒) พร้อมสำเนาสัญญาจ้างงาน, สำเนาบัตร<br>ประจำตัวคนพิการ, สปส.๑-๑๐ ส่วนที่ ๑ ประจำเดือนดูลาคม ๒๕๕๘<br>และส่วนที่ ๒ ที่ระบุชื่อคนพิการของเดือนมกราคม ๒๕๔๘ จำนวน 1 ชุด<br>แบบดำเนินการตามมาตรา๓๙ (จพ₀-๓) พร้อมด้วย                          |
| ที่<br>เรื่อง การปฏิบัติตา<br>เรียน อธิบดีกรมส่ง<br>สิ่งที่ส่งมาด้วย ๑.<br>๒.                                                                                       | . ชื่อสถานประกอบการ บริษัท เอ็มจี ไชลูชั่น จำกัด จพ₀-๑<br>ที่อยู่ 299/117 10 ดำบลบางแก้ว อ.บางพลี กรุงเทพมหานคร<br>วันที่<br>เมกฏหมายการจ้างงานคนพิการ ประจำปี ๒๕๕๙<br>แสริมและพัฒนาคุณภาพชีวิตคนพิการ<br>แบบดำเนินการตามมาตรา ๓๓ (จพ₀-๒) พร้อมสำเนาสัญญาจ้างงาน, สำเนาบัตร<br>ประจำดัวคนพิการ, สปส.๑-๑๐ ส่วนที่ ๑ ประจำเดือนดุลาคม ๒๕๕๘<br>และสวนที่ ๒ ที่ระบุชื่อคนพิการของเดือนมกราคม ๒๕๕๙ จำนวน 1 ชุด<br>แบบดำเนินการตามมาตรา๓๙ (จพ₀-๓) พร้อมด้วย                         |
| ที่<br>เรื่อง การปฏิบัติดา<br>เรียน อธิบดีกรมส่ง<br>สิ่งที่ส่งมาด้วย ๑.<br>๒.                                                                                       | . ชื่อสถานประกอบการ บริษัท เอ็มจี โชลูชั่น จำกัด จพ ๐-๑<br>ที่อยู่ 299/117 10 ดำบลบางแก้ว อ.บางพลี กรุงเทพมหานคร<br>วันที่<br>เมกฎหมายการจ้างงานคนพิการ ประจำปี ๒๕๕๙<br>แสริมและพัฒนาคุณภาพชีวิตคนพิการ<br>แบบดำเนินการตามมาตรา ๓๓ (จพ ๐-๒) พร้อมสำเนาสัญญาจ้างงาน, สำเนาบัตร<br>ประจำตัวคนพิการ, สปส.๑-๑๐ ส่วนที่ ๑ ประจำเดือนดูลาคม ๒๕๕๘<br>และส่วนที่ ๒ ที่ระบุชื่อคนพิการของเดือนมกราคม ๒๕๕๙ จำนวน 1 ชุด<br>แบบดำเนินการตามมาตรา๓๙ (จพ ๐-๓) พร้อมด้วย                     |
| ที่<br>เรื่อง การปฏิบัติดา<br>เรียน อธิบดีกรมส่ง<br>สิ่งที่ส่งมาด้วย ๑.<br>๒.                                                                                       | . ชื่อสถานประกอบการ บริษัท เอ็มจี โชลูชั่น จำกัด จพ ๐-๑<br>ที่อยู่ 299/117 10 ดำบลบางแก้ว อ.บางพลี กรุงเทพมหานคร<br>วันที่<br>เมกฎหมายการจ้างงานคนพิการ ประจำปี ๒๕๕๙<br>แสริมและพัฒนาคุณภาพชีวิตคนพิการ<br>แบบดำเนินการตามมาตรา ๓๓ (จพ ๐-๒) พร้อมสำเนาสัญญาจ้างงาน, สำเนาบัตร<br>ประจำตัวคนพิการ, สปส.๑-๑๐ ส่วนที่ ๑ ประจำเดือนดูลาคม ๒๕๕๘<br>และส่วนที่ ๒ ที่ระบุชื่อคนพิการของเดือนมกราคม ๒๕๕๙ จำนวน 1 ชุด<br>แบบดำเนินการตามมาตรา๓๙ (จพ ๐-๓) พร้อมด้วย                     |
| ที่<br>เรื่อง การปฏิบัติดา<br>เรียน อธิบดีกรมส่ง<br>สิ่งที่ส่งมาด้วย ๑.<br>๒.                                                                                       | . ชื่อสถานประกอบการ บริษัท เอ็มจี โชลูชั่น จำกัด จพ ๐-๑<br>ที่อยู่ 299/117 10 ดำบลบางแก้ว อ.บางพลี กรุงเทพมหานคร<br>วันที่<br>เมกฎหมายการจ้างงานคนพิการ ประจำปี ๒๕๕๙<br>มเสริมและพัฒนาคุณภาพชีวิตคนพิการ<br>แบบดำเนินการตามมาตรา ๓๓ (จพ ๐-๒) พร้อมสำเนาสัญญาจ้างงาน, สำเนาบัตร<br>ประจำตัวคนพิการ, สปส.๑-๑๐ ส่วนที่ ๑ ประจำเดือนดูลาคม ๒๕๕๘<br>และส่วนที่ ๒ ที่ระบุชื่อคนพิการของเดือนมกราคม ๒๕๕๙ จำนวน 1 ชุด<br>แบบดำเนินการตามมาตรา๓๙ (จพ ๐-๓) พร้อมด้วย<br>□ ธนาณัติเลขที่ |
| ที่<br>เรื่อง การปฏิบัติดา<br>เรียน อธิบดีกรมส่ง<br>สิ่งที่ส่งมาด้วย ๑.<br>๒.                                                                                       | ชื่อสถานประกอบการ บริษัท เอ็มจี โชลูชั่น จำกัด จพ ๐-๑<br>ที่อยู่ 299/117 10 ลำบลบางแก้ว อ.บางพลี กรุงเทพมหานคร<br>วันที่<br>เมกฎหมายการจ้างงานคนพิการ ประจำปี ๒๕๕๙<br>แสริมและพัฒนาคุณภาพชีวิตคนพิการ<br>แบบดำเนินการตามมาตรา ๓๓ (จพ ๐-๒) พร้อมสำเนาสัญญาจ้างงาน, สำเนาบัตร<br>ประจำตัวคนพิการ, สปส.๑-๑๐ ส่วนที่ ๑ ประจำเดือนดุลาคม ๒๕๕๘<br>และส่วนที่ ๒ ที่ระบุชื่อคนพิการของเดือนมกราคม ๒๕๕๙ จำนวน 1 ชุด<br>แบบดำเนินการตามมาตรา๓๙ (จพ ๐-๓) พร้อมด้วย<br>□ ธนาณัติเลขที่    |
| ที่<br>เรื่อง การปฏิบัติดา<br>เรียนอธิบดีกรมส่ง<br>สิ่งที่ส่งมาด้วย ๑.<br>๒.<br>๓.                                                                                  | . ชื่อสถานประกอบการ บริษัท เอ็มจี โชลูชั่น จำกัด จพ ๐-๑<br>ที่อยู่ 299/117 10 ดำบลบางแก้ว อ.บางพลี กรุงเทพมหานคร<br>วันที่<br>เมกฎหมายการจ้างงานคนพิการ ประจำปี ๒๕๕๙<br>เหสริมและพัฒนาคุณภาพชีวิตคนพิการ<br>แบบดำเนินการตามมาตรา ๓๓ (จพ ๐-๒) พร้อมสำเนาสัญญาจ้างงาน, สำเนาบัตร<br>ประจำตัวคนพิการ, สปส.๑-๑๐ ส่วนที่ ๑ ประจำเดือนดุลาคม ๒๕๕๘<br>และส่วนที่ ๒ ที่ระบุชื่อคนพิการของเดือนมกราคม ๒๕๕๙ จำนวน 1 ชุด<br>แบบดำเนินการตามมาตรา๓๙ (จพ ๐-๓) พร้อมด้วย<br>□ ธนาณัติเลขที่ |
| ที่<br>เรื่อง การปฏิบัติดา<br>เรียนอธิบดีกรมส่ง<br>สิ่งที่ส่งมาด้วย ๑.<br>๒.<br>๓.                                                                                  | . ชื่อสถานประกอบการ บริษัท เอ็มจี โชลูชั่น จำกัด จพ ๐-๑<br>ที่อยู่ 299/117 10 ดำบลบางแก้ว อ.บางพลี กรุงเทพมหานคร<br>วันที่<br>มมกฎหมายการจ้างงานคนพิการ ประจำปี ๒๕๕๙<br>แสริมและพัฒนาคุณภาพชีวิตคนพิการ<br>แบบดำเนินการตามมาตรา ๓๓ (จพ ๐-๒) พร้อมสำเนาสัญญาจ้างงาน, สำเนาบัตร<br>ประจำตัวคนพิการ, สปส.๑-๑๐ ส่วนที่ ๑ ประจำเดือนดุลาคม ๒๕๕๘<br>และส่วนที่ ๒ ที่ระบุชื่อคนพิการของเดือนมกราคม ๒๕๕๙ จำนวน 1 ชุด<br>แบบดำเนินการตามมาตรา๓๙ (จพ ๐-๓) พร้อมด้วย<br>□ ธนาณัติเลขที่  |
| ที่<br>เรื่อง การปฏิบัติดา<br>เรียนอธิบดีกรมส่ง<br>สิ่งที่ส่งมาด้วย ๑.<br>๒.<br>๓.<br>๙.<br>๓.                                                                      | ชื่อสถานประกอบการ บริษัท เอ็มจี โชลูชั่น จำกัด จพ ๐-๑<br>ที่อยู่ 299/117 10 ดำบลบางแก้ว อ.บางพลี กรุงเทพมหานคร<br>วันที่                                                                                                    |
| ที่<br>เรื่อง การปฏิบัติดา<br>เรียนอธิบดีกรมส่ง<br>สิ่งที่ส่งมาด้วย ๑.<br>๒.<br>๓.<br>๙.<br>๓าม<br>เนการจ้างงานคนพิศ                                                | ชื่อสถานประกอบการ บริษัท เอ็มจี โชลูชั่น จำกัด จพ ๐-๑<br>ที่อยู่ 299/117 10 ลำบอบางแก้ว อ.บางพลี กรุงเทพมหานคร<br>วันที่                                                                                                    |
| ที่<br>เรื่อง การปฏิบัติดา<br>เรียน อธิบดีกรมส่ง<br>สิ่งที่ส่งมาด้วย ๑.<br>๒.<br>๓.<br>๔.<br>๓าม<br>๙.<br>เนการจ้างงานคนพิศ<br>ในศ                                  | ชื่อสถานประกอบการ บริษัท เอ็มจี โชลูชั่น จำกัด จพ o-๑<br>ที่อยู่ 299/117 10 ลำบอบางแก้ว อ.บางพลี กรุงเทพมหานคร<br>วันที่                                                                                                    |
| ที่<br>เรื่อง การปฏิบัติดา<br>เรียน อธิบดีกรมส่ง<br>สิ่งที่ส่งมาด้วย ๑.<br>๒.<br>๓.<br>๔.<br>เนการจ้างงานคนพิศ<br>ในร<br>ลขทะเบียนนายจ้าง                           | ชื่อสถานประกอบการ บริษัท เอ็มจี โชลูชั่น จำกัด จพ o-๑<br>ที่อยู่ 299/117 10 ลำบอบางแก้ว อ.บางพลี กรุงเทพมหานคร<br>วันที่                                                                                                    |
| ที่<br>เรื่อง การปฏิบัติดา<br>เรียน อธิบดีกรมส่ง<br>สิ่งที่ส่งมาด้วย ๑.<br>๒.<br>๓.<br>๔.<br>เนการจ้างงานคนพืศ<br>ในก<br>.ลขทะเบียนนายจ้าง<br>ยอแจ้งรายละเอียดเ     | <ul> <li>ชื่อสถานประกอบการ บริษัท เอ็มจี โชลูชั่น จำกัด</li> <li>จพ ๐-๑</li> <li>ที่อยู่ 299/117 10 สำบอบางแก้ว อ.บางพลี กรุงเทพมหานคร</li> <li>วันที่</li></ul>                                                                                                    |
| ที่<br>เรื่อง การปฏิบัติดา<br>เรียน อธิบดีกรมส่ง<br>สิ่งที่ส่งมาด้วย ๑.<br>๒.<br>๒.<br>๙.<br>แการจ้างงานคนพืศ<br>ในก<br>ถขทะเบียนนายจ้าง<br>ขอแจ้งรายละเอียดเ       | ชื่อสถานประกอบการ บริษัท เอ็มจี โชลูชั่น จำกัด จพ o-๑<br>ที่อยู่ 299/117 10 ลำบอบางแก้ว อ.บางพลี กรุงเทพมหานคร<br>วันที่                                                                                                    |
| ที่<br>เรื่อง การปฏิบัติดา<br>เรียน อธิบดีกรมส่ง<br>สิ่งที่ส่งมาด้วย ๑.<br>๒.<br>๒.<br>๙.<br>แการจ้างงานคนพืก<br>ในก<br>เฉฑะเบียนนายจ้าง<br>ขอแจ้งรายละเอียดเ<br>๑. | ชื่อสถานประกอบการ <u>บริษัท เอ็มจี โซลูชั่น จำกัด</u> จิ₩ o-๑<br>ที่อยู่ <u>299/117 10 ลำบอบางแก้ว อ.บางพลี กรุงเทพมหานคร</u><br>วันที่                                                                                                    |
| ที่<br>เรื่อง การปฏิบัติดา<br>เรียน อธิบดีกรมส่ง<br>สิ่งที่ส่งมาด้วย ๑.<br>๒.<br>๒.<br>เนการจ้างงานคนพืก<br>ในก<br>ถขทะเบียนนายจ้าง<br>ขอแจ้งรายละเอียดเ<br>๑.      | ชื่อสถานประกอบการ <u>บริษัท เอ็มจี โซลูชั่น จำกัด</u> จิ₩ o-๑<br>ที่อยู่ 299/117 10 ลำบอบางแก้ว อ.บางพลี กรุงเทพมหานคร<br>วันที่                                                                                                    |
| รื่อง การปฏิบัติดา<br>รียน อริบดีกรมส่ง<br>ห่งที่ส่งมาด้วย ๑.<br>๒.<br>แการจ้างงานคนพิศ<br>ในศ<br>ลขทะเบียนนายจ้าง<br>เอแจ้งรายละเอียดเ<br>๑.<br>๒.                 | <ul> <li>ชื่อสถานประกอบการ บริษัท เอ็มจี โซดูชั่น จำกัด</li> <li>พั ๐-๑</li> <li>ที่อยู่ 299/117 10 คำบอบางแก้ว อ.บางพลี กรุงเทพมหานคร</li> <li>วันที่</li></ul>                                                                                                    |

|         | ของงนตนเจากกองหนุ่นระ = 0.00 บาท                                                                                                    |
|---------|----------------------------------------------------------------------------------------------------|
|         | ยอดเงินด้างชาระ: 0.00 บาท                                                                                                    |
| 15      | รายละเอียดขอเงินดีนจากกองทุนฯ + เพิ่มรายละเอียดขอเงินดีนจากกองทุนฯ<br>- แสดงข้อมูลการขอเงินดีน                                                                      |
| (บเสริจ |                                                                                                    |
| ใบเสร็จ | เอกสารประกอบการรายงาน มาตรา 34                                                                                                    |
|         | สำเมา สปส 1-10 ส่วนที่ 1 <b>10440780_828902607120474_632741830759773889_n.jpg</b> ∥<br>ประจำเดือน ต.ค.2559 <b>เรียกดู</b> ไม่มีไฟล์ที่ถูกเลือก                      |
|         | ี มาตรา 35 ให้สัมปทานร<br>- มีผู้ใช้ลิทธิ 0 คน, ผู้ที่การถุกใช้ลิทธิ 0 คน +ข้อมูลผู้ใช้สิทธิมาตรา 35 คลิกที่นี่<br>++ แสดงรายชื่อผู้ใช้สิทธิในปัจจุบัน - คลิกที่นี่ |
|         | สถานประกอบการได้ทำการปฏิบัติตามกฎหมายครบถ้วนแล้ว และมีการทำปิดงานไปแล้ว                                                                                             |
|         | ถ้าต้องการแก้ไขข้อมูลปฏิบัติตามกฏหมาย กรุณาติดต่อเจ้าหน้าที่ที่มีสิทธิในการเปิดงาน เมื่อทำการเปิดงานอิกครั้ง                                                        |
|         | ปิดงานโดย admin (49.228.99.117)                                                                                                    |
|         | วันที่ปัดงาน 09 ตุลาคม 2559 14:03:39                                                                                                    |
|         | เปิดงาน                                                                                                    |
|         | การประกาศผ่านสื่อ                                                                                                    |
|         | + เพิ่มข้อมูลการแจ้งผ่านสื่อ<br>                                                                                                    |